# A TARIC\_WEB RENDSZER FELHASZNÁLÓI KÉZIKÖNYVE

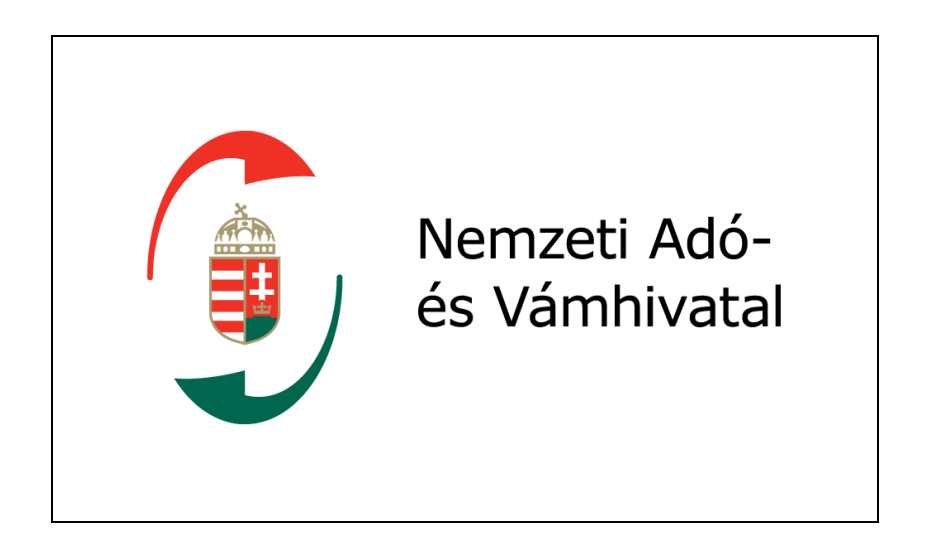

# 2011 – verzió 4.2 Érvényes: 2011. május 11-től

Verzió: 4.2

Érvényesség kezdete: 2011. május 11.

### TARTALOMJEGYZÉK

| 1. Szükséges beállítások, rendszerkövetelmények                     | 5  |
|---------------------------------------------------------------------|----|
| 1.1. Rendszerkövetelmények                                          | 5  |
| 2. A rendszer kezeléséről általában                                 | 5  |
| 2.1. A rendszer indítása                                            | 5  |
| 2.2. Kilépés a rendszerből                                          | 6  |
| 2.3. A menürendszer kezelése, elérhető funkciók                     | 6  |
| 3. Nómenklatúra lekérdezés                                          | 7  |
| 3.1. Nómenklatúra lekérdezés funkció indítása                       | 7  |
| 3.2. Szimulációs dátum megadása                                     | 7  |
| 3.3. Nómenklatúra bejárás (TARIC kód meghatározása böngészéssel)    |    |
| 3.4. Részleges TARIC kód megadása                                   |    |
| 3.5. Keresőszavas nómenklatúra lekérdezés                           |    |
| 3 6 Lábiegyzetek megielenítése                                      |    |
| 4 Tarifa információ lekérdezés                                      | 15 |
| 4 1 Tarifa információ lekérdezés indítása                           | 15 |
| 4.2 Szimulációs dátum megadása                                      |    |
| 4 3 TARIC kód megadása                                              | 15 |
| 4.4. Származási (rendeltetési) hely megadása                        | 13 |
| 4.5. Tarifa információ lekérdezés eredményének megielenítése        | 17 |
| 4.6. Tarifa információ lekárdezás eredmény ablakának egyes elemei   | 17 |
| 4.0. Tarna informació lekeruezes creameny abiakanak egyes cienter   | 10 |
| 4.6.2 Pondolósszóm                                                  |    |
| 4.0.2. Reliaciesszalii                                              |    |
| 4.0.5. Intezkedest lettenozo jogszabały azonostoja                  |    |
| 4.0.4. Labjegyzet                                                   |    |
| 4.0.5. USSZELELI LETMEK (A MEURSING KIEgeszlio kod megnatarozasa)   |    |
| 4.6.6. Export-visszaterites (osszetevok–tajekoztatas) intezkedes    |    |
| 4.0.0. Feiteteiek                                                   |    |
| 4.6.6.1. Igazolasokkal kapcsolatos feltetelek                       |    |
| 4.6.6.2. Ertekadatokkal kapcsolatos teltetelek                      |    |
| 5. Aruosztályozási rendelkezések keresése                           |    |
| 5.1. Megjegyzések /MJ/ keresése                                     |    |
| 5.1.1. Kapcsolódó tartalom típus/érték szerinti megjegyzés keresés  |    |
| 5.1.1.1. Vertikális mozgás                                          |    |
| 5.1.1.2. Horizontális mozgás                                        |    |
| 5.1.1.3. Aruosztályozási rendelkezések közötti átjárhatóság         |    |
| 5.1.2. Keresőszó szerinti megjegyzés keresés                        | 33 |
| 5.1.2.1. Vertikális mozgás                                          | 35 |
| 5.1.2.2. Horizontális mozgás                                        |    |
| 5.1.2.3. Áruosztályozási rendelkezések közötti átjárhatóság         | 35 |
| 5.2. Harmonizált Áruleíró és Kódrendszer Magyarázata /HRM/ keresése |    |
| 5.2.1. Kapcsolódó tartalom típus/érték szerinti HRM keresés         |    |
| 5.2.1.1. Vertikális mozgás                                          | 38 |
| 5.2.1.2. Horizontális mozgás                                        |    |
| 5.2.1.3. Áruosztályozási rendelkezések közötti átjárhatóság         | 39 |
| 5.2.2. Keresőszó szerinti HRM keresés                               | 40 |
| 5.2.2.1. Vertikális mozgás                                          | 41 |
| 5.2.2.2. Horizontális mozgás                                        | 41 |
| Készítette: Nemzeti Adó-és Vámhivatal Informatikai Intézet          | 2  |

Készült: 2011. május 10.

| 5.2.2.3. Áruosztályozási rendelkezések közötti átjárhatóság                 | 41 |
|-----------------------------------------------------------------------------|----|
| 5.3. Kombinált Nómenklatúra Magyarázat /KNM/ keresése                       | 42 |
| 5.3.1. Kapcsolódó tartalom típus/érték szerinti KNM keresés                 | 42 |
| 5.3.1.1. Vertikális mozgás                                                  | 44 |
| 5.3.1.2. Horizontális mozgás                                                | 44 |
| 5.3.1.3. Áruosztályozási rendelkezések közötti átjárhatóság                 | 45 |
| 5.3.2. Keresőszó szerinti KNM keresés                                       | 46 |
| 5.3.2.1. Vertikális mozgás                                                  | 48 |
| 5.3.2.2. Horizontális mozgás                                                | 48 |
| 5.3.2.3. Áruosztályozási rendelkezések közötti átjárhatóság                 | 48 |
| 5.4. Áruosztályozási vélemények /ÁOV/ keresése                              | 49 |
| 5.4.1. Kapcsolódó tartalom típus/érték szerinti ÁOV keresés                 | 49 |
| 5.4.1.1. Horizontális mozgás                                                | 51 |
| 5.4.1.2. Áruosztályozási rendelkezések közötti átjárhatóság                 | 51 |
| 5.4.2. Keresőszó szerinti ÁOV keresés                                       | 52 |
| 5.4.2.1. Horizontális mozgás                                                | 53 |
| 5.4.2.2. Áruosztályozási rendelkezések közötti átjárhatóság                 | 53 |
| 5.5. Áruosztályozási rendeletek /ÁOR/ keresése                              | 54 |
| 5.5.1. Kapcsolódó tartalom típus/érték szerinti áor keresés                 | 54 |
| 5.5.1.1. Horizontális mozgás                                                | 56 |
| 5.5.1.2. Áruosztályozási rendelkezések közötti átjárhatóság                 | 57 |
| 5.5.2. Keresőszó szerinti ÁOR keresés                                       | 57 |
| 5.5.2.1. Horizontális mozgás                                                | 59 |
| 5.5.2.2. Áruosztályozási rendelkezések közötti átjárhatóság                 | 59 |
| 5.6. Európai Bíróság áruosztályozási vonatkozású ítéletei /EBI/ keresése    | 60 |
| 5.6.1. Kapcsolódó tartalom típus/érték szerinti EBI keresés                 | 60 |
| 5.6.1.1. Horizontális mozgás                                                | 62 |
| 5.6.1.2. Áruosztályozási rendelkezések közötti átjárhatóság                 | 62 |
| 5.6.2. Keresőszó szerinti EBI keresés                                       | 63 |
| 5.6.2.1. Horizontális mozgás                                                | 64 |
| 5.6.2.2. Áruosztályozási rendelkezések közötti átjárhatóság                 | 64 |
| 5.7. Korrelációs tábla lekérdezése                                          | 65 |
| 6. Kereskedelempolitikai intézkedések lekérdezése                           | 67 |
| 6.1. Terméktáblázat megtekintése                                            | 67 |
| 6.2. Európai bíróság kereskedelempolitikai vonatkozású ítéleteinek keresése | 67 |
| 6.2.1. Kapcsolódó tartalom típus/érték szerinti EBI keresés                 | 68 |
| 6.2.1.1. Horizontális mozgás                                                | 70 |
| 6.2.1.2. Áruosztályozási rendelkezések közötti átjárhatóság                 | 70 |
| 6.2.2. Keresőszó szerinti EBI keresés                                       | 71 |
| 6.2.2.1. Horizontális mozgás                                                | 72 |
| 6.2.2.2. Áruosztályozási rendelkezések közötti átjárhatóság                 | 72 |
| 6.3. Kereskedelempolitikai intézkedéseket tartalmazó joganyagok keresése    | 72 |
| 6.3.1. Rendelkezés típus szerinti joganyag keresés                          | 73 |
| 6.3.2. Kapcsolódó tartalom típus/érték szerinti joganyag keresés            | 73 |
| 6.3.2.1. Horizontális mozgás                                                | 75 |
| 6.3.2.2. Aruosztályozási rendelkezések közötti átjárhatóság                 | 76 |
| 6.3.3. Keresőszó szerinti joganyag keresés                                  | 76 |
| 6.3.3.1. Horizontális mozgás                                                | 78 |
| 6.3.3.2. Aruosztályozási rendelkezések közötti átjárhatóság                 | 78 |
| Készítette: Nemzeti Adó-és Vámhivatal Informatikai Intézet                  | 3  |

#### TARIC\_WEB rendszer felhasználói kézikönyv

#### Verzió: 4.2

Érvényesség kezdete: 2011. május 11.

| 7. | További információk | .79  |
|----|---------------------|------|
| 8. | Mellékletek         | . 82 |

# 1. SZÜKSÉGES BEÁLLÍTÁSOK, RENDSZERKÖVETELMÉNYEK

#### 1.1. Rendszerkövetelmények

A számítógépen szükséges szoftverek a következők:

Minimális:

- Windows 32 bites (Windows 98 vagy frissebb verzió)
- Internet Explorer 6.0 + SP1a
- Telefonos internet kapcsolat 48 kbit/sec
- Processzor: Pentium III 333 MHz, memória: 64 MB, merevlemez: 5 MB szabad kapacitás, video: 640x480

<u>Ajánlott:</u>

- Windows XP + SP1
- Internet Explorer 6.0 + SP1a
- Acrobat Reader 6.0
- Internet kapcsolat 64 kbit/sec
- Processzor: Pentium IV 1,2 GHz, memória: 256 MB, merevlemez: 20 MB szabad kapacitás, video: 1024x768, 32 bites színmélység

# 2. A RENDSZER KEZELÉSÉRŐL ÁLTALÁBAN

### 2.1. A rendszer indítása

A rendszer indításához el kell indítani az INTERNET böngészőt. A böngésző címsorába be kell írni a következő címet: <u>https://openkkk.vam.gov.hu/default.aspx</u>. Ilyenkor a következő képernyő jelenik meg:

|                        | penkkk.vam.gov.hu/default.aspx            |                                         |                                                                                                    | 🞽 📫 🔯 Live Search                                                        |            |  |  |  |
|------------------------|-------------------------------------------|-----------------------------------------|----------------------------------------------------------------------------------------------------|--------------------------------------------------------------------------|------------|--|--|--|
| Eájl Szerkesztés Néze  | t Kedyencek <u>E</u> szközök <u>S</u> úgó |                                         |                                                                                                    |                                                                          |            |  |  |  |
| 🖌 🎲 🌈 Kezdőlan - Ol    | PENKKK                                    |                                         |                                                                                                    | 🦓 • 🕅 - 🚔 • 🔂 Lap •                                                      | 🙆 Eszközök |  |  |  |
|                        |                                           |                                         |                                                                                                    | ;                                                                        |            |  |  |  |
|                        |                                           |                                         |                                                                                                    | Bejek                                                                    | entkezes   |  |  |  |
| S OPENKKK              |                                           |                                         |                                                                                                    | Ez a webhely 🗙                                                           | 2          |  |  |  |
| OPENKKK KEA- és darál  | ó központ                                 |                                         |                                                                                                    |                                                                          |            |  |  |  |
| Teljes webhelytartalom | OPENKKK                                   |                                         |                                                                                                    |                                                                          |            |  |  |  |
| megjelenítése          | Uirdotmánuak, szakmai ártosítás           | ale a                                   |                                                                                                    | Linkok                                                                   |            |  |  |  |
| Jelszöcsere            | Cim                                       | en                                      |                                                                                                    |                                                                          |            |  |  |  |
| Dokumentumok           |                                           | (1) (1) (1) (1) (1) (1) (1) (1) (1) (1) | dente de la companya de la companya de la companya de la companya de la companya de la companya de la companya | TARIC Web                                                                |            |  |  |  |
| Listak                 | VPOP tajekoztatas - Korm                  | anyzati Portal es Ugyfelkapu ka         | arbantartasa                                                                                                   | <ul> <li>IBAN kalkulátor</li> </ul>                                      |            |  |  |  |
| Helvek                 | VPOP tájékoztatás - EMCS                  | Rendszer karbantartásának be            | fejezéséről                                                                                                    | VPOP KKK Certificate letöltése                                           |            |  |  |  |
| Személyek és           | VPOP tájékoztatás - EMCS                  | éles rendszer karbantartása             |                                                                                                    | éles KKK - Árureg                                                        |            |  |  |  |
| csoportok              | VPOP tájékoztatás CDPS r                  | endszer karbantartása befejező          | ðdött                                                                                                    | KEA KKK Certificate letöltése                                            |            |  |  |  |
|                        | VPOP tájékoztatás CDPS r                  | endszer karbantartásáról                |                                                                                                    | TERMEKDIJ     NOOD kardőaldal                                            |            |  |  |  |
|                        | VPOP tájékoztatás                         |                                         |                                                                                                    | VPOP kezdooldai                                                          |            |  |  |  |
|                        | VPOP tájékoztatás - NCTS                  | ügyfelél oldali üzemszünet vis          | szavonásráról                                                                                                  | GAIR                                                                     |            |  |  |  |
|                        | (További hirdetmények)                    | 57                                      |                                                                                                    | Küldés                                                                   |            |  |  |  |
|                        |                                           |                                         |                                                                                                    | Információ vámszakmai kérdésekben                                        |            |  |  |  |
|                        | Dokumentumok                              |                                         |                                                                                                    |                                                                          |            |  |  |  |
|                        | Típus Név                                 | Módosítva                               | <ul> <li>Módosította</li> </ul>                                                                                | Kérdés: Hova fordulhatok információért?                                  |            |  |  |  |
|                        | Egyebek Egyebek                           | 2008. 01. 11. 13:14                     | Leyrer Kristóf                                                                                                 | Válasz: Várioformációs szolgálat                                         |            |  |  |  |
|                        | EMCS rendszer                             | 2009. 09. 15. 11:40                     | Reznyik Arnold                                                                                                 | Telefon: 06-1-301-6951                                                   |            |  |  |  |
|                        | Citikonyvek Kézikönyvek                   | 2008. 01. 23. 17:20                     | Leyrer Kristóf                                                                                                 | Kék szám: 06-40-FINANC (06-40-346262)<br>F-mail cím: vam.info@vam.gov.hu |            |  |  |  |
|                        | Dktatási anyagok                          | 2008. 01. 23. 17:26                     | Leyrer Kristóf                                                                                                 |                                                                          |            |  |  |  |
|                        | REGADO                                    | 2009. 07. 01. 9:35                      | Markó Krisztina                                                                                                |                                                                          |            |  |  |  |
|                        | Specifikációk                             | 2008. 01. 23. 17:13                     | Leyrer Kristóf                                                                                                 |                                                                          |            |  |  |  |
|                        | Tájékoztatók                              | 2008. 01. 28. 15:10                     | Leyrer Kristóf                                                                                                 |                                                                          |            |  |  |  |
|                        | Tanusitványok                             | 2008. 01. 23. 17:06                     | Leyrer Kristóf                                                                                                 |                                                                          |            |  |  |  |
|                        | Teszt forgatókönyvek                      | 2008. 01. 23. 17:17                     | Leyrer Kristóf                                                                                                 |                                                                          |            |  |  |  |
|                        | l orzsek                                  | 2008. 01. 23. 17:09                     | Leyrer Kristof                                                                                                 |                                                                          |            |  |  |  |
|                        |                                           |                                         |                                                                                                    |                                                                          |            |  |  |  |
|                        |                                           |                                         |                                                                                                    |                                                                          |            |  |  |  |

#### 1. ábra: OpenKKK indítófelület

Készítette: Nemzeti Adó-és Vámhivatal Informatikai Intézet Készült: 2011. május 10. Azonosító: TARIC\_WEB\_felhasznaloi\_kezikonyv\_v4\_2\_20110511 A TARIC Web linkre kattintva a TARIC\_WEB rendszer nyitó képernyője érhető el:

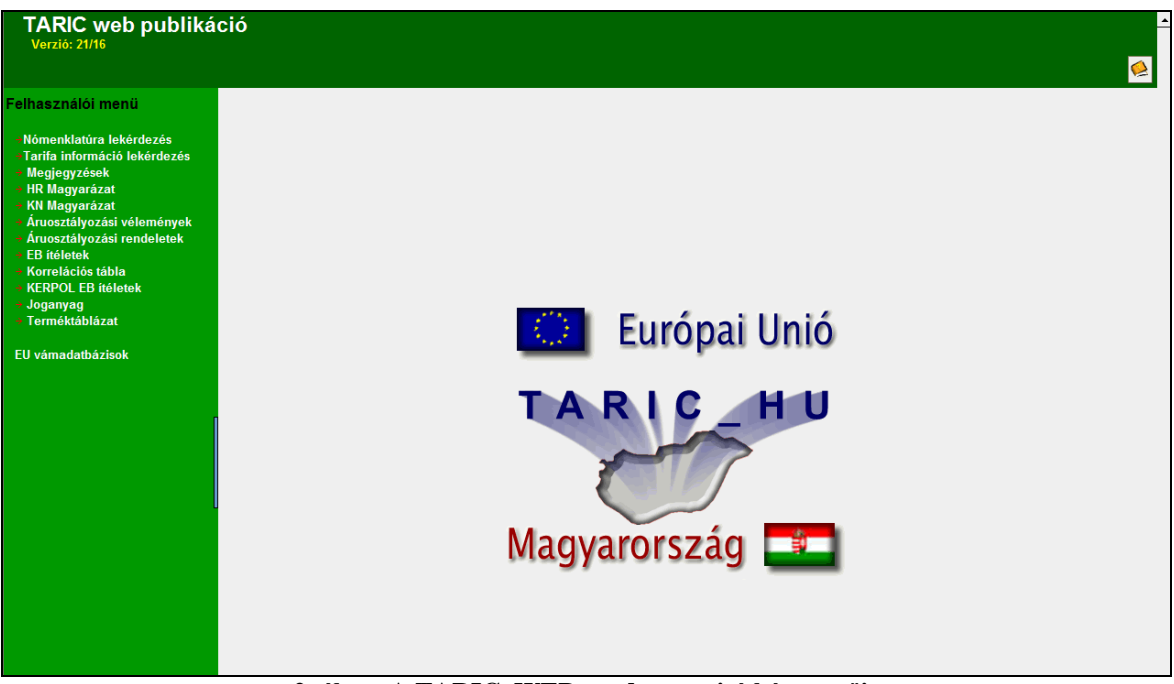

2. ábra: A TARIC\_WEB rendszer nyitó képernyője

A TARIC\_WEB rendszer közvetlenül is elérhető a <u>http://kkk.vam.gov.hu/eles/1/taricweb/</u> honlapról is.

### 2.2. Kilépés a rendszerből

1. A rendszerből való kilépés az interneten máshol is megszokott és használt "vissza"

gombbal történik.

2. Ezen kívül a kilépéshez használható (alternatív megoldásként, illetve abban az esetben, ha a "vissza" nyíl inaktív): a bezáráshoz használatos "X" gomb.

### 2.3. A menürendszer kezelése, elérhető funkciók

A menürendszerben (a képernyő bal oldala) megjelenő menüpontok az alábbiak:

- Nómenklatúra lekérdezés: a közösségi/nem közösségi áruk tarifális besorolásának elvégzését (TARIC kódjának meghatározását) és a nómenklatúrához kötődő lábjegyzet, áruosztály és árucsoport előtti megjegyzés, áruosztályozási kapcsolat és segédlet megismerését biztosító funkció.
- Tarifa információ lekérdezés: egy adott TARIC kódhoz, származási/rendeltetési országhoz vagy régióhoz és szimulációs dátumhoz kötődő érvényes közösségi és nemzeti intézkedések megjelenítését biztosító funkció.
- ÁOF Keresés: A TARIC\_WEB rendszerben közvetlenül elérhetővé válnak a jogszerű áruosztályozás elvégzéséhez szükséges áruosztályozási rendelkezések.

• EU vámadatbázisok menüpontra kattintva az alábbi cím jelenik meg:

http://ec.europa.eu/taxation\_customs/dds/hu/home.htm

Ezen az Európai Unióban használatos valamennyi rendszer elérhető, tehát ez úgynevezett "közös indítófelületnek" is tekinthető. Felhívnánk azonban a figyelmet, hogy a nemzeti intézkedések, illetve olyan uniós intézkedések is, amelyek integrálását tagállami szinten kell megoldani, csak a TARIC\_Web rendszeren található meg. Az Európai Uniós TARIC rendszer NEM tartalmazza a nemzeti intézkedéseket (ÁFA, regisztrációs adó, stb.)

A menüpontok aktiválásához egyszer rá kell kattintani a menüpont szövegére. A felhasználói menü a menürendszer jobb oldalának közepén lévő kék vonalra kattintva eltűnik, ismételt kattintásra újra megjelenik.

## 3. NÓMENKLATÚRA LEKÉRDEZÉS

### 3.1. Nómenklatúra lekérdezés funkció indítása

A nómenklatúra lekérdezés funkció aktiválásához a nómenklatúra lekérdezés menüpontra kell egyszer kattintani. Ekkor egy új képernyő jelenik meg, ahol megjelennek a nómenklatúra lekérdezés elvégzéséhez szükséges paraméterek megadását lehetővé tevő funkciók:

| Nómenklatúra leké<br>Verzió: 8/6                                                                                                    | erdezés                                                                                |  |
|----------------------------------------------------------------------------------------------------|----------------------------------------------------------------------------------------|--|
| Felhasználói menü<br>• Nómenklatúra lekérdezés<br>• Tarifa információ lekérdezés<br>• Megjegyzések<br>• HR Magyarázat<br>• KN Magyarázat<br>• Áruosztályozási vélemények<br>• Áruosztályozási rendeletek<br>• Eß tíeletek<br>• Korrelációs tábla<br>EU vámadatbázisok | TARIC kód:         A leírás tartalmazza:         Szimulációs dátum:         2010.07.15 |  |

3. ábra: Nómenklatúra lekérdezés képernyő

### 3.2. Szimulációs dátum megadása

A szimulációs dátum a lekérdezés tényleges elvégzése szerinti alapértelmezett dátum, mely manuálisan szintén megadható vagy módosítható éééé.hh.nn formátumban való rögzítéssel vagy a naptár funkció alkalmazásával.

A rendszer múltbeli és jövőbeli dátum megadását egyaránt lehetővé teszi. Az alapértelmezett dátum az aktuális dátum, ha nem történik változtatás a szimulációs dátumban, akkor az aktuális dátum szerint hajtja végre a rendszer a lekérdezést.

A naptár funkció alkalmazásával a szükséges évet, hónapot és napot egy-egy kattintással kell kiválasztani:

Készült: Nemzeti Adó-és Vámhivatal Informatikai Intézet Készült: 2011. május 10. Azonosító: TARIC WEB felhasznaloi kezikonyv v4 2 20110511

#### TARIC\_WEB rendszer felhasználói kézikönyv

#### Verzió: 4.2

#### Érvényesség kezdete: 2011. május 11.

| Nómenklatúra leké<br><sup>Verzió: 8/6</sup>                                                                                                    | rdezés                                                                                             |                                                |                                                         |                                                            |                                             |                                             |                                             |                                                           |
|----------------------------------------------------------------------------------------------------|----------------------------------------------------------------------------------------------------|------------------------------------------------|---------------------------------------------------------|------------------------------------------------------------|---------------------------------------------|---------------------------------------------|---------------------------------------------|-----------------------------------------------------------|
| Felhasználói menü<br>Nómenklatúra lekérdezés<br>Tarifa információ lekérdezés<br>Megjegyzések<br>HR Magyarázat<br>Aruosztályozási vélemények<br>Áruosztályozási rendeletek<br>EB itéletek<br>Korrelációs tábla<br>EU vámadatbázisok | TARIC Nomenklatúr<br>TARIC kód:<br>A leírás tartalmazza:<br>Szimulációs dátum:<br>2010.07.15<br>OK | a leké<br>Ju<br>28<br>5<br>12<br>19<br>26<br>2 | <b>Tu</b><br>29<br>6<br>2 13<br>9 20<br>5 27<br>3<br>Ma | ZÉS<br>July<br>We<br>30<br>7<br>14<br>21<br>28<br>4<br>Jul | 2010<br>Th<br>1<br>8<br>15<br>22<br>29<br>5 | Fr<br>2<br>9<br>16<br>23<br>30<br>6<br>2010 | Aug<br>Sa<br>3<br>10<br>17<br>24<br>31<br>7 | <b>Just</b><br>Su<br>4<br>11<br>18<br>25<br><i>1</i><br>8 |

4. ábra: Szimulációs dátum megadása

### 3.3. Nómenklatúra bejárás (TARIC kód meghatározása böngészéssel)

A nómenklatúra bejárás lényege, hogy a TARIC kód áruosztály szinttől egyre alacsonyabb nómenklatúra szintek felé haladva meghatározható legyen. Ez a funkció az OK gombra kattintva indítható. Ilyenkor egy új képernyő jelenik meg, ami táblázatszerűen tartalmazza a huszonegy áruosztály felsorolását a következő adatok megjelenítésével:

- Áruosztály/Árucsoport száma
- Leírás
- Megjegyzés hivatkozása /Megjegyzés oszlopban a Részletek gomb/
- Áruosztályozási kapcsolat hivatkozása /Á.O. kapcs. oszlopban a Részletek gomb/

| Művelet:                    | Eredmény:                                                      |
|-----------------------------|----------------------------------------------------------------|
| Kattintás az OK gombra      | Áruosztályok száma, leírása, ill. az áruosztályokhoz kötődő    |
|                             | megjegyzések és az áruosztályozási kapcsolat hivatkozása       |
|                             | /Részletek gomb/ megjelennek.                                  |
| Egy áruosztály kiválasztása | Az áruosztályok fenti adatai, az adott áruosztályba tartozó    |
|                             | árucsoportok száma, leírása, ill. az árucsoportokhoz tartozó   |
|                             | megjegyzések és az áruosztályozási kapcsolat hivatkozása       |
|                             | /Részletek gomb/ megjelennek.                                  |
| Egy árucsoport kiválasztása | Az árucsoportba tartozó HR4 szintű vámtarifaszámok és          |
|                             | áruleírások, ill. a lábjegyzet azonosító és az áruosztályozási |
|                             | kapcsolat hivatkozása /Részletek gomb/ megjelennek.            |
| Egy HR4 szintű              | A kiválasztott HR4 szintű vámtarifaszám fent írt adatai,       |
| vámtarifaszám kiválasztása  | valamint az alá tartozó HR6 szintű vámtarifaszámok és          |
|                             | áruleírások, ill. a lábjegyzet azonosító és az áruosztályozási |
|                             | kapcsolat hivatkozása /Részletek gomb/ megjelennek.            |
| Egy HR6 szintű              | A kiválasztott HR6 szintű vámtarifaszám fent írt adatai,       |
| vámtarifaszám kiválasztása  | valamint az alá tartozó KN8 szintű vámtarifaszámok és          |
|                             | áruleírások, ill. a lábjegyzet azonosító és az áruosztályozási |
|                             | kapcsolat hivatkozása /Részletek gomb/ megjelennek.            |
| Egy KN8 szintű              | A kiválasztott KN8 szintű vámtarifaszám fent írt adatai, az    |
| vámtarifaszám kiválasztása  | alá tartozó TARIC kódok és áruleírások, ill. a lábjegyzet      |
|                             | azonosító és az áruosztályozási kapcsolat hivatkozása          |
|                             | /Részletek gomb/ megjelennek.                                  |

Azokban az esetekben, ha egy adott (HR4, HR6, ill. KN8 szintű) vámtarifaszámnak nincs további bontása az alatta lévő nómenklatúra szinten, azt úgy jelzi a rendszer, hogy az adott (HR4, HR6, ill. KN8 szintű) vámtarifaszámra kattintva nem jelenik meg új eredmény (további alszámos bontás).

| Verzió: 8/6                                                               |                         |                                                                                                    |            |             |
|---------------------------------------------------------------------------|-------------------------|----------------------------------------------------------------------------------------------------|------------|-------------|
| Felhasználói menü                                                         | Áruosztály / Árucsoport | l oírás                                                                                                    | Megiegyzés | A.O. kancs. |
| Mémorialitére lebérderée                                                  | Áruosztály              | ÉLŐ ÁLLATOK. ÁLLATI TERMÉKEK                                                                                                    | Részletek  | Részletek   |
| Tarifa információ lekárdezés                                              | II Áruosztály           | NÖVÉNYI TERMÉKEK                                                                                                    | Részletek  | Részletek   |
| <ul> <li>→ Megjegyzések</li> <li>→ HR Magyarázat</li> </ul>               | III Áruosztály          | ÁLLATI ÉS NÖVÉNYI ZSÍR ÉS OLAJ; EZEK BONTÁSI TERMÉKE; ELKÉSZÍTETT ÉTELZSÍR; ÁLLATI ÉS<br>NÖVÉNYI EREDETŰ VIASZ                                                                                                  | -          | Részletek   |
| <ul> <li>→ KN Magyarázat</li> <li>→ Áruosztályozási vélemények</li> </ul> | IV Áruosztály           | ÉLELMISZER-KÉSZÍTMÉNYEK; ITALOK, ALKOHOLTARTALMÚ FOLYADÉKOK ÉS ECET; DOHÁNY ÉS<br>ELKÉSZÍTETT DOHÁNYPÓTLÓK                                                                                                    | Részletek  | Részletek   |
| + Áruosztályozási rendeletek                                              | V Áruosztály            | ÁSVÁNYI TERMÉKEK                                                                                                    | -          | Részletek   |
| → EB ítéletek                                                             | VI Áruosztály           | A VEGYIPAR VAGY VELE ROKON IPAROK TERMÉKEK                                                                                                    | Részletek  | Részletek   |
| + Korrelációs tábla                                                       | VII Áruosztály          | MŰANYAGOK ÉS EZEKBŐL KÉSZÜLT ÁRUK, GUMI ÉS EBBŐL KÉSZÜLT ÁRUK                                                                                                    | Részletek  | Részletek   |
| EU vámadatbázisok                                                         | VIII Áruosztály         | NYERSBÖR, KIKÉSZÍTETT BÖR, SZÖRME ÉS EZEKBŐL KÉSZÜLT ÁRUK; NYERGES- ÉS SZÍJ-GYÁRTÓÁRUK;<br>UTAZÁSI CIKKEK, KÉZITÁSKÁK ÉS HASONLÓ TARTÓK; BÉLBŐL KÉSZÜLT ÁRUK (A<br>SELYEMHERNYŐBÉLBŐL KÉSZÜLT ÁRUK KIVÉTELÉVEL) | -          | Részletek   |
|                                                                           | IX Áruosztály           | FA ÉS FAIPARI TERMÉKEK; FASZÉN; PARAFA ÉS PARAFAÁRUK; SZALMÁBÓL, ESZPARTÓFŰBŐL ÉS MÁS<br>FONÁSANYAGOKBÓL KÉSZÜLT ÁRUK; KOSÁRKÖTŐ- ÉS FONÁSÁRUK                                                                  | -          | Részletek   |
|                                                                           | X Áruosztály            | PAPÍRIPARI ROSTANYAG FÁBÓL VAGY MÁS CELLULÓZTARTALMÚ ANYAGBÓL, VISSZANYERT<br>(HULLADÉK ÉS HASZNÁLT) PAPÍR VAGY KARTON, PAPÍR, KARTON ÉS EZEKBŐL KÉSZÜLT ÁRUK                                                   | -          | Részletek   |
|                                                                           | XI Áruosztály           | TEXTILIPARI ALAPANYAGOK ÉS TEXTILÁRUK                                                                                                    | Részletek  | Részletek   |
|                                                                           | XII Áruosztály          | LÁBBELI; KALAP ÉS MÁS FEJFEDŐ; ESERNYŐ, NAPERNYŐ, SÉTABOT, BOTSZÉK, OSTOR,<br>LOVAGLÓKORBÁCS, VALAMINT EZEK RÉSZEI; KIKÉSZÍTETT TOLL ÉS EBBŐL KÉSZÜLT ÁRU; MŰVIRÁG;<br>EMBERHAJBÓL KÉSZÜLT ÁRU                  | -          | Részletek   |
|                                                                           | XIII Áruosztály         | KŐBŐL, GIPSZBŐL, CEMENTBŐL, AZBESZTBŐL, CSILLÁMBÓL ÉS HASONLÓ ANYAGOKBÓL KÉSZÜLT<br>ÁRUK; KERÁMIA CIKKEK; ÜVEGEK ÉS ÜVEGÁRUK                                                                                    |            | Részletek   |
|                                                                           | XIV Áruosztály          | TERMÉSZETES VAGY TENYÉSZTETT GYÖNGY, DRÁGAKŐ, FÉLDRÁGAKŐ, NEMESFÉM, NEMESFÉMMEL<br>PLATTÍROZOTT FÉM ÉS EZEKBŐL KÉSZÜLT ÁRUK; ÉKSZERUTÁNZAT; ÉRME                                                                |            | Részletek   |
|                                                                           | XV Áruosztály           | NEM NEMESFÉMEK ÉS EZEKBŐL KÉSZÜLT ÁRUK                                                                                                    | Részletek  | Részletek   |
|                                                                           | XVI Áruosztály          | GÉPEK ÉS MECHANIKUS BERENDEZÉSEK; VILLAMOSSÁGI CIKKEK; EZEK ALKATRÉSZEI; HANGFELVEVŐ<br>ÉS -LEJÁTSZÓ KÉSZÜLÉKEK, KÉP- ÉS HANGFELVEVŐ ÉS -LEJÁTSZÓ KÉSZÜLÉKEK TELEVÍZIÓHOZ; EZEK<br>ALKATRÉSZEI ÉS TARTOZÉKAI    | Részletek  | Részletek   |
|                                                                           | XVII Áruosztály         | JÁRMŰVEK, LÉGI JÁRMŰVEK, VÍZI JÁRMŰVEK ÉS SZÁLLÍTÁS CÉLJÁRA SZOLGÁLÓ FELSZERELÉSEK                                                                                                    | Részletek  | Részletek   |
|                                                                           | XVIII Áruosztály        | OPTIKAI, FÉNYKÉPÉSZETI, MOZGÓFÉNYKÉPÉSZETI, MÉRŐ-, ELLENŐRZŐ, PRECIZIÓS, ORVOSI VAGY<br>SEBÉSZETI MŰSZEREK ÉS KÉSZÜLÉKEK; ÖRÁK ÉS KISÓRÁK, HANGSZEREK; MINDEZEK ALKATRÉSZE ÉS<br>TARTOZÉKA                      | -          | Részletek   |
|                                                                           | XIX Áruosztály          | FEGYVER ÉS LŐSZER; EZEK ALKATRÉSZE ÉS TARTOZÉKA                                                                                                    | -          | Részletek   |
| Frissitve: 2010.07.19.04.41.23                                            | XX Áruosztály           | KÜLÖNFÉLE ÁRUK                                                                                                    | -          | Részletek   |
|                                                                           | XXI Áruosztály          | MŰVÉSZETI TÁRGYAK, GYŰJTEMÉNYDARABOK ÉS RÉGISÉGEK                                                                                                    | -          | Részletek   |
|                                                                           | IC Árugeztály           | ΤΕCΗΝΙΚΑΙ ΤΑΡΙΟ ΚΟΤ ΚΙΖΑΡΟΙ ΑΟ ΜΑΜΙΕΟΥ ΑΙ ΚΑΙ ΜΑΖΑ ΚΑΙΟΖ                                                                                                    |            | Részlotok   |

5. ábra: Áruosztály lista képernyő

| Nómenklatúra lekér                               | dezés               |                                                                                                    |            |             |
|--------------------------------------------------|---------------------|----------------------------------------------------------------------------------------------------|------------|-------------|
| VEI210, 010                                      |                     |                                                                                                    |            |             |
| elhasználói menü                                 |                     |                                                                                                    |            |             |
|                                                  | Aruosztaly / Arucso | for Leiras                                                                                                    | Megjegyzes | A.O. kapcs. |
| Nómenklatúra lekérdezés                          | I Aruosztaly        | ELO ALLATOK, ALLATTIERMEKEK                                                                                                    | Reszletek  | Reszletek   |
| <ul> <li>Tarifa információ lekérdezés</li> </ul> | II Aruosztaly       |                                                                                                    | Reszletek  | Reszletek   |
| Megjegyzések                                     | - 06 Arucsoport     | Elo fa es egyeb noveny; nagyma, gumo, gyoker es hasonio; vagott virag es diszitoiombozat                                                                                                    | Reszletek  | Reszletek   |
| KN Magyarazat                                    | - 07 Arucsoport     | Eleimezesi ceira aikaimas zoidsegteiek, gyökerek es gumok                                                                                                    | Reszletek  | Reszletek   |
| Áruosztályozási vélemények                       | - 08 Arucsoport     | Elelmezesi celra alkalmas gyumolcs es dio; citrustelek es a dinnyetelek heja                                                                                                    | Reszletek  | Reszletek   |
| Áruosztályozási rendeletek                       | - 09 Arucsoport     | Kåvé, tea, matétea és füszerek                                                                                                    | Részletek  | Részletek   |
| FB ítéletek                                      | - 10 Arucsoport     | Gabonatélék                                                                                                    | Részletek  | Részletek   |
| Korrelációs tábla                                | - 11 Arucsoport     | Malomipari termékek; maláta; keményítő; inulin; búzasikér                                                                                                    | Részletek  | Részletek   |
| II vámadatházicok                                | - 12 Árucsoport     | Olajos magvak és olajtartalmú gyümölcsök; különféle magvak és gyümölcsök; ipari és<br>gyógynövények; szalma és takarmány                                                                                         | Részletek  | Részletek   |
| o valladabazisok                                 | - 13 Árucsoport     | Sellak; mézga, gyanta és más növényi nedv és kivonat                                                                                                    | Részletek  | Részletek   |
|                                                  | - 14 Árucsoport     | Növényi eredetű nyersanyag fonásra; másutt nem említett növényi termék                                                                                                    | Részletek  | Részletek   |
|                                                  | III Áruosztály      | ÁLLATI ÉS NÖVÉNYI ZSÍR ÉS OLAJ; EZEK BONTÁSI TERMÉKE; ELKÉSZÍTETT ÉTELZSÍR; ÁLLATI ÉS<br>NÖVÉNYI EREDETŰ VIASZ                                                                                                   | -          | Részletek   |
|                                                  | IV Áruosztály       | ÉLELMISZER-KÉSZÍTMÉNYEK; ITALOK, ALKOHOLTARTALMÚ FOLYADÉKOK ÉS ECET; DOHÁNY ÉS<br>ELKÉSZÍTETT DOHÁNYPÓTLÓK                                                                                                    | Részletek  | Részletek   |
|                                                  | V Áruosztály        | ÁSVÁNYI TERMÉKEK                                                                                                    | -          | Részletek   |
|                                                  | VI Áruosztály       | A VEGYIPAR VAGY VELE ROKON IPAROK TERMÉKEK                                                                                                    | Részletek  | Részletek   |
|                                                  | VII Áruosztály      | MŰANYAGOK ÉS EZEKBŐL KÉSZÜLT ÁRUK, GUMI ÉS EBBŐL KÉSZÜLT ÁRUK                                                                                                    | Részletek  | Részletek   |
|                                                  | VIII Áruosztály     | NYERSBŐR, KIKÉSZÍTETT BŐR, SZÖRME ÉS EZEKBŐL KÉSZÜLT ÁRUK; NYERGES- ÉS SZÍJ-<br>GYÁRTÓÁRUK; UTAZÁSI CIKKEK, KÉZITÁSKÁK ÉS HASONLÓ TARTÓK; BÉLBŐL KÉSZÜLT ÁRUK (A<br>SELYEMHERNYÖBELBŐL KÉSZÜLT AKUK KIVÉTELEVEL) | -          | Részletek   |
|                                                  | IX Áruosztály       | FA ÉS FAIPARI TERMÉKEK; FASZÉN; PARAFA ÉS PARAFAÁRUK; SZALMÁBÓL, ESZPARTÓFŰBŐL ÉS<br>MÁS FONÁSANYAGOKBÓL KÉSZÜLT ÁRUK; KOSÁRKÖTŐ- ÉS FONÁSÁRUK                                                                   |            | Részletek   |
|                                                  | X Áruosztály        | PAPÍRIPARI ROSTANYAG FÁBÓL VAGY MÁS CELLULÓZTARTALMÚ ANYAGBÓL, VISSZANYERT<br>(HULLADÉK ÉS HASZNÁLT) PAPÍR VAGY KARTON, PAPÍR, KARTON ÉS EZEKBŐL KÉSZÜLT ÁRUK                                                    |            | Részletek   |
|                                                  | XI Áruosztály       | TEXTILIPARI ALAPANYAGOK ÉS TEXTILÁRUK                                                                                                    | Részletek  | Részletek   |
|                                                  | XII Áruosztály      | LÁBBELI; KALAP ÉS MÁS FEJFEDŐ; ESERNYŐ, NAPERNYŐ, SÉTABOT, BOTSZÉK, OSTOR,<br>LOVAGLÓKORBÁČS, VALAMINT EZEK RÉSZEI; KIKÉSZÍTETT TOLL ÉS EBBŐL KÉSZÜLT ÁRU;<br>MŰVIRÁG: EMBERHAJBÓL KÉSZÜLT ÁRU                   | -          | Részletek   |
|                                                  | XIII Áruosztály     | KÖBŐL, GIPSZBŐL, CEMENTBŐL, AZBESZTBŐL, CSILLÁMBÓL ÉS HASONLÓ ANYAGOKBÓL KÉSZÜLT<br>ÁRUK; KERÁMIA CIKKEK; ÜVEGEK ÉS ÜVEGÁRUK                                                                                     |            | Részletek   |
| rissítve: 2010.07.19. 04:41:23                   | XIV Áruosztály      | TERMÉSZETES VAGY TENYÉSZTETT GYÖNGY, DRÁGAKŐ, FÉLDRÁGAKŐ, NEMESFÉM, NEMESFÉMMEL<br>PLATTÍROZOTT FÉM ÉS EZEKBŐL KÉSZÜLT ÁRUK: ÉKSZERUTÁNZAT: ÉRME                                                                 |            | Részletek   |

Készűtette: Nemzeti Adó-és Vámhivatal Informatikai Intézet Készült: 2011. május 10. Azonosító: TARIC\_WEB\_felhasznaloi\_kezikonyv\_v4\_2\_20110511

#### TARIC\_WEB rendszer felhasználói kézikönyv

#### Verzió: 4.2

#### Érvényesség kezdete: 2011. május 11.

| Felhasznalól menü     Árusztá       Nómenklatúra lekérdezés     Árusztá       Tarifa információ lekérdezés     Szimulációs dátu       Megjegyzések     Taric Kód       HR Magyarázat     0701       Krussztályozási rendeletek     0702       EB ítéletek     0704       Korrelációs tábla     0705       EU vámadatbázisok     0706       O707     0708 | ály: NÖVÉNYI TERMÉKEK<br>hort: Élelmezési célra alkalmas zöldségfélék, gyökerek és gumók<br>leirás<br>Leirás<br>Burgonya frissen vagy hűtve<br>Paradicsom frissen vagy hűtve<br>Vöröshagyma, gyöngyhagyma, fokhagyma, póréhagyma és más hagymaféle frissen vagy hűtve<br>Káposzta, karfiol, karalábé, kelkáposzta és élelmezési célra alkalmas hasonló káposztaféle frissen vagy<br>hűtve<br>Saláta (Lactuca sativa) és cikória (Cichorium spp.) frissen vagy hűtve<br>Sárgarépa, fehérrépa, salátának való cékla, bakszakáll, gumós zeller, retek és élelmezési célra | Lábjegyzet<br>-<br>-<br>- | A.O. kapcs<br>-<br>-              |
|----------------------------------------------------------------------------------------------------|----------------------------------------------------------------------------------------------------|---------------------------|-----------------------------------|
| Nómenklatúra lekérdezés     Taríta információ lekérdezés     Megjegyzések     HR Magyarázat     O701     KN Magyarázat     Áruosztályozási rendeletek     EB itéletek     Korrelációs tábla     O705     EU vámadatbázisok     O706     O707     O708                                                                                                    | ert Élelmezési célra alkalmas zöldségfélék, gyökerek és gumók<br>Leirás<br>Burgonya frissen vagy hűtve<br>Paradicsom frissen vagy hűtve<br>Vöröshagyma, gyöngyhagyma, fokhagyma, póréhagyma és más hagymaféle frissen vagy hűtve<br>Káposzta, karfiol, karalábé, kelkáposzta és élelmezési célra alkalmas hasonló káposztaféle frissen vagy<br>hűtve<br>Saláta (Lactuca sativa) és cikória (Cichorium sp.) frissen vagy hűtve<br>Sárgarépa, fehérrépa, salátának való cékla, bakszakáll, gumós zeller, retek és élelmezési célra                                       | Lábjegyzet<br>-<br>-<br>- | <mark>A.O. kapcs</mark><br>-<br>- |
| Tarifa információ lekéridezés     Szimulációs dátu       Megjegyzések     Taric Kód       HR Megyarázat     0701       KN Megyarázat     0702       Áruosztályozási velmények     0703       É Bi řéletek     0704       EU vámadatbázisok     0705       EU vámadatbázisok     0707                                                                     | um: 2010.07.15<br>Leírás<br>Burgonya frissen vagy hűtve<br>Paradicsom frissen vagy hűtve<br>Vöröshagyma, gyöngyhagyma, fokhagyma, póréhagyma és más hagymaféle frissen vagy hűtve<br>Káposzta, karfiol, karalábé, kelkáposzta és élelmezési célra alkalmas hasonló káposztaféle frissen vagy<br>hűtve<br>Saláta (Lactuca sativa) és cikória (Cichorium spp.) frissen vagy hűtve<br>Sárgarépa, fehérrépa, salátának való cékla, bakszakáll, gumós zeller, retek és élelmezési célra                                                                                     | Lábjegyzet<br>-<br>-<br>- | A.O. kapc:<br>-<br>-              |
| <ul> <li>Megjegyzések</li> <li>HR Magyarázat</li> <li>KN Magyarázat</li> <li>Áruosztályozási vélemények</li> <li>Áruosztályozási rendeletek</li> <li>EB réletek</li> <li>Korrelációs tábla</li> <li>Cyro5</li> <li>EU vámadatbázisok</li> <li>O707</li> <li>O708</li> </ul>                                                                              | Leirás<br>Burgonya frissen vagy hűtve<br>Paradicsom frissen vagy hűtve<br>Vöröshagyma, gyöngyhagyma, fokhagyma, pöréhagyma és más hagymaféle frissen vagy hűtve<br>Káposzta, karfiol, karalábé, kelkáposzta és élelmezési célra alkalmas hasonló káposztaféle frissen vagy<br>hűtve<br>Saláta (Lactuca sativa) és cikória (Cichorium spp.) frissen vagy hűtve<br>Sárgarépa, fehérrépa, salátának való cékla, bakszakáll, gumós zeller, retek és élelmezési célra                                                                                                    | Lábjegyzet<br>-<br>-<br>- | A.O. kapcs<br>-<br>-              |
| HR Magyarázat 0701     KN Magyarázat 0702     Aruosztáłyozási vélemények 0703     Aruosztáłyozási rendeletek 2704     EB téletek 0704     Korrelációs tábla 0705     EU vámadatbázisok 0706     0707     0708                                                                                                    | Burgonya frissen vagy hűtve<br>Paradícsom frissen vagy hűtve<br>Vöröshagyma, gyöngyhagyma, fokhagyma, póréhagyma és más hagymaféle frissen vagy hűtve<br>Káposzta, karfiol, karalábé, kelkáposzta és élelmezési célra alkalmas hasonló káposztaféle frissen vagy<br>hűtve<br>Saláta (Lactuca sativa) és cikória (Cichorium spp.) frissen vagy hűtve<br>Sárgarépa, fehérrépa, salátának való cékla, bakszakáll, gumós zeller, retek és élelmezési célra                                                                                                    | -<br>-<br>-               | -<br>-<br>-                       |
| KN Magyarázat     Aruosztályozási vélemények     Aruosztályozási rendeletek     Aruosztályozási rendeletek     EB réletek     Korrelációs tábla     C705 EU vámadatbázisok     O706     O707     O708     O708                                                                                                    | Paradicsom fríssen vagy hűtve<br>Vöröshagyma, gyöngyhagyma, fokhagyma, póréhagyma és más hagymaféle frissen vagy hűtve<br>Káposzta, karfiol, karalábé, kelkáposzta és élelmezési célra alkalmas hasonló káposztaféle frissen vagy<br>hűtve<br>Saláta (Lactuca sativa) és cikória (Cichorium spp.) frissen vagy hűtve<br>Sárgarépa, fehérrépa, salátának való cékla, bakszakáll, gumós zeller, retek és élelmezési célra                                                                                                    | -<br>-<br>-               | -                                 |
| Artűcsztályozási rendeletek     Arusztályozási rendeletek     Arusztályozási rendeletek     Korrelációs tábla     Uvámadatbázisok     O706     O707     O708                                                                                                    | Vöröshagyma, gyöngyhagyma, fokhagyma, póréhagyma és más hagymaféle frissen vagy hűtve<br>Káposzta, karfiol, karalábé, kelkáposzta és élelmezési célra alkalmas hasonló káposztaféle frissen vagy<br>hűtve<br>Saláta (Lactuca sativa) és cikória (Cichorium spp.) frissen vagy hűtve<br>Sárgarépa, fehérrépa, salátának való cékla, bakszakáll, gumós zeller, retek és élelmezési célra                                                                                                    | -<br>-                    | -                                 |
| EU vámadatbázisok 0704<br>6000<br>0705<br>0705<br>0706<br>0707<br>0708<br>0708                                                                                                    | Káposzta, karfiol, karalábé, kelkáposzta és élelmezési célra alkalmas hasonló káposztaféle frissen vagy<br>hűtve<br>Saláta (Lactuca sativa) és cikória (Cichorium spp.) frissen vagy hűtve<br>Sárgarépa, fehérrépa, salátának való cékla, bakszakáll, gumós zeller, retek és élelmezési célra                                                                                                    | -                         |                                   |
| EU vámadatbázisok 0706<br>0707<br>0708                                                                                                    | Saláta (Lactuca sativa) és cikória (Cichorium spp.) frissen vagy hűtve<br>Sárgarépa, fehérrépa, salátának való cékla, bakszakáll, gumós zeller, retek és élelmezési célra                                                                                                    |                           | -                                 |
| EU vámadatbázísok 0706<br>0707<br>0708                                                                                                    | Sárgarépa, fehérrépa, salátának való cékla, bakszakáll, gumós zeller, retek és élelmezési célra                                                                                                    | -                         | -                                 |
| 0707<br>0708                                                                                                    | alkalmas más hasonló gyökér, frissen vagy hűtve                                                                                                    | -                         | -                                 |
| 0708                                                                                                    | Uborka és apró uborka frissen vagy hűtve                                                                                                    | -                         | -                                 |
| 0.700                                                                                                    | Hüvelyes zöldség, hüvelyben vagy kifejtve, frissen vagy hütve                                                                                                    | -                         | -                                 |
| 0709                                                                                                    | Más zöldség frissen vagy hűtve                                                                                                    | -                         | -                                 |
| 0710                                                                                                    | Zöldség (nyersen, vagy gőzöléssel vagy vízben forrázással főzve is) fagyasztva                                                                                                    | -                         | -                                 |
| 0711                                                                                                    | Zöldségfélék ideiglenesen tartósítva (pl. kén-dioxid-gázzal, sós lében, kénes vízben vagy más<br>tartósítóoldatban), de közvetlen fogyasztásra nem alkalmas állapotban                                                                                                    | -                         | -                                 |
| 0712                                                                                                    | Szárított zöldség egészben, aprítva, szeletelve, törve vagy porítva, de tovább nem elkészítve                                                                                                    | -                         | -                                 |
| 0713                                                                                                    | Szárított hüvelyes zöldség kifejtve, hántolva vagy felesen is                                                                                                    |                           | -                                 |
| 0714                                                                                                    | Manióka, arrowroot, szálepgyőkér, csicsóka, édesburgonya és magas keményitő- vagy inulintartalmú<br>hasonló gyökér és gumó frissen, hűtve, fagyasztva vagy száritva, egészben, szeletelve vagy labdacs<br>(pellet) formában tömöritve is; szágóbél                                                                                                    | -                         | -                                 |
| Vissza                                                                                                    |                                                                                                    |                           |                                   |

#### 7. ábra: HR4 szintű vámtarifaszám lista képernyő

| Nómenklatúra lekér<br>Verzió: 8/6                         | dezés             |                                                                                                    |            |             |
|-----------------------------------------------------------|-------------------|----------------------------------------------------------------------------------------------------|------------|-------------|
|                                                           |                   |                                                                                                    |            | •           |
| Felhasználói menü                                         | Árugaztól         |                                                                                                    |            |             |
| Márra a blatóna la bánda a án                             | Árucsopo          | t Élelmezési célra alkalmas zöldségfélék, gyökerek és gumók                                                                                                    |            |             |
| <ul> <li>Tarifa információ lekérdezés</li> </ul>          | Szimulációs dátur | 11 2010.07.15                                                                                                    |            |             |
| → Megjegyzések                                            | Taric Kód         | Leírás                                                                                                    | Lábiegyzet | A.O. kapcs. |
| → HR Magyarázat                                           | 0701              | Burgonya frissen vagy hűtve                                                                                                    | -          |             |
| → KN Magyarázat                                           | - 0701 10         | - Vetőburgonya                                                                                                    | NC 017     | Részletek   |
| <ul> <li>Aruosztályozási vélemények</li> </ul>            | - 0701 90         | - Más                                                                                                    |            |             |
| Aruosztályozási rendeletek     ED tétesek                 | 0702              | Paradicsom frissen vagy hűtve                                                                                                    |            | -           |
| <ul> <li>D iteletek</li> <li>Korrolációs tábla</li> </ul> | 0703              | Vöröshagyma, gyöngyhagyma, fokhagyma, póréhagyma és más hagymaféle frissen vagy hűtve                                                                                                    | -          | -           |
| Ell vémadatházisok                                        | 0704              | Káposzta, karfiol, karalábé, kelkáposzta és élelmezési célra alkalmas hasonló káposztaféle frissen vagy<br>hűtve                                                                                                    | -          | -           |
| LO Valladalbazisok                                        | 0705              | Saláta (Lactuca sativa) és cikória (Cichorium spp.) frissen vagy hűtve                                                                                                    | -          | -           |
|                                                           | 0706              | Sárgarépa, fehérrépa, salátának való cékla, bakszakáll, gumós zeller, retek és élelmezési célra<br>alkalmas más hasonló gyökér, frissen vagy hűtve                                                                                                 |            |             |
|                                                           | 0707              | Uborka és apró uborka frissen vagy hűtve                                                                                                    | -          | -           |
|                                                           | 0708              | Hüvelyes zöldség, hüvelyben vagy kifejtve, frissen vagy hűtve                                                                                                    | -          | -           |
|                                                           | 0709              | Más zöldség frissen vagy hűtve                                                                                                    | -          | -           |
|                                                           | 0710              | Zöldség (nyersen, vagy gőzöléssel vagy vízben forrázással főzve is) fagyasztva                                                                                                    | -          | -           |
|                                                           | 0711              | Zöldségfélék ideiglenesen tartósítva (pl. kén-dioxid-gázzal, sós lében, kénes vízben vagy más<br>tartósítóoldatban), de közvetlen fogyasztásra nem alkalmas állapotban                                                                             |            |             |
|                                                           | 0712              | Szárított zöldség egészben, aprítva, szeletelve, törve vagy porítva, de tovább nem elkészítve                                                                                                    | -          | -           |
|                                                           | 0713              | Szárított hüvelyes zöldség kifejtve, hántolva vagy felesen is                                                                                                    | -          | -           |
|                                                           | 0714              | Manióka, arrowroot, szálepgyökér, csicsóka, édesburgonya és magas keményitő- vagy inulintartalmú<br>hasonló gyökér és gumó frissen, hűtve, fagyasztva vagy szárítva, egészben, szeletelve vagy labdacs<br>(pellet) formában tömöritve is; szágóbél | -          | -           |
| Frissitve: 2010.07.19. 04:41:23                           | Vissza            |                                                                                                    |            |             |

#### 8. ábra: HR6 szintű vámtarifaszám lista képernyő

Készűtette: Nemzeti Adó-és Vámhivatal Informatikai Intézet Készült: 2011. május 10. Azonosító: TARIC\_WEB\_felhasznaloi\_kezikonyv\_v4\_2\_20110511

#### TARIC\_WEB rendszer felhasználói kézikönyv

#### Verzió: 4.2

#### Érvényesség kezdete: 2011. május 11.

| Felhasználói menü                              | Áruosztály        | NÖVÉNYI TERMÉKEK                                                                                                    |            |            |
|------------------------------------------------|-------------------|----------------------------------------------------------------------------------------------------|------------|------------|
| - Nómonklatúra lokórdozós                      | Árucsopor         | Élelmezési célra alkalmas zöldségfélék, gyökerek és gumók                                                                                                    |            |            |
| •Tarifa információ lekérdezés                  | Szimulációs dátum | 2010.07.15                                                                                                    |            |            |
| → Megjegyzések                                 | Taric Kód         | Leírás                                                                                                    | Lábjegyzet | A.O. kapcs |
| → HR Magyarázat                                | 0701              | Burgonya frissen vagy hütve                                                                                                    | -          |            |
| → KN Magyarázat                                | - 0701 10         | - Vetőburgonya                                                                                                    | NC 017     | Részletek  |
| <ul> <li>Aruosztályozási vélemények</li> </ul> | - 0701 90         | - Más                                                                                                    | -          | -          |
| Aruosztályozási rendeletek     ED ((1))        | 0701 90 10        | Keményítő gyártásához                                                                                                    | -          | Részletek  |
| + EB iteletek Korrolósiós tábla                | 0701 90 50        | Más                                                                                                    | -          | -          |
|                                                | 0701 90 50        | Újburgonya, január 1-jétől június 30-ig                                                                                                    | -          | Részletek  |
| FU vámadatházisok                              | 0701 90 90        | Más                                                                                                    | -          | -          |
|                                                | 0702              | Paradicsom frissen vagy hűtve                                                                                                    | -          | -          |
|                                                | 0703              | Vöröshagyma, gyöngyhagyma, fokhagyma, póréhagyma és más hagymaféle frissen vagy hűtve                                                                                                    |            |            |
|                                                | 0704              | Káposzta, karfiol, karalábé, kelkáposzta és élelmezési célra alkalmas hasonló káposztaféle frissen vagy<br>hűtve                                                                                                    | -          | -          |
|                                                | 0705              | Saláta (Lactuca sativa) és cikória (Cichorium spp.) frissen vagy hűtve                                                                                                    | -          | -          |
|                                                | 0706              | Sárgarépa, fehérrépa, salátának való cékla, bakszakáll, gumós zeller, retek és élelmezési célra<br>alkalmas más hasonló gyökér, frissen vagy hűtve                                                                                                 | -          | -          |
|                                                | 0707              | Uborka és apró uborka frissen vagy hűtve                                                                                                    | -          | -          |
|                                                | 0708              | Hüvelyes zöldség, hüvelyben vagy kifejtve, frissen vagy hűtve                                                                                                    | -          | -          |
|                                                | 0709              | Más zöldség frissen vagy hűtve                                                                                                    | -          | ÷          |
|                                                | 0710              | Zöldség (nyersen, vagy gőzöléssel vagy vízben forrázással főzve is) fagyasztva                                                                                                    | -          | - C.       |
|                                                | 0711              | Zöldségfélék ideiglenesen tartósítva (pl. kén-dioxid-gázzal, sós lében, kénes vízben vagy más<br>tartósítóoldatban), de közvetlen fogyasztásra nem alkalmas állapotban                                                                             | -          | -          |
|                                                | 0712              | Szárított zöldség egészben, aprítva, szeletelve, törve vagy porítva, de tovább nem elkészítve                                                                                                    | -          | - C.       |
|                                                | 0713              | Szárított hüvelyes zöldség kifejtve, hántolva vagy felesen is                                                                                                    | -          | - C.       |
|                                                | 0714              | Manióka, arrowroot, szálepgyökér, csicsóka, édesburgonya és magas keményítő- vagy inulintartalmú<br>hasonló gyökér és gumó frissen, hűtve, fagyasztva vagy szárítva, egészben, szeletelve vagy labdacs<br>(zelletí formában tömörítve is: szácóbél |            | -          |
| Frissitve: 2010.07.19. 04:41:23                | Vissza            |                                                                                                    |            |            |

### 9. ábra: KN8 szintű vámtarifaszám lista képernyő

| Nómenklatúra lekér                                                    | dezés                                                                |                                                                                                    |             |             |  |  |  |  |  |  |
|-----------------------------------------------------------------------|----------------------------------------------------------------------|----------------------------------------------------------------------------------------------------|-------------|-------------|--|--|--|--|--|--|
| VEL210. 0/0                                                           |                                                                      |                                                                                                    |             | (           |  |  |  |  |  |  |
| Felhasználói menü                                                     | Áruosztály: N                                                        | IŐVÉNYI TERMÉKEK                                                                                                    |             |             |  |  |  |  |  |  |
| . Ná se se bletáse te básde sá s                                      | Ánucsoport Élelmezési célra alkalmas zöldségfélék, gyökerek és gumók |                                                                                                    |             |             |  |  |  |  |  |  |
| <ul> <li>Tarifa információ lekérdezés</li> </ul>                      | Szimulációs dátum: 2010.07.15                                        |                                                                                                    |             |             |  |  |  |  |  |  |
| <ul> <li>Megiegyzések</li> </ul>                                      | Taric Kód                                                            | l eírás                                                                                                    | l ábiegyzet | A.O. kapes. |  |  |  |  |  |  |
| → HR Magyarázat                                                       | 0701                                                                 | Burgonya frissen vagy hűtve                                                                                                    | -           | -           |  |  |  |  |  |  |
| <ul> <li>KN Magyarázat</li> <li>Áruosztályozási vélemények</li> </ul> | - 0701 10                                                            | - Vetőburgonva                                                                                                    | NC 017      | Részletek   |  |  |  |  |  |  |
|                                                                       | - 0701 90                                                            | - Más                                                                                                    | -           | -           |  |  |  |  |  |  |
| <ul> <li>Aruosztályozási rendeletek</li> </ul>                        | 0701 90 10                                                           | Keményítő gyártásához                                                                                                    | -           | Részletek   |  |  |  |  |  |  |
| <ul> <li>→ EB itéletek</li> <li>→ Korrelációs tábla</li> </ul>        | 0701 90 50                                                           | Más                                                                                                    | -           | -           |  |  |  |  |  |  |
|                                                                       | 0701 90 50                                                           | Újburgonya, január 1-jétől június 30-ig                                                                                                    | -           | Részletek   |  |  |  |  |  |  |
| EU vámadatházisok                                                     | 0701 90 90                                                           | Más                                                                                                    | -           | -           |  |  |  |  |  |  |
|                                                                       | 0701 90 90 10                                                        | Új                                                                                                    | -           | Részletek   |  |  |  |  |  |  |
|                                                                       | 0701 90 90 90                                                        | más                                                                                                    |             | Részletek   |  |  |  |  |  |  |
|                                                                       | 0702                                                                 | Paradicsom frissen vagy hűtve                                                                                                    | -           | -           |  |  |  |  |  |  |
|                                                                       | 0703                                                                 | Vöröshagyma, gyöngyhagyma, fokhagyma, póréhagyma és más hagymaféle frissen vagy hűtve                                                                                                    | -           | -           |  |  |  |  |  |  |
|                                                                       | 0704                                                                 | Káposzta, karfiol, karalábé, kelkáposzta és élelmezési célra alkalmas hasonló káposztaféle frissen vagy<br>hűtve                                                                                                    | -           | -           |  |  |  |  |  |  |
|                                                                       | 0705                                                                 | Saláta (Lactuca sativa) és cikória (Cichorium spp.) frissen vagy hűtve                                                                                                    | -           | -           |  |  |  |  |  |  |
|                                                                       | 0706                                                                 | Sárgarépa, fehérrépa, salátának való cékla, bakszakáll, gumós zeller, retek és élelmezési célra<br>alkalmas más hasonló gyökér, frissen vagy hűtve                                                                                                 | -           | -           |  |  |  |  |  |  |
|                                                                       | 0707                                                                 | Uborka és apró uborka frissen vagy hűtve                                                                                                    | -           | -           |  |  |  |  |  |  |
|                                                                       | 0708                                                                 | Hüvelyes zöldség, hüvelyben vagy kifejtve, frissen vagy hűtve                                                                                                    | -           | -           |  |  |  |  |  |  |
| Ĭ                                                                     | 0709                                                                 | Más zöldség frissen vagy hűtve                                                                                                    | -           |             |  |  |  |  |  |  |
|                                                                       | 0710                                                                 | Zöldség (nyersen, vagy gőzöléssel vagy vízben forrázással főzve is) fagyasztva                                                                                                    | -           | -           |  |  |  |  |  |  |
|                                                                       | 0711                                                                 | Zöldségfélék ideiglenesen tartósítva (pl. kén-dioxid-gázzal, sós lében, kénes vízben vagy más<br>tartósítóoldatban), de közvetlen fogyasztásra nem alkalmas állapotban                                                                             | -           | -           |  |  |  |  |  |  |
|                                                                       | 0712                                                                 | Szárított zöldség egészben, aprítva, szeletelve, törve vagy porítva, de tovább nem elkészítve                                                                                                    | -           | -           |  |  |  |  |  |  |
|                                                                       | 0713                                                                 | Szárított hüvelyes zöldség kifejtve, hántolva vagy felesen is                                                                                                    | -           | -           |  |  |  |  |  |  |
|                                                                       | 0714                                                                 | Manióka, arrowroot, szálepgyökér, csicsóka, édesburgonya és magas keményitő- vagy inulintartalmú<br>hasonló gyökér és gumó frissen, hütve, fagyasztva vagy szárítva, egészben, szeletelve vagy labdacs<br>(pellet) formában tömörítve is; szágóbél | -           | -           |  |  |  |  |  |  |
|                                                                       | Vissza                                                               |                                                                                                    |             |             |  |  |  |  |  |  |
| Frissitve: 2010.07.19. 04:41:23                                       |                                                                      |                                                                                                    |             |             |  |  |  |  |  |  |

#### 10. ábra: TARIC kód lista képernyő

Készűtette: Nemzeti Adó-és Vámhivatal Informatikai Intézet Készült: 2011. május 10. Azonosító: TARIC\_WEB\_felhasznaloi\_kezikonyv\_v4\_2\_20110511

#### 3.4. Részleges TARIC kód megadása

A részleges TARIC kód megadása a nómenklatúra bejáráshoz nagyban hasonlító funkció. Lényegi eltérés, hogy itt a böngészés szűkebb körben végezhető el. A szűkítést az jelenti, hogy a TARIC kód szövegmezőbe meg lehet adni egy TARIC kód részletet (árucsoport számot, HR4, HR6, KN8 szintű vámtarifaszámot), vagy akár egy TARIC kódot is. Ilyenkor a lekérdezés a megadott nómenklatúra szinttől indul el.

A funkció eléréséhez tehát a TARIC kód mezőbe be kell írni egy árucsoport számot, HR4, HR6, KN8 szintű vámtarifaszámot vagy egy TARIC kódot és kattintani kell az OK gombra. Ilyenkor az előbbiekben ismertetett szerkezetű lista képernyők jelennek meg. A továbbiakban a böngészési funkció a fent írtak szerint folytatható.

| Nómenklatúra leké<br><sup>Verzió: 8/6</sup>                                                                                                    | rdezés                                                                                                    |  |
|----------------------------------------------------------------------------------------------------|----------------------------------------------------------------------------------------------------|--|
| Felhasználói menü<br>Nömenklatűra lekérdezés<br>Tarifa információ lekérdezés<br>Megjegyzések<br>HR Magyarázat<br>KM Magyarázat<br>Áruosztályozási vélemények<br>Áruosztályozási rendeletek<br>EB fiéletek<br>EB fiéletek<br>Korrelációs tábla | TARIC Nomenklatúra lekérdezés         TARIC kód:         1 leírás tartalmazza:         Szimulációs dátum:         2010.07.15         Ok |  |

#### 11. ábra: Részleges TARIC kód megadása

| Nómenklatúra lekér<br>Verzió: 8/6                          | dezés             |                                                                                                    |             |                 |
|------------------------------------------------------------|-------------------|----------------------------------------------------------------------------------------------------|-------------|-----------------|
|                                                            |                   |                                                                                                    |             | <               |
| Felhasználói menü                                          | Áruosztály        | NÖVÉNYI TERMÉKEK                                                                                                    |             |                 |
| Nómenklatúra lekérdezés                                    | Árucsopor         | Élelmezési célra alkalmas zöldségfélék, gyökerek és gumók                                                                                                    |             |                 |
| Iarita információ lekérdezés                               | Szimulaciós datum | 2010.07.15                                                                                                    | 1.414       |                 |
| → Megjegyzések<br>→ HR Magyarázat<br>→ KN Magyarázat       | Taric Kod         | Leiras                                                                                                    | Labjegyzet  | A.O. kapes.     |
|                                                            | 0701 40           | Burgonya missen vagy hutve                                                                                                    | -<br>NC 047 | -<br>Dásalatali |
| Aruosztályozási vélemények                                 | - 0701 10         | - vetoburgonya                                                                                                    | NC UT       | Reszletek       |
| Áruosztályozási rendeletek                                 | - 0701 90         | - Mas<br>Deredierem fristen verw hitte                                                                                                    | •           | -               |
| <ul> <li>EB ítéletek</li> <li>Korrelációs tábla</li> </ul> | 0702              | Värächaguma, gyönguhaguma, folhaguma, nóróhaguma ós mós hagumafóla frieson yagu hűtya                                                                                                    |             | -               |
|                                                            | 0705              | Vorosnagyma, gyongynagyma, roknagyma, porenagyma es mas nagymalele missen vagy nuive                                                                                                    |             |                 |
|                                                            | 0704              | hűtve                                                                                                    | -           | -               |
| EU vámadatbázisok                                          | 0705              | Saláta (Lactuca sativa) és cikória (Cichorium spp.) frissen vagy hűtve                                                                                                    |             | -               |
|                                                            | 0706              | Sárgarépa, fehérrépa, salátának való cékla, bakszakáll, gumós zeller, retek és élelmezési célra<br>alkalmas más hasonló gyökér, frissen vagy hűtve                                                                                                 |             |                 |
|                                                            | 0707              | Uborka és apró uborka frissen vagy hűtve                                                                                                    | -           | -               |
|                                                            | 0708              | Hüvelyes zöldség, hüvelyben vagy kifejtve, frissen vagy hűtve                                                                                                    | -           | -               |
|                                                            | 0709              | Más zöldség frissen vagy hűtve                                                                                                    | -           | -               |
| 1                                                          | 0710              | Zöldség (nyersen, vagy gőzöléssel vagy vízben forrázással főzve is) fagyasztva                                                                                                    | -           | -               |
|                                                            | 0711              | Zöldségfélék ideiglenesen tartósítva (pl. kén-dioxid-gázzal, sós lében, kénes vízben vagy más<br>tartósítóoldatban), de közvetlen fogyasztásra nem alkalmas állapotban                                                                             |             |                 |
|                                                            | 0712              | Szárított zöldség egészben, aprítva, szeletelve, törve vagy porítva, de tovább nem elkészítve                                                                                                    | -           | -               |
|                                                            | 0713              | Szárított hüvelyes zöldség kifejtve, hántolva vagy felesen is                                                                                                    | -           | -               |
| L                                                          | 0714              | Manióka, arrowroot, szálepgyökér, csicsóka, édesburgonya és magas keményítő- vagy inulintartalmú<br>hasonió gyökér és gumó frissen, hűtve, fagyasztva vagy szárítva, egészben, szeletelve vagy labdacs<br>(pellet) formában tömörítve is; szágóbél | -           | -               |
| Frissifve: 2010.07.19. 04:41:23                            | Vissza            |                                                                                                    |             |                 |

#### 12. ábra: Lekérdezés eredménye

Készítette: Nemzeti Adó-és Vámhivatal Informatikai Intézet Készült: 2011. május 10. Azonosító: TARIC\_WEB\_felhasznaloi\_kezikonyv\_v4\_2\_20110511

#### 3.5. Keresőszavas nómenklatúra lekérdezés

Ezzel a funkcióval meg lehet adni egy tetszőleges szót vagy szórészletet, és a rendszer megjeleníti az összes olyan vámtarifaszámot, illetve áruosztályt vagy árucsoportot, amelynek leírása tartalmazza a keresett szót vagy szórészletet. A funkció eléréséhez a szöveget be kell írni 'A leírás tartalmazza' szövegmezőbe és kattintani kell az OK gombra.

Az eredmény új képernyőn jelenik meg, ahol az áruosztályok, árucsoportok azonosító számai, továbbá a különböző szintű nómenklatúráknak megfelelő vámtarifaszámok és a hozzájuk tartozó megnevezések olvashatók. Ez a funkció a továbbiakban úgy működik, mintha részleges TARIC kód megadásával végezne a felhasználó lekérdezést: az adott nómenklatúra szinttől lehetővé teszi a böngészést.

| Nómenklatúra leké                                                                                             | érdezés                          |   |
|----------------------------------------------------------------------------------------------------|----------------------------------|---|
|                                                                                                    |                                  | • |
| Felhasználói menü                                                                                             | TARIC Nomenklatúra lekérdezés    |   |
| +Nómenklatúra lekérdezés                                                                                      | TARIC kód:                       |   |
| <ul> <li>→ Megjegyzések</li> </ul>                                                                            | A leírás tartalmazza: csapágyház |   |
| → HR Magyarázat                                                                                               | Szimulációs dátum: 2010.07.15    |   |
| KN Magyarázat<br>Áruosztályozási vélemények<br>Áruosztályozási rendeletek<br>EB ítéletek<br>Korrelációs tábla | OK                               |   |
| EU vámadatbázisok                                                                                             |                                  |   |
|                                                                                                    |                                  |   |
|                                                                                                    |                                  |   |
|                                                                                                    |                                  |   |
|                                                                                                    |                                  |   |
|                                                                                                    |                                  |   |
|                                                                                                    |                                  |   |
|                                                                                                    |                                  |   |
|                                                                                                    |                                  |   |
|                                                                                                    |                                  |   |
|                                                                                                    |                                  |   |

#### 13. ábra: Lekérdezés eredménye

| Nómenklatúra leké<br>Verzió: 8/6                                                                                                    | rdezés     |                                                                                                    | ( |
|----------------------------------------------------------------------------------------------------|------------|----------------------------------------------------------------------------------------------------|---|
| Felhasználói menü                                                                                                    | TARIC No   | menklatúra lekérdezés                                                                                                    |   |
| <ul> <li>Tarifa információ lekérdezés</li> <li>Megjegyzések</li> <li>HR Magyarázat</li> <li>KN Magyarázat</li> <li>KN Magyarázat</li> <li>Áruosztályozási vélemények</li> </ul> | 8483       | Közlőműtengely (vezérműtengely és forgattyús tengely is) és a forgattyú; csapágyház és csúszócsapágy; fogaskerék és<br>fogaskerekes hajtómű; golyó- vagy görgőbetétes mozgató csavarszerkezet; fogaskerekes és más állítható sebességváltó,<br>nyomatékváltó is; lendkerék és szíjtárcsa, ékszíjtárcsa is; tengelykapcsóló és tengelykötés (univerzálls kötés is) |   |
|                                                                                                    | 8483 20    | Csapágyház golyós- vagy görgőscsapággyal                                                                                                    |   |
|                                                                                                    | 8483 30    | Csapágyház golyós- vagy görgőscsapágy nélkül; siklócsapágy                                                                                                    |   |
| FB ítéletek                                                                                                    | 8483 30 32 | Csapágyház                                                                                                    |   |
| → Korrelációs tábla                                                                                                    | 8483 90 20 | Alkatrész csapágyházhoz                                                                                                    |   |
| EU vámadatbázisok                                                                                                    | Vissza     |                                                                                                    |   |

#### 14. ábra: Lekérdezés eredménye

#### 3.6. Lábjegyzetek megjelenítése

A lábjegyzetek pontosító, magyarázó célú szöveges információt jelentenek, a képernyőn megjelenő egyes információk értelmezését és alkalmazását segítik. A nómenklatúra lekérdezés képernyőkön csak a nómenklatúrához (Kombinált Nómenklatúrához, TARIC – hoz vagy az Export-visszatérítési Nómenklatúrához) kötődő lábjegyzet azonosítók jelennek meg.

A lábjegyzet azonosító egy öt karakterből álló kód, ami közösségi szinten kettő betűből és három számból, nemzeti szinten pedig öt számból áll. Mindkét esetben az első két karakter határozza meg a lábjegyzet típusát (lényegében azt, hogy milyen jellegű plusz információt testesít meg). A közösségi és nemzeti szinten meghatározott lábjegyzet típusok felsorolását a Felhasználói Kézikönyv 1. számú melléklete tartalmazza.

Egy lábjegyzet esetenként több vámtarifaszámhoz is kapcsolódhat azonos tartalommal, ezért ugyanaz a lábjegyzet azonosító több, eltérő vámtarifaszám mellett is megjelenhet.

Ezek az azonosítók az árumegnevezéseket követő oszlopban jelennek meg, és linkként működnek. A hozzájuk kötődő szöveges információ megjelenítéséhez rá kell kattintani az azonosítóra. Ilyenkor új ablakban jelenik meg a lábjegyzet leírása.

| Nómenklatúra lekér<br>Verzió: 8/6                                                                                                    | dezés                |                                                                                                    |             | _              |
|----------------------------------------------------------------------------------------------------|----------------------|----------------------------------------------------------------------------------------------------|-------------|----------------|
|                                                                                                    |                      |                                                                                                    |             | S              |
| Felhasználói menü<br>+Nómenklatúra lekérdezés                                                                                                    | Áruosztá<br>Árucsopo | vz NÖVÉNYI TERMÉKEK<br>III Élelmezési célra alkalmas zöldségfélék, gyökerek és gumók                                                                                                    |             |                |
| <ul> <li>Tarifa információ lekérdezés</li> <li>Mogiogyzések</li> </ul>                                                                                    | Szimulaciós datu     | 1 ofrán                                                                                                    | Lábioguzot  |                |
| → HR Magyarázat                                                                                                    | 0701                 | Eends<br>Burgonya frisson yagu hõtuo                                                                                                    | Labjegyzet  | A.O. kapes.    |
| <ul> <li>KN Magyarázat</li> <li>Áruosztályozási vélemények</li> <li>Áruosztályozási rendeletek</li> <li>EB tiéletek</li> <li>Korrelációs tábla</li> </ul> | 0701 10              | Vetőhurgonya                                                                                                    | -<br>NC 017 | -<br>Részletek |
|                                                                                                    | - 0701 90            | - Más                                                                                                    |             | -              |
|                                                                                                    | 0702                 | Paradicsom frissen vagy hűtve                                                                                                    |             |                |
|                                                                                                    | 0703                 | Vöröshagyma, gyöngyhagyma, fokhagyma, póréhagyma és más hagymaféle frissen vagy hűtve                                                                                                    | -           |                |
|                                                                                                    | 0704                 | Káposzta, karfiol, karalábé, kelkáposzta és élelmezési célra alkalmas hasonló káposztaféle frissen vagy<br>hűtve                                                                                                    | -           |                |
| EU Vamadatbazisok                                                                                                    | 0705                 | Saláta (Lactuca sativa) és cikória (Cichorium spp.) frissen vagy hűtve                                                                                                    | -           |                |
|                                                                                                    | 0706                 | Sárgarépa, fehérrépa, salátának való cékla, bakszakáll, gumós zeller, retek és élelmezési célra<br>alkalmas más hasonló gyökér, frissen vagy hűtve                                                                                                 | -           | -              |
|                                                                                                    | 0707                 | Uborka és apró uborka frissen vagy hűtve                                                                                                    | -           |                |
|                                                                                                    | 0708                 | Hüvelyes zöldség, hüvelyben vagy kifejtve, frissen vagy hűtve                                                                                                    | -           | -              |
|                                                                                                    | 0709                 | Más zöldség frissen vagy hűtve                                                                                                    | -           | -              |
| ſ                                                                                                    | 0710                 | Zöldség (nyersen, vagy gőzöléssel vagy vízben forrázással főzve is) fagyasztva                                                                                                    | -           | -              |
|                                                                                                    | 0711                 | Zöldségfélék ideiglenesen tartósítva (pl. kén-dioxid-gázzal, sós lében, kénes vízben vagy más<br>tartósítóoldatban), de közvetlen fogyasztásra nem alkalmas állapotban                                                                             |             | -              |
|                                                                                                    | 0712                 | Szárított zöldség egészben, aprítva, szeletelve, törve vagy porítva, de tovább nem elkészítve                                                                                                    | -           | -              |
|                                                                                                    | 0713                 | Szárított hüvelyes zöldség kifejtve, hántolva vagy felesen is                                                                                                    | -           | -              |
| ,                                                                                                    | 0714                 | Manióka, arrowroot, szálepgyökér, csicsóka, édesburgonya és magas keményitő- vagy inulintartalmú<br>hasonló gyökér és gumó frissen, hűtve, fagyasztva vagy száritva, egészben, szeletelve vagy labdacs<br>(pellet] formában tömöritve is; szágóbél |             |                |
|                                                                                                    | Vissza               |                                                                                                    |             |                |

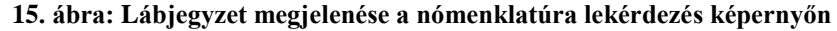

| Nómenklatúra leké<br>Verzió: 8/6                                                                                                    | rdezés                                                                                                    | ¢ |
|----------------------------------------------------------------------------------------------------|----------------------------------------------------------------------------------------------------|---|
| Felhasználói menü<br>Nőmenklatúra lekérdezés<br>Tarifa információ lekérdezés<br>Megjegyzések<br>HR Magyarázat<br>Aruosztályozási vélemények<br>Aruosztályozási vélemények<br>EB itéletek<br>Korrelaciós tábla<br>EU vámadatbázisok | Lábjegyzet információ<br>Lábjegyzet azonosító<br>Lábjegyzet leírása:<br>A jelen alszám alatt történő osztályozás az előzetes rendelkezések II. F. szakaszában meghatározott feltételek függvénye.<br>Vissza |   |
|                                                                                                    | 16. ábra: Lábjegyzet leírás képernyő                                                                                                    |   |

Készült: Nemzeti Adó-és Vámhivatal Informatikai Intézet Készült: 2011. május 10. Azonosító: TARIC WEB felhasznaloi kezikonyv v4 2 20110511

# 4. TARIFA INFORMÁCIÓ LEKÉRDEZÉS

### 4.1. Tarifa információ lekérdezés indítása

A tarifa információ lekérdezés funkció aktiválásához a tarifa információ lekérdezés menüpontra kell egyszer kattintani. Ekkor egy új képernyő jelenik meg, amelyen az intézkedések lekérdezéséhez szükséges alábbi paraméterek adhatók meg:

- TARIC kód
- szimulációs dátum
- származási (vagy a forgalom irányától függő értelemben: rendeltetési) hely

| Tarifa információ le<br>Verzió: 8/6                                                                                       | kérdezés                      |                                |
|----------------------------------------------------------------------------------------------------|-------------------------------|--------------------------------|
| Felhasználói menü                                                                                                    | Tarifa információ             | lekérdezés                     |
| →Tarifa információ lekérdezés                                                                                             | TARIC kód:                    |                                |
| → Megjegyzések                                                                                                    | A leírás tartalmazza:         |                                |
| → HR Magyarazat<br>→ KN Magyarázat                                                                                        | Szimulációs dátum:            | 2010.07.19                     |
| <ul> <li>Áruosztályozási vélemények</li> </ul>                                                                            | Származási/rendeltetési hely: | Afganisztáni Iszlám Állam [AF] |
| <ul> <li>Áruosztályozási rendeletek</li> <li>EB ítéletek</li> <li>Korrelációs tábla</li> <li>EU vámadatbázisok</li> </ul> | Tarifa információ             |                                |

17. ábra: Tarifa információ lekérdezés képernyő

### 4.2. Szimulációs dátum megadása

A szimulációs dátum megadása a korábbiakban már ismertetett módon történik.

### 4.3. TARIC kód megadása

Az EV kitöltésére vonatkozó hatályos előírások<sup>1</sup>szerint import irányban a tízjegyű TARIC kódot, export irányban pedig a nyolcjegyű KN szerinti vámtarifaszámot kell feltüntetni az EV 33. rovatában. A TARIC kódot a TARIC kód bevitelére szolgáló szövegmezőbe kell 10 számjegyen feltüntetni. A TARIC kód meghatározására a tarifa információ lekérdezés menüpontban is lehetőség van a korábbiakban már ismertetett nómenklatúra bejárással, részleges TARIC kód meghatározása kapcsán a korábbiakban már ismertetett nómenklatúra lekérdezés és tarifa információ lekérdezés menüpontok használata között van néhány eltérés:

 A TARIC kód meghatározásához szükséges böngésző funkciók (nómenklatúra bejárás, részleges TARIC kód megadása vagy keresőszavas lekérdezés) a tarifa információ lekérdezés oldalon a TARIC kód bevitelére szolgáló szövegmező után található pontokra kattintva indítható (Nem az OK gombra kell kattintani!). Továbbiakban a böngészési funkciók a nómenklatúra lekérdezés fejezet alatt (3. pont) írtak szerint folytatható.

<sup>&</sup>lt;sup>1</sup> A kapcsolódó URL a További információk pont alatt található

- Böngészésnél az eredmény ablak kibővül egy újabb oszloppal, amely rádiógombokat tartalmaz. A rádiógombnak az a szerepe, hogy ezzel kell megjelölni azt a vámtarifaszámot, amire a tarifa információ lekérdezést el akarja végezni a felhasználó. A rádiógomb csak azok előtt a vámtarifaszámok előtt jelenik meg, amelynek nincs további alszámos bontása, azaz szakmai szempontból nézve is teljes részletezettségű.
- A rádiógomb kiválasztása után az OK gombra kell kattintani, ilyenkor a rendszer visszalép a tarifa információ lekérdezés képernyőre, a TARIC kód szövegmezőbe pedig automatikusan bemásolódik a kiválasztott vámtarifaszám.
- Az EV kitöltésére vonatkozó hatályos előírások szerint export irányban a nyolcjegyű KN szerinti vámtarifaszámot kell feltüntetni az EV 33. rovatában. Ugyanakkor a rendszer tarifa információ lekérdezést csak tízjegyű TARIC kódra tud végezni. Ezért ha export irányú EV kitöltéséhez vagy ellenőrzéséhez van szükség a tarifa információ lekérdezésre, akkor a vámtarifaszám meghatározását csak KN8 szintig kell elvégezni, ezt a vámtarifaszámot kell kiválasztani a rádiógombbal (csak akkor lehet ezt a megoldást alkalmazni, amennyiben a KN8 szint már teljes részletezettségű), a rendszer automatikusan a 9-10. pozíciót 0 karakterrel kitölti. Amennyiben a KN 8 szint nem teljes részletezettségű, vagyis van további alszámos bontás, a TARIC kódot kell kiválasztani a rádiógombbal, azonban a 9-10. pozíciót 0 karakterrel kell kitölteni. Ha közvetlenül a TARIC kód mezőbe írjuk be a vámtarifaszámot, akkor a vámtarifaszám meghatározását csak KN8 szintig kell elvégezni, a 9-10. pozíciót 0 karakterrel kell kitölteni. Ha közvetlenül a tól, hogy van-e további (TARIC alszámos) bontás.

| lhasznaloi menu                | Árugeztálu NÖV          |                                                                                                    |            |           |
|--------------------------------|-------------------------|----------------------------------------------------------------------------------------------------|------------|-----------|
| Nómenklatúra lekérdezés        | Árucsoport: Éleir       | nezési célra alkalmas zöldségfélék, gyökerek és gumók                                                                                                    |            |           |
| Tarifa információ lekérdezés   | Szimulációs dátum: 2010 | .07.19                                                                                                    |            |           |
| Megjegyzések                   | Taric Kód               | Leírás                                                                                                    | Lábjegyzet | A.O. kapo |
| nk magyarazat<br>KN Magyarázat | 0701                    | Burgonya frissen vagy hűtve                                                                                                    | -          | -         |
| Áruosztályozási vélemények     | O - 0701 10             | - Vetőburgonya                                                                                                    | NC 017     | Részlete  |
| Áruosztályozási rendeletek     | - 0701 90               | - Más                                                                                                    |            | ÷         |
| EB ítéletek                    | O 0701 90 10            | Keményítő gyártásához                                                                                                    | -          | Részlete  |
| Korrelációs tábla              | 0701 90 50              | Más                                                                                                    | -          | -         |
|                                | O 0701 90 50            | Újburgonya, január 1-jétől június 30-ig                                                                                                    | -          | Részlete  |
| vamadatbazisok                 | 0701 90 90              | Más                                                                                                    |            |           |
|                                | O 0701 90 90 10         | · · · · Új                                                                                                    |            | Részlete  |
|                                | 0 0701 90 90 90         | más                                                                                                    |            | Részlete  |
|                                | 0702                    | Paradicsom frissen vagy hütve                                                                                                    |            |           |
|                                | 0703                    | Vöröshagyma, gyöngyhagyma, fokhagyma, póréhagyma és más hagymaféle frissen vagy hűtve                                                                                                    |            | -         |
| I                              | 0704                    | Káposzta, karfiol, karalábé, kelkáposzta és élelmezési célra alkalmas hasonló káposztaféle frissen<br>vagy hűtve                                                                                                    |            | -         |
|                                | 0705                    | Saláta (Lactuca sativa) és cikória (Cichorium spp.) frissen vagy hűtve                                                                                                    |            | -         |
|                                | 0706                    | Sárgarépa, fehérrépa, salátának való cékla, bakszakáll, gumós zeller, retek és élelmezési célra<br>alkalmas más hasonló gyökér, frissen vagy hűtve                                                                                                 | -          | -         |
|                                | 0707                    | Uborka és apró uborka frissen vagy hűtve                                                                                                    | -          | -         |
|                                | 0708                    | Hüvelyes zöldség, hüvelyben vagy kifejtve, frissen vagy hűtve                                                                                                    | -          | -         |
|                                | 0709                    | Más zöldség frissen vagy hűtve                                                                                                    | -          | -         |
|                                | 0710                    | Zöldség (nyersen, vagy gőzöléssel vagy vízben forrázással főzve is) fagyasztva                                                                                                    |            | -         |
|                                | 0711                    | Zöldségfélék ideiglenesen tartósítva (pl. kén-dioxid-gázzal, sós lében, kénes vízben vagy más<br>tartósítóoldatban), de közvetlen fogyasztásra nem alkalmas állapotban                                                                             | -          |           |
|                                | 0712                    | Szárított zöldség egészben, aprítva, szeletelve, törve vagy porítva, de tovább nem elkészítve                                                                                                    |            | -         |
|                                | 0713                    | Szárított hüvelyes zöldség kifejtve, hántolva vagy felesen is                                                                                                    | -          | -         |
|                                | 0714                    | Manióka, arrowroot, szálepgyökér, csicsóka, édesburgonya és magas keményitő- vagy inulintartalmú<br>hasonió gyökér és gumó frissen, hűtve, fagyasztva vagy szárítva, egészben, szeletelve vagy labdacs<br>(cellet) formában tömörítve is: szádobél | -          |           |

18. ábra: Tarifa információ lekérdezés képernyő

### 4.4. Származási (rendeltetési) hely megadása

A rendszer az alábbi származási (rendeltetési) hely kategóriákat kezel:

- ország
- országcsoport
- régió

A gyakorlatban jellemzően csak országok (ritkán: országcsoportok/régiók) kiválasztására lesz szükség, tekintettel arra, hogy a rendszer automatikusan megjeleníti az összes intézkedést.

Az egyes tételek a legördülő menüben, ABC sorrendben követik egymást. Az egyes tételeket a tétel nevére egyszer kattintva lehet kiválasztani, ennek hatására a legördülő menü eltűnik és a kiválasztott tétel megjelenik a lekérdezési paraméterek között. Minden egyes ország neve mellett az ISO-ALPHA kód látható.

| Tarifa információ le<br><sup>Verzió: 8/6</sup>                                                                                                    | ekérdezés                     |                                                                                                    | ٢ |
|----------------------------------------------------------------------------------------------------|-------------------------------|----------------------------------------------------------------------------------------------------|---|
| Felhasználói menü                                                                                                    | Tarifa információ             | lekérdezés                                                                                                    |   |
| <ul> <li>Nómenklatúra lekérdezés</li> <li>Tarifa információ lekérdezés</li> <li>Megjegyzések</li> <li>HR Magyarázat</li> <li>KN Mogvarázat</li> </ul> | TARIC kód:                    |                                                                                                    |   |
|                                                                                                    | A leírás tartalmazza:         |                                                                                                    |   |
|                                                                                                    | Szimulációs dátum:            | 2010.07.19                                                                                                    |   |
| <ul> <li>Áruosztályozási vélemények</li> </ul>                                                                                                    | Származási/rendeltetési hely: | Afganisztáni Iszlám Állam [AF]                                                                                                    |   |
| <ul> <li>Aruosztályozási rendeletek</li> <li>EB ítéletek</li> <li>Korrelációs tábla</li> <li>EU vámadatbázisok</li> </ul>                             | Tarifa információ             | Afgeniausztáni (sztám Allam (AF)         Albánia [AL]         Albánia [AL]         Algériau Demokratikus és Népi Köztársaság [DZ]         Amerikai Egyesült Államok (US)         Amerikai Egyesült Államok (US)         Andorra [AD]         Andorra [AD]         Angolai Köztársaság [AO]         Antigua és Barbuda [AG]         Artigua és Barbuda [AG]         Artibus és Barbuda [AG]         Artibus és Barbuda [AG]         Artibus és Barbuda [AG]         Artibus és Barbuda [AG]         Artibus (AU)         Az Egyesült Államokhot zatrozó kisebb távoli szigetek [UM]         Azetbajdzsán [AZ]         Bahamák (BS)         Bahamák (BS)         Baharan [Fb4]         Belga kraitýság [BE]         Belga kraitýság [BE]         Belga kraitýság [BE]         Bermid [EM]         Bermid [EM]         Bermid [EM]         Bermid [EM]         Bermid [EM]         Bermid [EM]         Belga kraitýság [BE]         Bermid [EM]         Bermid [EM]         Bermid [EM]         Bermid [EM]         Bermid [EM]         Bermid [EM]         Bermid [EM] |   |

19. ábra: Származási (rendeltetési) hely megadása legördülő menüvel

#### 4.5. Tarifa információ lekérdezés eredményének megjelenítése

A lekérdezési feltételek fent írtak szerinti megadása után a Tarifa információk gombra kattintva új ablakban jelenik meg a lekérdezés eredménye. (Tekintettel a megjelenítendő adatok magas számára, az eredmény lista nem minden esetben fér rá egy képernyőre.)

Megjelenő adatkörök:

- forgalom iránya (import vagy export);
- intézkedés típus azonosítója (háromjegyű, számokból vagy betűkből álló kód);
- intézkedés típus leírása (az intézkedés típus szöveges megnevezése);
- kiegészítő kód (négyjegyű, számokból és/vagy betűkből álló kód);
- rendelésszám (hatjegyű, számokból álló kód);

- intézkedést létrehozó jogszabály azonosítója
- lábjegyzet
- összetett termék jelzése (A MEURSING kiegészítő kód meghatározásához)
- feltételek

Értelemszerűen nem minden esetben van minden cellában bejegyzés, hanem csak akkor, ha a konkrét intézkedés kapcsán szükséges.(Pl.: nem minden intézkedéshez kötődik kiegészítő kód, de minden intézkedésnél van jogszabályi hivatkozás, stb.)

| Tarifa információ le                                                                                                    | kérdezés                      | •                 |                                                                                                    |                                                                     |                                                            |                                                 |                               |                                           |                       |
|----------------------------------------------------------------------------------------------------|-------------------------------|-------------------|----------------------------------------------------------------------------------------------------|---------------------------------------------------------------------|------------------------------------------------------------|-------------------------------------------------|-------------------------------|-------------------------------------------|-----------------------|
| Verzió: 8/6                                                                                                    |                               |                   |                                                                                                    |                                                                     |                                                            |                                                 |                               |                                           | ¢                     |
| Felhasználói menü                                                                                                    | Tarifa iı                     | nformációl        | K                                                                                                    |                                                                     |                                                            |                                                 |                               |                                           |                       |
| <ul> <li>Nómenklatúra lekérdezés</li> </ul>                                                                                                    | TARIC kód:                    |                   | 9609101000                                                                                                    |                                                                     |                                                            |                                                 |                               |                                           |                       |
| <ul> <li>a infa informacio lekerdezes</li> <li>Megiegyzések</li> <li>HR Magyarázat</li> <li>KN Magyarázat</li> <li>KN Magyarázat</li> <li>Áruosztályozási vélemények</li> <li>Áruosztályozási rendeletek</li> <li>EB itéletek</li> <li>Korrelációs tábla</li> </ul> | 9601                          |                   | Megmunkált elefántcsont, csont,<br>anyag és ezekből készült áru (be                                                                                                    | , teknősbékahéj, sz<br>eleértve az öntésse                          | arv, agancs, kora<br>el formázott árut                     | all, gyöngyhá<br>is)                            | z és faragásr                 | a alkalmas más álla                       | ati eredetű           |
|                                                                                                    | 9602                          |                   | Megmunkált növényi vagy ásványi eredetű, faragásra alkalmas anyag és ezekből készült áru; öntött vagy faragott tárgy<br>viaszból, sztearinból, természetes mézgából vagy természetes gyantából vagy mintázó pasztából, és másutt nem említett<br>formázott vagy faragott tárgy; nem kemény megmunkált zselatín (a 3503/vtsz. alá tartozó zselatín kivételével) és ebből<br>készült áru. |                                                                     |                                                            |                                                 |                               |                                           |                       |
|                                                                                                    | 9603                          |                   | Seprű, kefe és ecset (gép, készü<br>nélkül, nyeles felmosó-, mosoga<br>szobafestő párna és henger; gur                                                                                                    | ilék- vagy járműalk<br>itóruha és tollseprű<br>mibetétes törlő (a g | atrészt képező k<br>i, kefe, seprű vag<br>jumihengeres kiv | efe is), kézi n<br>ny ecset előál<br>rételével) | nűködtetésű,<br>lításához elő | mechanikus padlós<br>készített csomó és i | eprő motor<br>vyaláb; |
| EU vámadatbázisok                                                                                                    | 9604                          |                   | Kézi szita és rosta                                                                                                    |                                                                     |                                                            |                                                 |                               |                                           |                       |
|                                                                                                    | 9605                          |                   | Utazási készlet testápoláshoz, varráshoz vagy cipő- vagy ruhatisztításhoz                                                                                                    |                                                                     |                                                            |                                                 |                               |                                           |                       |
|                                                                                                    | 9606                          |                   | Gomb, franciakapocs, patentkapocs és patent, gombtest és ezek más részei; nyers gomb                                                                                                    |                                                                     |                                                            |                                                 |                               |                                           |                       |
|                                                                                                    | 9607                          |                   | Villámzár (húzózár) és részei                                                                                                    |                                                                     |                                                            |                                                 |                               |                                           |                       |
|                                                                                                    | 9608                          |                   | Golyóstoll, filc- és más, szivacsvégű toll és jelző; töltőtoll, rajzolótoll és egyéb toll; másoló töltőtoll (átírótoll); töltőceruza<br>vagy csüszőbetétes ceruza; tollszár, ceruzahosszabbító és hasonló; mindezek részei (beleértve a kupakot és a klipszet is), a<br>9609/tsz. alá tartozó áru kivételével                                                                           |                                                                     |                                                            |                                                 |                               |                                           |                       |
| ſ                                                                                                    | 9609                          |                   | Ceruza (a 9608 vtsz. alá tartozó kivételével), rajzkréta, ceruzabél, pasztellkréta, rajzszén, író- vagy rajzkréta és szabókréta                                                                                                    |                                                                     |                                                            |                                                 |                               |                                           |                       |
|                                                                                                    | - 9609 10                     |                   | - Ceruza és rajzkréta merev hüvelybe ágyazott béllel                                                                                                    |                                                                     |                                                            |                                                 |                               |                                           |                       |
|                                                                                                    | 9609 10 10                    |                   | Grafit béllel                                                                                                    |                                                                     |                                                            |                                                 |                               |                                           |                       |
|                                                                                                    | Származási/r                  | endeltetési hely: | Amerikai Egyesült Államok [US]                                                                                                    |                                                                     |                                                            |                                                 |                               |                                           |                       |
|                                                                                                    | Szimulációs dátum: 2010.07.19 |                   |                                                                                                    |                                                                     |                                                            |                                                 |                               |                                           |                       |
|                                                                                                    | Irány Tipus                   | Leírás            |                                                                                                    | Kiegészítő kód                                                      | Rendelésszám                                               | Jogszabály                                      | Lábjegyzet                    | Összetett termék                          | Feltételek            |
|                                                                                                    | Import 103                    | Harmadik ország   | vámtétele 2.7 %                                                                                                    |                                                                     |                                                            | R2261/98                                        |                               |                                           |                       |
|                                                                                                    | Import 119                    | Légi felhasználh  | atóság vámfelfüggesztése 0 %                                                                                                    |                                                                     |                                                            | R1147/02                                        | CD 333                        |                                           | Részletek             |
|                                                                                                    | Import 442                    | Bizalmas Import   | Monitoring                                                                                                    |                                                                     |                                                            | C0326/06                                        |                               |                                           |                       |
|                                                                                                    | Import AAF                    | Általános forgaln | ni adó 25 %                                                                                                    | X 3XX                                                               |                                                            | 20127/07                                        |                               |                                           |                       |
|                                                                                                    | Import AAF                    | Általános forgaln | ni adó                                                                                                    | X 9XX                                                               |                                                            | 20127/07                                        |                               |                                           |                       |
|                                                                                                    | Vissza                        |                   |                                                                                                    |                                                                     |                                                            |                                                 |                               |                                           |                       |
| Frissitve: 2010.07.19. 04:41:23                                                                                                    |                               |                   |                                                                                                    |                                                                     |                                                            |                                                 |                               |                                           |                       |

20. ábra: Tarifa információ lekérdezés eredmény képernyő

#### 4.6. Tarifa információ lekérdezés eredmény ablakának egyes elemei

#### 4.6.1. Kiegészítő kód

Ha a lekérdezési feltételek alapján van olyan intézkedés, amelyik kiegészítő kóddal került integrálásra, akkor a tarifa információ lekérdezés eredmény ablakában a Kiegészítő kód oszlop ki van töltve, megjelenik az aktuálisan alkalmazandó kiegészítő kód. Minden kiegészítő kódhoz további szöveges információ, ún. kiegészítő kód leírás tartozik. Ennek megjelenítéséhez az kell, hogy a felhasználó rákattintson a kiegészítő kódhoz tartozó szöveges leírás. A tarifa információ lekérdezés elvégzése során a megadott szimulációs dátum szerinti kiegészítő kód leírás jelenik meg.

A kiegészítő kódok két fő csoportra bonthatók:

- közösségi TARIC kiegészítő kódok
- nemzeti TARIC kiegészítő kódok

Készűtette: Nemzeti Adó-és Vámhivatal Informatikai Intézet Készült: 2011. május 10. Azonosító: TARIC WEB felhasznaloi kezikonyv v4 2 20110511 A nemzeti TARIC kiegészítő kódok felépítését, valamint a kiegészítő kódok típusait a Felhasználói Kézikönyv 2. számú melléklete tartalmazza.

A közösségi és a nemzeti TARIC kiegészítő kódok felépítése eltér egymástól, de mindkét kiegészítő kód fajta a Kiegészítő kód oszlopban kerül megjelenítésre. Kivételt képez ez alól a MEURSING kiegészítő kód, amit az Összetett termék oszlopban kezel a rendszer.

| Tarifa információ le<br>Verzió: 8/6                                                                                                | kérdezés                      | ;                  |                                                                                            |                                                                          |                             |                                  |                                         |                     |
|----------------------------------------------------------------------------------------------------|-------------------------------|--------------------|--------------------------------------------------------------------------------------------|--------------------------------------------------------------------------|-----------------------------|----------------------------------|-----------------------------------------|---------------------|
|                                                                                                    |                               |                    |                                                                                            |                                                                          |                             |                                  |                                         | ¢                   |
| Felhasználói menü                                                                                                    | Tarifa i                      | nformációl         | k                                                                                          |                                                                          |                             |                                  |                                         |                     |
| Nómenklatúra lekérdezés                                                                                                    | TARIC kód:                    |                    | 9404211000                                                                                 |                                                                          |                             |                                  |                                         |                     |
| →Tarifa információ lekérdezés                                                                                                    | 9401                          |                    | Ülőbútor (a 9402 vtsz. alá tartozó kiv                                                     | ételével), ággyá átalakítható ülől                                       | bútor is. és e              | zek részei                       |                                         |                     |
| <ul> <li>Megjegyzések</li> <li>HR Magyarázat</li> </ul>                                                                            | 9402                          |                    | Orvosi, sebészeti, fogorvosi vagy áll<br>fogorvosi szék); forgatható fodrászsz             | atorvosi bútor (pl. műtőasztal, viz<br>zék és hasonló szék, döntő- és en | sgálóasztal<br>nelőszerkeze | , kórházi ágy<br>ettel; mindeze  | mechanikus felsze<br>ek alkatrésze      | reléssel,           |
| → KN Magyarázat                                                                                                    | 9403                          |                    | Más bútor és részei                                                                        |                                                                          |                             |                                  |                                         |                     |
| <ul> <li>Aruosztályozási velemenyek</li> <li>Áruosztályozási rendeletek</li> <li>EB ítéletek</li> <li>Korrelációs tábla</li> </ul> | 9404                          |                    | Ágybetét; ágyfelszerelés (pl. matrac<br>cikk, rugóval ellátva vagy bármilyer<br>bevonva is | , paplan, dunna, vánkos, henger<br>a anyaggal párnázva, vagy belsői      | alakú párna<br>leg szerelve | i és kispárna)<br>, vagy gumi- v | és hasonló lakbere<br>⁄agy műanyag sziv | endezési<br>acsból, |
| Korrelációs tábla                                                                                                    | - 9404 10                     |                    | - Ágybetét (matractartó)                                                                   |                                                                          |                             |                                  |                                         |                     |
|                                                                                                    | - 9404 21                     |                    | - Matrac                                                                                   |                                                                          |                             |                                  |                                         |                     |
| EU vamadatbazisok                                                                                                    | 9404 21                       |                    | Habgumiból vagy műanyag szívacsból, bevonva is                                             |                                                                          |                             |                                  |                                         |                     |
|                                                                                                    | 9404 21 1                     | 10                 | Gumiból                                                                                    |                                                                          |                             |                                  |                                         |                     |
|                                                                                                    | Származási/rendeltetési hely: |                    | Ukrajna [UA]                                                                               |                                                                          |                             |                                  |                                         |                     |
|                                                                                                    | Szimulációs dátum: 2010.07.19 |                    |                                                                                            |                                                                          |                             |                                  |                                         |                     |
|                                                                                                    |                               |                    |                                                                                            |                                                                          |                             |                                  |                                         |                     |
|                                                                                                    | Irány Tipus                   | s Leírás           |                                                                                            | Kiegészítő kód Rendelésszám                                              | Jogszabál                   | y Lábjegyzet                     | Összetett termék                        | Feltételek          |
|                                                                                                    | Export 467                    | Export engedélye   | ezés (előzetes megfigyelés)                                                                | 4 052                                                                    | R1210/03                    | TM 571                           |                                         |                     |
|                                                                                                    | Export 467                    | Export engedélye   | ezés (előzetes megfigyelés)                                                                | 4 099                                                                    | R1210/03                    |                                  |                                         |                     |
|                                                                                                    | Export 735                    | A kulturális javak | ra vonatkozó export ellenőrzés                                                             |                                                                          | R0116/09                    | CD 483<br>CG 024                 |                                         | Részletek           |
|                                                                                                    | Export 740                    | Macska- és kutya   | prémre vonatkozó exportellenőrzés                                                          |                                                                          | R1523/07                    | CD 568                           |                                         | Részletek           |
|                                                                                                    | Import 745                    | Macska- és kutya   | prémre vonatkozó importellenőrzés                                                          |                                                                          | R1523/07                    | CD 568                           |                                         | Részletek           |
|                                                                                                    | Import 103                    | Harmadik ország    | vámtétele 3.7 %                                                                            |                                                                          | R2261/98                    |                                  |                                         |                     |
|                                                                                                    | Import 119                    | Légi felhasználha  | atóság vámfelfüggesztése 0 %                                                               |                                                                          | R1147/02                    | CD 333                           |                                         | Részletek           |
|                                                                                                    | Import 142                    | Preferenciális vá  | mtétel 0 %                                                                                 |                                                                          | R0732/08                    |                                  |                                         |                     |
|                                                                                                    | Import 442                    | Bizalmas Import    | Monitoring                                                                                 |                                                                          | C0326/06                    |                                  |                                         |                     |
|                                                                                                    | Import AAF                    | Általános forgaln  | ni adó 25 %                                                                                | X 3XX                                                                    | 20127/07                    |                                  |                                         |                     |
|                                                                                                    | Import AAF                    | Általános forgaln  | ni adó                                                                                     | X 9XX                                                                    | 20127/07                    |                                  |                                         |                     |
|                                                                                                    | Vissza                        |                    |                                                                                            |                                                                          |                             |                                  |                                         |                     |
| Frissitve: 2010.07.19. 04:41:23                                                                                                    |                               |                    |                                                                                            |                                                                          |                             |                                  |                                         |                     |
|                                                                                                    |                               |                    |                                                                                            |                                                                          |                             |                                  |                                         |                     |

21. ábra: Kiegészítő kódok megjelenése a tarifa információ lekérdezés eredmény képernyőjén

| Tarifa információ le<br>Verzió: 8/6                                                                                                    | kérdezés                                                                                                    | ¢ |
|----------------------------------------------------------------------------------------------------|----------------------------------------------------------------------------------------------------|---|
| Felhasználói menü<br>Nőmenklatúra lekérdezés<br>Tarifa információ lekérdezés<br>Megjegyzések<br>H H Magyarázat<br>K M Magyarázat<br>A ruosztályozási vélemények<br>A furosztályozási veneletek<br>E Bi féletek<br>E Bi féletek<br>E U vámadatbázisok<br>Tarifa információ le<br>Verzió: 8/6 | Kiegészítő kód információ<br>Kiegészítő kód Kiegészítő kód információ<br>4052 50 és 100 év közötti bútorok, amelyek nem tartoznak a 4008, 4010, 4011, 4013, 4023, 4040 - 4048 kiegészítő kód alá<br>Vissza |   |
| Felhasználói menü<br>Nőmenklatűra lekérdezés<br>Tarifa információ lekérdezés<br>Megjegyzések<br>HR Magyarázat<br>KN Magyarázat<br>Aruosztályozási vélemények<br>Aruosztályozási rendeletek<br>EB itéletek<br>Korrelációs tábla<br>EU vámadatbázisok                                         | Kiegészítő kód információ<br>Kiegészítő kód kiegészítő kód információ<br>4099 Azok az áruk, amelyek nem szerepelnek az 1210/2003Tanácsi Rendeletben (HL L 169 szám): nincs korlátozás<br>Vissza            |   |

22. ábra: Kiegészítő kódok leírásai

Készítette: Nemzeti Adó-és Vámhivatal Informatikai Intézet Készült: 2011. május 10. Azonosító: TARIC\_WEB\_felhasznaloi\_kezikonyv\_v4\_2\_20110511

### 4.6.2. Rendelésszám

A rendszerben a rendelésszám linkként funkcionál, rákattintva megjelennek az információk az elektronikus kiosztású vámkontingens állapotának aktuális nyomon követhetőségéről. Ha az adott paraméterek mellett vámkontingens alkalmazható, akkor a tarifa információ lekérdezés eredmény képernyőjén a Rendelésszám oszlopban az adott intézkedés mellett megjelenik a 6 számjegyből álló rendelésszám. A vámkontingens intézkedés alkalmazása esetén a rendelésszám az EV 39. rovatában kerül rögzítésre. Amennyiben a rendelésszám linkre rákattintunk és az adott rendelésszámra vonatkozóan a törzsadatok rendelkezésre állnak, a törzsadatokra vonatkozó információk megtekinthetők. Ha adott rendelésszámhoz vámkontingens törzsadat nem áll rendelkezésre /pl.: a vámkontingens papír alapú vagy valamilyen ok miatt a törzsadatot nem frissítették/, a rendelésszám linkre kattintva a rendszer információs üzenetet küld a törzsadat hiányáról.

| Homenklatúra lekérdezés       Randelésszám       091106         Tarifa információ lekérdezés       Randelésszám       091106         Magiegyzések       Zámkontingens       2011.01.01         Vámkontingens       Kozdsté       2011.01.01         Artosztályozási velőnekek       2011.02.31         E Kozetákozási rendeletek       Vámkontingens         Koresláciés tábla       Bennyiségi         Oganyag       Bennyiségi         Oganyag       Bennyiségi         Vámkontingens       Koresláciés tábla         Vámkontingens       Koresláciés tábla         Vámkontingens       Koresláciés tábla         Bernyiségi       Bennyiségi         Vámkontingens       Bennyiségi         Vámkontingens       Vámkontingens         Vámkontingens       Vámkontingens         Vámkontingens       Vámkontingens         Vámkontingens       Vámkontingens         Vámkontingens       Scotte         Vámkontingens       Scotte         Vámkontingens       Scotte         Vámkontingens       Scotte         Vámkontingens       Scotte         Vámkontingens       Scotte         Kitikus sálalapot       Nem         Vámkontingens                                                                                                    | Felhasználói menü                                                                                                    | Vámkontingens törzsadat információk                      |            |
|----------------------------------------------------------------------------------------------------|----------------------------------------------------------------------------------------------------|----------------------------------------------------------|------------|
| • Magiegyzések         2011.01.01           • HR Magyarázat         érvényességének         2011.01.01           • KI Magyarázat         érvényességének         2011.01.01           • Aruosztályozási rendeletek         érvényességének         2011.01.01           • K KI Magyarázat         érvényességének         2011.01.01           • Korralicis fabla         Mennyikégi         2011.01.01           • Korralicis fabla         Mennyikégi         2011.01.01           • K KI Magyarázat         Vámkontingens         6/vényességének         2011.01.01           • Korralicis fabla         Mennyikégi         2011.01.01         KGM           • Vámkontingens         érvényességének         2011.01.01         KGM           • Vámkontingens         érvényeségének         2011.01.01         KGM           • Vámkontingens         érvényeségének         2011.01.01         KGM           • Vámkontingens         Mennyikégi         6         KGM         KGM           • Joganya         • Vámkontingens         KGM         KGM         KGM           • Vámkontingens         Vámkontingens         KGM         Vámkontingens         KGM           • Vámkontingens         Vámkontingens         Vámkontingens         Vámkontingens         Stova                            | <ul> <li>Nómenklatúra lekérdezés</li> <li>Tarifa információ lekérdezés</li> </ul>                                               | Rendelésszám*                                            | 091106     |
| * Ki Magyarazat       Vámkontingens       2011.12.31         * Krusztályozási vélemények       érvényességének       2011.12.31         * Korrelációs tábla       érvényességének       2011.12.31         * Korrelációs tábla       égység       KGM         * Joganyag       Hennyiségi       KGM         * Joganyag       égység       KGM         * Terméktáblázat       Vámkontingens       KGM         * Vámkontingens       égység       KGM         * Vámkontingens       Valifikátor       KGM         * Vámkontingens       Valifikátor       Vámkontingens         * Vámkontingens       Vámkontingens       2011.04.05         Vámkontingens       Vámkontingens       2011.04.05         Vámkontingens       2011.04.05       Nem         Vámkontingens       2011.04.05       Nem         Vámkontingens       2011.04.05       Nem         Vámkontingens       2011.04.05       Nem         Vámkontingens       2011.04.05       Nem         Vámkontingens       2011.04.05       Nem         Vámkontingens       2011.04.05       Nem         Vátkout szdzalók       99       Vámkontingens       0         Vissza       Vissza <td< th=""><th><ul> <li>Megjegyzések</li> <li>HR Magyarázat</li> </ul></th><th>Vámkontingens<br/>érvényességének<br/>kezdete</th><th>2011.01.01</th></td<> | <ul> <li>Megjegyzések</li> <li>HR Magyarázat</li> </ul>                                                                         | Vámkontingens<br>érvényességének<br>kezdete              | 2011.01.01 |
| Korreláčiós tábla       egység       KGM         KKRPOL EB itéletek       egység       KGM         Joganyag       egység       KGM         Terméktáblázat       Valifikátor       KGM         EU vámadatbázisok       Vámkontingens       blokkolásának         Vámkontingens       blokkolásának       2011.04.05         Kimerulésnek       2011.04.05       S60000.000         Kritikus állapot       Nem         Kritikus állapot       Nem         Vissza       Joganya       0                                                                                                    | <ul> <li>KN Magyarazat</li> <li>Áruosztályozási vélemények</li> <li>Áruosztályozási rendeletek</li> <li>EB téletetek</li> </ul> | Vámkontingens<br>érvényességének<br>vége                 | 2011.12.31 |
| Joganyag       Mennyiségi         egység       kvalifikátor         EU vámadatbázisok       Vámkontingens         blokkolásának       kezdete         Vámkontingens       blokkolásának         blokkolásának       kezdete         Vámkontingens       blokkolásának         Vámkontingens       blokkolásának         Vámkontingens       blokkolásának         Vámkontingens       2011.04.05         dátuma       2011.04.05         Kritikus sílapot       Nem         Kritikus sílapot       Nem         Vámkontingens       90         Vámkontingens       90         Vámkontingens       0         kimerülésate       0         Vissza       0                                                                                                    | Korrelációs tábla     KERPOL EB ítéletek                                                                                        | Mennyiségi<br>egység                                     | KGM        |
| EU vámadatbázísok       Vámkontingens<br>blokkolášnak<br>kezdete         Vámkontingens<br>blokkolášnak<br>vége       2011.04.05         Vámkontingens<br>klinerulésnek       2011.04.05         Gátuma       560000.000         Kritikus állapot       Nem         Kritikus állapot       Nem         Vámkontingens<br>klinerulésnek       390         Vámkontingens<br>kinerulésnek       90         Vissza       0                                                                                                    | <ul> <li>Joganyag</li> <li>Terméktáblázat</li> </ul>                                                                            | Mennyiségi<br>egység<br>kvallikátor                      |            |
| Vämkontingens<br>blokkoläsänak       väge       Vämkontingens<br>kimerulisina k     2011.04.05       Egyenleg     560000.000       Kritikus sälapot     Nem       Kritikus sälapot     90       Vämkontingens<br>maximälls<br>tizedes     0       jegyeinek szäma     0                                                                                                    | EU vámadatbázisok                                                                                                    | Vámkontingens<br>blokkolásának<br>kezdete                |            |
| Vänkontingens<br>kimerulesnek<br>datuma     2011.04.05       Egyenleg     560000.000       Kritikus sillapot     Nem       Kritikus sizzalėk     90       Vänkontingens<br>maximális<br>tizedes     0       Vissza     Vissza                                                                                                    |                                                                                                    | Vámkontingens<br>blokkolásának<br>vége                   |            |
| Egyenleg     560000.000       Kritikus slapot     Nem       Kritikus szózalék     90       Vánkontingens     90       jegyeinek száma     0       Vissza     Vissza                                                                                                    |                                                                                                    | Vámkontingens<br>kimerülésnek<br>dátuma                  | 2011.04.05 |
| Kritikus állapot     Nem       Kritikus zázalék     90       Vámkontingens     90       úzzedes     0       jegyeinek száma     0                                                                                                    |                                                                                                    | Egyenleg                                                 | 560000.000 |
| Kritikus zdzalék     90       Vámkontingens<br>maximális<br>tizedes     0       jegyeinek záma     0                                                                                                    |                                                                                                    | Kritikus állapot                                         | Nem        |
| Vámkontingens<br>maximális<br>tizedes<br>jegyeinek száma<br>Vissza                                                                                                    |                                                                                                    | Kritikus százalék                                        | 90         |
| Vissza                                                                                                    |                                                                                                    | Vámkontingens<br>maximális<br>tizedes<br>jegyeinek száma | 0          |
|                                                                                                    |                                                                                                    | Vissza                                                   |            |

23. ábra: Rendelésszám és a törzsadatok megjelenése a tarifa információ lekérdezés eredmény képernyőjén

A vámkontingens törzsadat információk jelentése:

Rendelésszám: egy vagy több TARIC kódra, adott származási országra vagy országcsoportra, meghatározott időszakra megnyitott vámkontingenst meghatározó, 09 számmal kezdődő 6 számjegyű azonosítószám (EV 39. rovat adattartalma).

Vámkontingens érvényességének kezdete: az adott vámkontingens megnyitásának kezdete.

Vámkontingens érvényességének vége: az adott vámkontingens megnyitásának vége.

Mennyiségi egység: megmutatja, hogy az adott vámkontingens milyen mennyiségi egységre vonatkozóan van megnyitva. Az EV 31/I IGMEGYS rovatában kell feltüntetni.

Mennyiségi egység kvalifikátor: amennyiben a vámkontingenshez mennyiségi egység kvalifikátor kapcsolódik, ezt az EV 47-es rovatában kell rögzíteni pl.: kg száraz nettó tömeg KGME.

Vámkontingens blokkolásának kezdete: az itt szereplő dátumtól a vámkontingensre vonatkozó kiosztás szünetel, azonban kérelmeket lehet előterjeszteni.

Vámkontingens blokkolásának vége: az itt szereplő dátumig a vámkontingensre vonatkozó kiosztás szünetel.

Vámkontingens kimerülésének dátuma: az itt szereplő időpontban a vámkontingens keret kimerült, ezért újabb kérelmet előterjeszteni-, és vámkontingens vámtételt alkalmazni nem lehet.

Egyenleg: a vámkontingens még igényelhető, aktuális mennyiségét mutatja, az utolsó kiosztást követően.

Kritikus állapot és százalék: egy vámkontingenst kritikusnak kell tekinteni, amikor a vámkontingens induló mennyisége felhasználásra került, illetve a 2454/93/EGK 308c. cikk (2) bekezdésben említett esetekben.

Vámkontingens maximális tizedes jegyeinek száma: megmutatja, az adott vámkontingens mennyi tizedes jegy pontossággal kerül meghatározásra.

### 4.6.3. Intézkedést létrehozó jogszabály azonosítója

A rendszerben minden intézkedést valamilyen jogszabály hoz létre. A tarifa információ lekérdezés eredmény képernyőjén ennek megfelelően minden intézkedés mellett megjelenik a Jogszabály oszlopban az intézkedés alapjául szolgáló jogszabály hivatkozási száma.

A jogszabályok hivatkozási száma a nyomtatásban megszokott formától (és a CELEX számtól is) eltérően jelenik meg, illetve eltérés van a közösségi és a nemzeti jogszabályok hivatkozási számai között is. A rendszerben található közösségi jogszabály azonosítók felépítésének magyarázata:

1. pozíció: a jogszabály típusa, ami lehet:

- A: Belépési aktusok, kiegészítő jegyzőkönyv végrehajtása, stb. (jogi aktusok, amelyek hivatalosan nem számozottak, pl.: levélváltás)
- C: Rendelettervezetek (mielőtt egy jogi aktus a Hivatalos Lapban közzétételre kerülne)
- **D:** Döntések/határozatok
- **R:** Rendeletek/ajánlások
- I: Információ
- J: Az Európai Bíróság ítéletei
- 2. 5. pozíció: jogszabály száma
- 6. 7. pozíció: kibocsátás éve

A **nemzeti jogszabályok** felépítése a fent írtakkal megegyezik, de az egyes karakterek jelentése eltér:

#### 1. pozíció: a jogszabály típusa, ami lehet:

- 1: Nemzetközi jogforrás
- 2: Törvény
- **3:** Törvényerejű rendelet
- 4: Kormányrendelet
- **5:** Miniszterelnöki rendelet
- **6:** Miniszteri rendelet
- 7: Együttes rendelet
- 8: Államirányítás egyéb jogi eszközei
- 2. 5. pozíció: jogszabály száma
- 6. 7. pozíció: kibocsátás éve

A jogszabályi azonosító linkként működik, kattintásra új ablak jelenik meg, ami a jogszabály további adatait tartalmazza:

| Tarifa információ le<br>Verzió: 21/16                                                                                          | kérdezé   | s            |            |       |          |             |         |            |              |
|----------------------------------------------------------------------------------------------------|-----------|--------------|------------|-------|----------|-------------|---------|------------|--------------|
| Felhasználói menü                                                                                                    | Jogszaba  | ály informác | ió         |       |          |             |         |            |              |
| Nómenklatúra lekérdezés                                                                                                    | Jogszabál |              |            | Érvér | iyesség  |             | Hivatal | os közlöny |              |
| <ul> <li>Tarifa információ lekérdezés</li> <li>Megiogyzásek</li> </ul>                                                         | azonosító | típus        | kezdete    | vége  | eff.vége | megjelenése | száma   | oldalszáma | Megjelenítés |
| → HR Magyarázat                                                                                                    | R0428/09  | Alaprendelet | 2009.08.27 |       |          | 2009.05.25  | L 134   | 1          | [EN], [HU]   |
| <ul> <li>KN Magyarázat</li> <li>Áruosztályozási vélemények</li> <li>Áruosztályozási rendeletek</li> <li>EB itéletek</li> </ul> | Vissza    |              |            |       |          |             |         |            |              |

24. ábra: Jogszabály részletes adatai

A közösségi és nemzeti jogszabályok aktív linkjeinek (hivatkozásainak) az Eur-Lex és a net.jogtar.hu elektronikus jogszabálytárában található dokumentumokhoz való hozzákötése során a "Megjelenítés" oszlopban az "[EN], [HU]" tartalomra kattintva egyből megjelenik a keresett jogszabály tartalma és nem kell átlépni más elektronikus jogszabálytárba.

Abban az esetben, ha nincs angol nyelvű dokumentum, a következő üzenet jelenik meg: "Not available on english".

Abban az esetben, ha nincs magyar nyelvű verzió, a következő üzenet jelenik meg: "Magyar nyelven nem elérhető".

#### 4.6.4. Lábjegyzet

A lábjegyzetek kiegészítő, pontosító információk közlésére szolgálnak szöveges formában. A lábjegyzetek megjelenítésére a 3. 6. pont alatt írtak vonatkoznak azzal az eltéréssel, hogy a tarifa információ lekérdezés eredmény képernyőn a nem nómenklatúrához kötődő lábjegyzetek jelennek meg. A közösségi és nemzeti szinten meghatározott lábjegyzet típusok felsorolását a Felhasználói Kézikönyv 1. számú melléklete tartalmazza.

### 4.6.5. Összetett termék (a MEURSING kiegészítő kód meghatározása)

A MEURSING kiegészítő kódok – azok speciális jellege miatt – a rendszerben a többi kiegészítő kódtól eltérően kerülnek megjelenítésre. Amennyiben MEURSING kiegészítő kóddal járó intézkedést kell alkalmazni, akkor az Összetett termék oszlopban a Részletek szó jelenik meg. A Részletek szóra kattintva új oldal jelenik meg, ahol meg lehet adni a

MEURSING kiegészítő kód meghatározásához szükséges aránypárokat, ill. a MEURSING kiegészítő kódot. A TARIC rendszer a kiegészítő kód meghatározásával párhuzamosan egyúttal elvégzi a MEURSING kiegészítő kódhoz kötődő kiegészítő vámok mértékének meghatározását is.

| Tarifa információ le                                                                                                    | kérdezé                                                                                                    | 5                                                                                                    |                                                                                                    |                                                                                                    |                                                                                                  |                                       |                                  |              |                                  |           |
|----------------------------------------------------------------------------------------------------|----------------------------------------------------------------------------------------------------|----------------------------------------------------------------------------------------------------|----------------------------------------------------------------------------------------------------|----------------------------------------------------------------------------------------------------|--------------------------------------------------------------------------------------------------|---------------------------------------|----------------------------------|--------------|----------------------------------|-----------|
| Verzio: 0/6                                                                                                    |                                                                                                    |                                                                                                    |                                                                                                    |                                                                                                    |                                                                                                  |                                       |                                  |              |                                  | •         |
| Felhasználói menü                                                                                                    | Tarifa i                                                                                                    | nformációk                                                                                              | :                                                                                                    |                                                                                                    |                                                                                                  |                                       |                                  |              |                                  |           |
| <ul> <li>Nómenklatúra lekérdezés</li> <li>Tarifa információ lekérdezés</li> <li>Megiegyzések</li> <li>HR Magyarázat</li> <li>KN Magyarázat</li> <li>Áruosztályozási rendeletek</li> <li>ÉB ítéletek</li> <li>Korrelációs tábla</li> <li>EU vámadatbázisok</li> </ul> | TARIC kód:<br>1801<br>1802<br>1803<br>1804<br>1805<br>1806<br>1806 10<br>- 1806 20<br>- 1806 31<br>- 1806 31<br>Saturnazási<br>Comato a saturna saturn | /rendeltetési hely:                                                                                     | 1806310000<br>Kakaóbab egészben vagy törve<br>Kakaóhej, kakaóhártya, -bőr és<br>Kakaómasza, zsírtalanítva is<br>Kakaópar, zsír és -olaj<br>Kakaópor, cukor vagy más éde<br>Csokoládé- és kakaótartalmú m<br>- Kakaópor cukor vagy más éde<br>- Más készítmény tömb, tábla v<br>tartálýban vagy más közvetlen<br>- Más, tömb, tábla vagy rúd alai<br>- Töltött<br>Amerikai Egyesült Államok [US] | e, nyersen vagy<br>más kakaóhul<br>sítőanyag hozz<br>iás élelmiszer-i<br>sítőanyag hoz:<br>agy rúd formáb<br>csomagolásbar<br>kban | pörkölve<br>ladék<br>áadása nélkü<br>készítmény<br>záadásával<br>an, vagy foly<br>n, 2 kg-nál na | l<br>adék, massza, p<br>gyobb tömegbe | ior, szemcse<br>n                | e vagy más e | imlesztett alak                  | tban,     |
|                                                                                                    | Irány Tipu                                                                                                    | s datum:                                                                                                | 2010.07.19                                                                                                    |                                                                                                    | Kiegészítő                                                                                       | Rendelésszám                          | Jogszabály                       | Lábiegyzet   | Összetett                        | Feltétele |
|                                                                                                    | Import 103<br>Import 122<br>Export 681                                                                                                    | Harmadik ország v<br>Nem preferenciális<br>Export-visszatérítés<br>EREGG ERSUG ERM<br>Bizalmae Import M | ámtétele 8.3 % + EA MAX 18.7 %<br>vámkontingens 43 %<br>; (összetevők - tájékoztatás) ERC<br>ALK                                                                                                    | +ADSZ<br>CER ERRIS                                                                                                    | kód                                                                                              | 090085                                | R2204/99<br>R0928/06<br>R1043/05 |              | termék<br>Részletek<br>Részletek |           |
|                                                                                                    | Import AAF<br>Import AAF<br>Vissza                                                                                                    | Általános forgalmi<br>Általános forgalmi                                                                | adó                                                                                                    |                                                                                                    | X 3XX<br>X 9XX                                                                                   |                                       | 20127/07<br>20127/07             |              |                                  |           |
| Frissitve: 2010.07.19. 04:41:23                                                                                                    |                                                                                                    |                                                                                                    |                                                                                                    |                                                                                                    |                                                                                                  |                                       |                                  |              |                                  |           |

25. ábra: MEURSING kiegészítő kóddal járó intézkedések megjelenése a tarifa információ lekérdezés eredmény képernyőn

A MEURSING kiegészítő kód meghatározását négy paraméter beállításával lehet elvégezni. A mezőgazdasági alkotóelemet (EA), illetve adott esetben a cukorra vonatkozó kiegészítő vámtételt (AD S/Z) vagy a lisztre vonatkozó vámtételt (AD F/M) az érintett termékekben tartalmazott alábbi összetevők alapján kell meghatározni:

- tejzsír
- tejfehérje
- keményítő/glukóz
- szacharóz/invertcukor/izoglukóz

A MEURSING kiegészítő kód meghatározásához szükséges négy paraméter megadását kötelezően a TARIC\_WEB rendszerben meghatározott sorrendben, vagyis a tejzsír, tejfehérje, keményítő/glükóz, szacharóz/invertcukor/izoglükóz mértékének beállításával kell elvégezni fentről lefelé haladva. Ettől a sorrendtől nem lehet eltérni, mert az egyes paraméterek között relációs összefüggés van.

Lehetőség van továbbá a MEURSING kiegészítő kód manuális bevitelére is: ebben az esetben a megfelelő MEURSING kiegészítő kódot a Kiegészítő kód szövegmezőbe kell négy karakter hosszan beírni.

#### TARIC\_WEB rendszer felhasználói kézikönyv Verzió: 4.2 Érvényesség kezdete: 2011. május 11.

| Felhasználói menü<br>⇒Nómenklatúra lekérdezés                                      | Összetett termék                         |                                               |  |
|------------------------------------------------------------------------------------|------------------------------------------|-----------------------------------------------|--|
| <ul> <li>Tarifa információ lekérdezés</li> <li>Mogiogyzásek</li> </ul>             | Tejzsír (tömeg%)                         | >= 0 < 1,5 💌                                  |  |
| → Megjegyzesek → HR Magyarázat                                                     | Tejfehérje (tömeg%)                      | >= 0 < 2.5 💌                                  |  |
| → KN Magyarázat                                                                    | Keményítő/Glukóz (tömeg%)                | >= 0 < 5 💌                                    |  |
| <ul> <li>Aruosztalyozasi velemenyek</li> <li>Áruosztályozási rendeletek</li> </ul> | Szacharóz/invertcukor/izoglukóz (tömeg%) | >= 0 < 5 💌                                    |  |
| → EB ítéletek                                                                      | Kiegészítő kód                           | >= 0 < 5                                      |  |
| - Korrelációs tábla<br>EU vámadatbázisok                                           | OK Vissza                                | >= 5 < 30<br>= 30 < 50<br>>= 50 < 70<br>>= 70 |  |

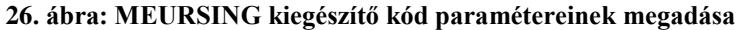

| Felhasználói menü<br>∗Nómenklatúra lekérdezés                                      | Összetett termék                         |              |
|------------------------------------------------------------------------------------|------------------------------------------|--------------|
| →Tarifa információ lekérdezés                                                      | Tejzsír (tömeg%)                         | >= 0 < 1,5 💌 |
| → megjegyzesek → HR Magyarázat                                                     | Tejfehérje (tömeg%)                      | >= 0 < 2.5 💌 |
| → KN Magyarázat                                                                    | Keményítő/Glukóz (tömeg%)                | >= 0 < 5 💌   |
| <ul> <li>Aruosztályozási velemenyek</li> <li>Áruosztályozási rendeletek</li> </ul> | Szacharóz/invertcukor/izoglukóz (tömeg%) | >= 0 < 5 💌   |
| → EB ítéletek                                                                      | Kiegészítő kód                           | 7872         |
| → Korrelacios tabla                                                                | OK Vissza                                |              |
| EU vámadatbázisok                                                                  |                                          |              |
|                                                                                    |                                          |              |
|                                                                                    |                                          |              |
|                                                                                    |                                          |              |
|                                                                                    |                                          |              |
|                                                                                    |                                          |              |
|                                                                                    |                                          |              |

27. ábra: MEURSING kiegészítő kód manuális bevitele

Miután a MEURSING kiegészítő kód a fenti módszerek valamelyikével meghatározásra került, az OK gombra kell kattintani, ekkor új képernyőn megjelennek a MEURSING kiegészítő kódhoz kötődő intézkedések és a kiegészítő vám (ok) mértéke.

| Felhasználói menü<br>Nómenklatúra lekérdezés<br>Tarifa információ lekérdezés | Kiegé<br>Szimu | szítő ke<br>Ilációs | ód 7872<br>dátum: 2010.07.19                      |                |              |            |            |                  |            |
|------------------------------------------------------------------------------|----------------|---------------------|---------------------------------------------------|----------------|--------------|------------|------------|------------------|------------|
| <ul> <li>→ Megjegyzések</li> <li>→ HR Magyarázat</li> </ul>                  | lrány          | Típus               | Leírás                                            | Kiegészítő kód | Rendelésszám | Jogszabály | Lábjegyzet | Összetett termék | Feltételek |
| <ul> <li>→ KN Magyarázat</li> <li>→ Áruosztályozási vélemények</li> </ul>    | Impor          | t 672               | Kiegészítő vámtétel cukorra<br>18.87 EUR / 100 kg | 7 872          |              | R1832/02   |            |                  |            |
| <ul> <li>→ Áruosztályozási rendeletek</li> <li>→ EB ítéletek</li> </ul>      | Impor          | t 674               | Mezőgazdasági összetevők<br>46.71 EUR / 100 kg    | 7 872          |              | R1832/02   |            |                  |            |
| Korrelációs tábla<br>EU vámadatbázísok                                       | Vissz          | a                   |                                                   |                |              |            |            |                  |            |

28. ábra: Kiegészítő vám (ok) mértékének és az intézkedés további részleteinek megjelenése

A kiegészítő vám (ok) mértékét és az intézkedés további részleteit megjelenítő képernyő és az intézkedés lekérdezés eredmény képernyő Leírás oszlopában megjelenő vámtétel egyes elemei között a következő megfeleltetés végezhető el:

| Vámtétel elem | Típus | Leírás                      |
|---------------|-------|-----------------------------|
| EA vagy EAR   | 674   | Mezőgazdasági összetevők    |
| ADF vagy AFR  | 673   | Kiegészítő vámtétel lisztre |
| ADS vagy ASR  | 672   | Kiegészítő vámtétel cukorra |

Készült: Nemzeti Adó-és Vámhivatal Informatikai Intézet Készült: 2011. május 10. Azonosító: TARIC\_WEB\_felhasznaloi\_kezikonyv\_v4\_2\_20110511

### 4.6.6. Export-visszatérítés (összetevők-tájékoztatás) intézkedés

A feldolgozott mezőgazdasági termékekhez kapcsolódó export-visszatérítési intézkedések megjelenítéséhez az Összetett termék oszlopban a Részletek szóra kell kattintani.

| Tarifa információ le<br>Verzió: 8/6                                                                                                    | ekérdezé    | s                            |                                                                                                    |                                                                      |                  |             |             |                     | <b>e</b>                 |  |
|----------------------------------------------------------------------------------------------------|-------------|------------------------------|----------------------------------------------------------------------------------------------------|----------------------------------------------------------------------|------------------|-------------|-------------|---------------------|--------------------------|--|
| Felhasználói menü                                                                                                    | Tarifa i    | információl                  | (                                                                                                    |                                                                      |                  |             |             |                     |                          |  |
| ♦Nómenklatúra lekérdezés                                                                                                    | TARIC kód:  |                              | 1905100000                                                                                                    |                                                                      |                  |             |             |                     |                          |  |
| Tarifa információ lekérdezés<br>Megjegyzések<br>HR Magyarázat<br>KN Magyarázat<br>Aruosztályozási vélemények<br>Áruosztályozási rendeletek<br>EB itéletek<br>Korrelációs tábla<br>EU vámadatbázisok | 1901        |                              | Malátakivonat; lisztből, darából, durva őrleményből, keményítőből vagy malátakivonatból előállított, másutt nem említett<br>élelmiszer-készítmény, amely kakaót nem, vagy teljesen zsírtalanított anyagra számítva 40]tömegszázaléknál kisebb<br>mennyiségben tartalmaz; a 0401-0404/vtsz. alá tartozó árukból készített, másutt nem említett tolyan élelmiszer-készítmény<br>amelv kakaót nem varot telisesen zsírtalanított anyarar számítva Sítomegszázaléknál kisebb mennyisédben tartalmaz |                                                                      |                  |             |             |                     |                          |  |
|                                                                                                    | 1902        |                              | Tészta, főzve vagy töltve (hússal vagy más anyaggal) vagy másképp elkészítve is, mint pl. spagetti, makaróni, n<br>Jasagne, gnocchi, ravioli, cannelloni; kuszkusz (búzadarakása) elkészítve is                                                                                                    |                                                                      |                  |             |             |                     |                          |  |
|                                                                                                    | 1903        |                              | Tápióka és keményítőből készült tápiókapó                                                                                                    | ótló, mindezek pehely, szem, gyöngy, átszitált vagy hasonló formában |                  |             |             |                     |                          |  |
|                                                                                                    | 1904        |                              | Gabonából vagy gabonatermékekből puffasztással vagy piritással előállított, elkészített élelmiszer (pl. kukoricapeho<br>másutt nem említett gabona (a kukorica kivételével) szem formában vagy pehely vagy más megmunkált szem form<br>liszt, a dara és a durva örlemény kivételével) előfözve vagy másképp elkészítve                                                                                                    |                                                                      |                  |             |             |                     | npehely);<br>formában (a |  |
|                                                                                                    | 1905        |                              | Kenyér, cukrászsütemény, kalács, keksz (b<br>pecsételőostya, rizspapír és hasonló termé                                                                                                    | iscuit) és más  <br>k                                                | oékáru kakaótart | alommal is; | áldozóostya | a, üres gyógys      | zerkapszula,             |  |
|                                                                                                    | - 1905 10   |                              | <ul> <li>Ropogós kenyér ("knäckebrot")</li> </ul>                                                                                                    |                                                                      |                  |             |             |                     |                          |  |
|                                                                                                    | Származási  | /rendeltetési hely:          | Ukrajna [UA]                                                                                                    |                                                                      |                  |             |             |                     |                          |  |
|                                                                                                    | Szimulációs | s dátum:                     | 2010.07.19                                                                                                    |                                                                      |                  |             |             |                     |                          |  |
|                                                                                                    |             |                              |                                                                                                    |                                                                      |                  |             |             |                     |                          |  |
|                                                                                                    | Irány Tipu  | s Leírás                     |                                                                                                    | Kiegészítő<br>kód                                                    | Rendelésszám     | Jogszabály  | Lábjegyzet  | Összetett<br>termék | Feltételek               |  |
|                                                                                                    | Import 103  | Harmadik ország v            | ámtétele 5.8 % + 13 EUR / 100 kg                                                                                                    |                                                                      |                  | R2204/99    |             |                     |                          |  |
|                                                                                                    | Import 142  | Preferenciális ván           | tétel 2.3 % + 13 EUR / 100 kg                                                                                                    |                                                                      |                  | R0732/08    |             |                     |                          |  |
|                                                                                                    | Export 681  | Export-visszatéríté<br>ERMLK | s (összetevők - tájékoztatás) ERCER ERSUG                                                                                                    |                                                                      |                  | R1043/05    |             | Részletek           |                          |  |
|                                                                                                    | Import 442  | Bizalmas Import N            | onitoring                                                                                                    |                                                                      |                  | C0326/06    |             |                     |                          |  |
|                                                                                                    | Import AEE  | Állat-egészségügy            | i ellenőrzési kötelezettség                                                                                                    |                                                                      |                  | 10275/07    | 33 001      |                     |                          |  |
|                                                                                                    | Import AAF  | Általános forgalmi           | adó 18 %                                                                                                    | X 5XX                                                                |                  | 20127/07    | 09 086      |                     |                          |  |
|                                                                                                    | Import AAF  | Általános forgalmi           | adó                                                                                                    | X 9XX                                                                |                  | 20127/07    |             |                     |                          |  |

29. ábra: Export-visszatérítési intézkedés (összetevők-tájékoztatás) megjelenése a tarifa információ lekérdezés eredmény képernyőn

A Részletek szóra kattintva új oldal jelenik meg, a rendszer megjeleníti a mezőgazdasági alaptermék féleség (gabonaféle-tartalom, tejtermék-tartalom stb.) szerinti bontásban az új export-visszatérítési intézkedés típusokat.

| Felhasználói menü                              | Tarifa i   | nformációk                                               |                             |            |                            |            |
|------------------------------------------------|------------|----------------------------------------------------------|-----------------------------|------------|----------------------------|------------|
| Nómenklatúra lekérdezés                        | Irány Tinu |                                                          | Kiegészítő kód Rendelésszám | Jogszabály | Lábiegyzet                 | Feltételek |
| Tarifa információ lekérdezés                   | Export 684 | Gabonaféle-tartalom után járó export-visszatérítés NIHII | P 301                       | R0187/08   | MX 058                     | r oncoron  |
| Megjegyzések                                   | Export 684 | Gabonaféle-tartalom után járó export-visszatérítés NIHIL | P 302                       | R0187/08   | MX 058                     |            |
| HR Magyarazat                                  | Export 684 | Gabonaféle tartalom után járó export visszatérítés NIHI  | P 303                       | R0187/08   | MX 058                     |            |
| <ul> <li>Áruosztályozási vélemények</li> </ul> | Export 684 | Gabonaféle-tartalom után járó export-visszatérítés NIHIL | P 304                       | R0187/08   | MX 058                     |            |
| Aruosztályozási rendeletek                     | Export 684 | Gabonaféle tartalom után járó export visszatérítés NIHI  | P 305                       | R0187/08   | MX 058                     |            |
| → EB ítéletek                                  | Export 684 | Gabonaféle tartalom után járó export visszatérítés NIHI  | P 306                       | R0187/08   | MX 058                     |            |
| + Korrelációs tábla                            | Export 684 | Gabonaféle tartalom után járó export visszatérítés NIHI  | P 307                       | R0187/08   | MX 058                     |            |
|                                                | Export 684 | Gabonaféle tartalom után járó export visszatérítés NIHI  | P 308                       | R0187/08   | MX 058                     |            |
| EU vámadatbázisok                              | Export 684 | Gabonaféle tartalom után járó export visszatérítés NIHI  | P 309                       | R0187/08   | MX 058                     |            |
|                                                | Export 684 | Gabonaféle tartalom után járó export-visszatérítés NIHI  | P 310                       | R0187/08   | MX 058                     |            |
|                                                | Export 684 | Gabonaféle-tartalom után járó export-visszatérítés NIHI  | P 311                       | R0187/08   | MX 058                     |            |
|                                                | Export 684 | Gabonaféle-tartalom után járó export-visszatérítés NIHI  | P 312                       | R0187/08   | MX 058                     |            |
|                                                | Export 684 | Gabonaféle-tartalom után járó export-visszatérítés NIHI  | P 313                       | R0187/08   | MX 058                     |            |
|                                                | Export 684 | Gabonaféle-tartalom után járó export-visszatérítés NIHI  | P 314                       | R0187/08   | MX 058                     |            |
|                                                | Export 684 | Gabonaféle-tartalom után járó export-visszatérítés NIHI  | P 315                       | R0187/08   | MX 058                     |            |
|                                                | Export 684 | Gabonaféle-tartalom után járó export-visszatérítés NIHI  | P 316                       | R0187/08   | MX 058                     |            |
|                                                | Export 684 | Gabonaféle-tartalom után járó export-visszatérítés NIHI  | P 317                       | R0187/08   | MX 058                     |            |
|                                                | Export 684 | Gabonaféle-tartalom után járó export-visszatérítés NIHI  | P 318                       | R0187/08   | MX 058                     |            |
|                                                | Export 684 | Gabonaféle-tartalom után járó export-visszatérítés NIHI  | P 319                       | R0187/08   | MX 058                     |            |
|                                                | Export 684 | Gabonaféle-tartalom után járó export-visszatérítés NIHI  | P 320                       | R0187/08   | MX 058                     |            |
|                                                | Export 684 | Gabonaféle-tartalom után járó export-visszatérítés NIHI  | P 321                       | R0187/08   | MX 058                     |            |
|                                                | Export 688 | Tejtermék-tartalom után járó export-visszatérítés NIHIL  | P 701                       | R0142/10   | MX 059<br>MX 060<br>MX 061 |            |
|                                                | Export 688 | Tejtermék-tartalom után járó export-visszatérítés        | P 702                       | R0142/10   | MX 059<br>MX 060<br>MX 061 | Részletek  |
|                                                | Export 688 | Tejtermék-tartalom után járó export-visszatérítés        | P 703                       | R0142/10   | MX 059<br>MX 060<br>MX 061 | Részletek  |
| Frissitve: 2010.07.19. 04:41:23                | Export 688 | Tejtermék-tartalom után járó export-visszatérítés        | P 704                       | R0142/10   | MX 059<br>MX 060<br>MX 061 | Részletek  |

# 30. ábra: Export-visszatérítési intézkedések megjelenése a tarifa információ lekérdezés eredmény képernyőn

Minden kiegészítő kódhoz további szöveges információ, ún. kiegészítő kód leírás tartozik. Ennek megjelenítéséhez az kell, hogy a felhasználó rákattintson a kiegészítő kódra, ami linkként viselkedik. Ennek hatására új ablakban jelenik meg a kiegészítő kódhoz tartozó szöveges leírás.

| Tarifa információ le<br>Verzió: 8/6                                                          | kérdezés          |                                                                                                    |
|----------------------------------------------------------------------------------------------|-------------------|----------------------------------------------------------------------------------------------------|
| Felhasználói menü                                                                            | Kiegés            | zítő kód információ                                                                                                    |
| - Nomenklatura lekerdezes     - Tarifa információ lekérdezés     Mogiogyzások                | Kiegészítő<br>kód | Kiegészítő kód információ                                                                                                    |
| <ul> <li>→ HR Magyarázat</li> <li>→ KN Magyarázat</li> </ul>                                 | P702              | A 0402 10 19 KN alszám alá besorolt, granulált vagy egyéb szilárd halmazállapotú, hozzáadott cukrot vagy egyéb édesítőt nem tartalmazó,<br>1,5%-nál kisebb zsírtartalmú (PG 2) tejpor, a 3501 visz. alá besorolt áruktól eltérő áruk exportja esetén |
| Áruosztályozási vélemények<br>Áruosztályozási rendeletek<br>EB itéletek<br>Korrelációs tábla | Vissza            |                                                                                                    |
| EU vámadatbázisok                                                                            |                   |                                                                                                    |
|                                                                                              |                   |                                                                                                    |
|                                                                                              |                   |                                                                                                    |
|                                                                                              |                   |                                                                                                    |
|                                                                                              |                   |                                                                                                    |
|                                                                                              |                   |                                                                                                    |

31. ábra: Kiegészítő kódok leírás megjelenítés

A Feltételek oszlopban a Részletek szóra kattintva a rendszer megjeleníti a mezőgazdasági alaptermék után igénybe vehető export-visszatérítés összegét.

| Tarifa információ le<br>Verzió: 8/6                                               | ekérdezés                                                        |         |                                                                                                    |          |                          |            |  |  |  |  |  |  |
|-----------------------------------------------------------------------------------|------------------------------------------------------------------|---------|----------------------------------------------------------------------------------------------------|----------|--------------------------|------------|--|--|--|--|--|--|
|                                                                                   |                                                                  |         |                                                                                                    |          |                          | <          |  |  |  |  |  |  |
| Felhasználói menü                                                                 | Intézked                                                         | lés fel | ltételek és feltétel komponensek leválogatása                                                             |          |                          |            |  |  |  |  |  |  |
| <ul> <li>Nómenklatúra lekérdezés</li> <li>Tarifa információ lekérdezés</li> </ul> | Feltételkód Leírás                                               |         |                                                                                                    |          |                          |            |  |  |  |  |  |  |
| → Megjegyzések<br>→ HR Magyarázat                                                 | P Csak egyes összetevők után vehető igénybe export-visszatérítés |         |                                                                                                    |          |                          |            |  |  |  |  |  |  |
| → KN Magyarázat → Áruosztályozási vélemények                                      |                                                                  | lgazo   | lás                                                                                                    |          |                          |            |  |  |  |  |  |  |
| <ul> <li>→ Áruosztályozási rendeletek</li> <li>→ EB ítéletek</li> </ul>           | Feltétel<br>sorszáma                                             | Kód     | Leírás                                                                                                    | Feltétel | Alkalmazandó<br>vámtétel | Műveletkód |  |  |  |  |  |  |
| <ul> <li>Korrelációs tábla</li> <li>Ell vémedethézisek</li> </ul>                 | P 1                                                              | R001    | Visszatérítési bizonyítvány, ahol az alkalmazandó visszatérítési ráta előzetesen nem<br>került rögzítésre |          | 0 EUR / 100 kg           | 01         |  |  |  |  |  |  |
| EU Vamauawazisok                                                                  | P 2                                                              | R002    | Visszatérítési bizonyítvány, ahol az alkalmazandó visszatérítési ráta előzetesen<br>rögzítésre került     |          | 0 EUR / 100 kg           | 01         |  |  |  |  |  |  |
|                                                                                   | P 3                                                              | R003    | Visszatéritési bizonyítvánnyal nem fedezett, de export-visszatérités kifizetésével<br>támogatható kivitel |          | 0 EUR / 100 kg           | 01         |  |  |  |  |  |  |
|                                                                                   | P 4                                                              |         |                                                                                                    |          |                          | 16         |  |  |  |  |  |  |
|                                                                                   |                                                                  |         |                                                                                                    |          |                          |            |  |  |  |  |  |  |
| Frissitve: 2010.07.19. 04:41:23                                                   | 22 4                                                             | huar    | Francust vicenastávítás Boggagánal, mezielezétése                                                         |          |                          |            |  |  |  |  |  |  |

### 4.6.6. Feltételek

A rendszerben egyes intézkedések feltételekkel kerültek integrálásra, vagyis azok alkalmazásához valamilyen speciális többlet követelménynek, feltételnek kell teljesülnie. A feltételek alapvetően a következő két kategória valamelyikébe tartozhatnak:

- Értékadatoktól függő feltételek
- Igazolásokkal (engedélyekkel, okmányokkal) kapcsolatos feltételek

A két feltétel típus megjelenítése kis mértékben eltér egymástól, az azonban közös bennük, hogy ha feltétel tartozik az intézkedéshez, akkor a Feltételek oszlopban a Részletek szó jelenik meg. Ha a felhasználó a Részletek szóra kattint, új ablakban megjelennek a feltételhez kötődő részletes adatok. A feltétel típusokat a Felhasználói kézikönyv 3. számú melléklete tartalmazza.

| Tarifa információ le<br>Verzió: 8/6                                                                                                    | kérdez                                                                        | és                                     |                                                                                                    |                                                                                                    |                                  |                        |                                                                                    |                                          |                  | ٢                                    |
|----------------------------------------------------------------------------------------------------|-------------------------------------------------------------------------------|----------------------------------------|----------------------------------------------------------------------------------------------------|----------------------------------------------------------------------------------------------------|----------------------------------|------------------------|------------------------------------------------------------------------------------|------------------------------------------|------------------|--------------------------------------|
| Felhasználói menű<br>Nömenklatúra lekérdezés<br>Tarifa információ lekérdezés<br>Megjegyzések<br>H Magyarázat<br>K Magyarázat<br>K Nacyarázis rendeletek<br>EB féletek<br>EU vámadatbázisok<br>EU vámadatbázisok<br>S Korrelációs tábla |                                                                               |                                        | k<br>0808108010<br>Kókuszdió, brazildió és kesudió frissen vagy szárítva, héjastól is<br>Más dióféle frissen vagy szárítva, héjastól is<br>Banán, beleértve a plantain fajtát is, frissen vagy szárítva<br>Datolya, füge, ananász, avokádó, guajava, mangó és mangosztán frissen vagy szárítva<br>Citrusfélék frissen vagy szárítva<br>Szőlő frissen vagy szárítva<br>Dinnye (beleértve a görögdinnyét is) és papaya frissen<br>Alma, körte és birs frissen<br>- Alma<br>- Ipari alma ömlesztve, szeptember 16-tól december 15-ig<br>- Más<br>Léalma<br>Oroszországi Föderáció [RU]<br>2010.07.19 |                                                                                                    |                                  |                        |                                                                                    |                                          |                  |                                      |
|                                                                                                    | irány 1<br>Import 1<br>Import 4<br>Import 4<br>Import 4<br>Import 4<br>Vissza | 103<br>122<br>190<br>142<br>145<br>145 | Leírás<br>Harmadik ország<br>Nem preferenciá<br>Behozatali átalá<br>Bizalmas Import<br>Általános forgalr<br>Általános forgalr                                                                                                    | g vámtétele<br>ilis vámkontingens<br>nyérték 91.6 EUR / 100 kg<br>Monitoring<br>mi adó 25 %<br>mi adó | Kiegészítő kód<br>X 3XX<br>X 9XX | Rendelésszám<br>090061 | Jogszabály<br>R0948/09<br>R1831/96<br>C0221/10<br>C0326/06<br>20127/07<br>20127/07 | Lábjegyzet<br>CD 463<br>PB 001<br>PB 001 | Összetett termék | Feltételek<br>Részletek<br>Részletek |

33. ábra: Feltételek jelölése a tarifa információ lekérdezés eredmény képernyőn

#### 4.6.6.1. Igazolásokkal kapcsolatos feltételek

Azt, hogy igazolással összefüggő feltételről van-e szó, az eredmény képernyő fejrésze egyértelműen jelzi, itt ugyanis megjelenik a feltétel típusának leírása.

| Tarifa információ le<br><sup>Verzió: 8/6</sup>                                                               | kérdezés                                    |                         |          |                       |            |  |
|----------------------------------------------------------------------------------------------------|---------------------------------------------|-------------------------|----------|-----------------------|------------|--|
| Felhasználói menü<br>Nômenklatúra lekérdezés<br>Tarifa információ lekérdezés<br>Megjegyzések<br>HB Mavarázat | Intézkedés<br>Feltételkód Leírás<br>C Igazo |                         |          |                       |            |  |
| → KN Magyarázat<br>→ Áruosztályozási vélemények                                                              |                                             | lgazolás                |          |                       |            |  |
| → Áruosztályozási rendeletek                                                                                 | Feltétel sorszáma                           | Kód Leírás              | Feltétel | Alkalmazandó vámtétel | Műveletkód |  |
| EB ítéletek     Korrolációs tábla                                                                            | C 1                                         | L001 Importengedély AGR | IM       |                       | 24         |  |
|                                                                                                    | C 2                                         |                         |          |                       | 04         |  |
|                                                                                                    | <b>34.</b> áb                               | ra: Igazolással         | összefüg | gő feltétel megje     | elenítése  |  |

| Készítette: | Nemzeti Adó-és Vámhivatal Informatikai Intézet |
|-------------|------------------------------------------------|
| Készült:    | 2011. május 10.                                |
| Azonosító:  | TARIC WEB felhasznaloi kezikonyy v4 2 20110511 |

Az igazolás kód a szükséges igazolás azonosító száma, a leírás oszlopban ennek szöveges megnevezése található. (Ha ez az oszlop nincsen kitöltve, akkor ez azt az esetet írja le, hogy az ügyfél nem rendelkezik a szükséges igazolással.) Az alkalmazandó vámtétel oszlop csak akkor van kitöltve, ha az alkalmazandó vámtétel az igazolás bemutatásától függ, egyébként üres.

| Felhasználói menü<br>Nómenklatúra lekérdezés<br>Tarifa információ lekérdezés<br>Megjegyzések<br>H Magyarázat<br>Ki Magyarázat | Intézkedés feltételek és feltétel komponensek leválogatása<br>Feltételkód Leírás<br>A Antidömping/kiegyenlítő eljárás okmány bemutatása |                                                         |                |  |                       |            |  |  |
|----------------------------------------------------------------------------------------------------|----------------------------------------------------------------------------------------------------|---------------------------------------------------------|----------------|--|-----------------------|------------|--|--|
| <ul> <li>KN magyarazat</li> <li>Áruosztályozási vélemények</li> </ul>                                                         | Igazolás                                                                                                    |                                                         |                |  |                       |            |  |  |
| Áruosztályozási rendeletek Feltéte                                                                                            | I sorszáma Kó                                                                                                    | d Leírás                                                |                |  | Alkalmazandó vámtétel | Műveletkód |  |  |
| EB ítéletek     A 1                                                                                                    | D00                                                                                                    | 05 Kötelezettségvállaló nyilatkozatot tartalmazó keresk | kedelmi számla |  | 0 %                   | 01         |  |  |
| A 2                                                                                                    |                                                                                                    |                                                         |                |  | 31.5 %                | 01         |  |  |
| EU vámadatbázisok Vissza                                                                                                    |                                                                                                    |                                                         |                |  |                       |            |  |  |

35. ábra: Igazolással összefüggő alkalmazandó vámtétel megjelenítése

A műveletkód oszlopban szereplő kódok határozzák meg, hogy mit kell tenni az egyes feltételek teljesülésekor. Ha az oszlop nincs kitöltve, akkor az azt jelenti, hogy a vámeljárás elvégezhető. Minden más esetben, ebben az oszlopban valamilyen érték szerepel, ezek jelentése külön oldalon jelenik meg, ha a felhasználó rákattint az itt található kódra. A műveletkódokat a Felhasználói Kézikönyv 4. számú melléklete tartalmazza.

36. ábra: Műveletkód leírásának megjelenítése

### 4.6.6.2. Értékadatokkal kapcsolatos feltételek

Az értékadatokkal kapcsolatos feltételek kezelése nagymértékben megegyezik a fent írtakkal. A fő eltérés az, hogy a feltétel itt nem valamilyen igazolás megléte, hanem valamilyen értékadat, pl.: import ár.

| dezés Feltételkód Leír<br>V Az i | Feltételkőd Leírás<br>V Az importár egyenlő a belépési árral vagy magasabb annál (lásd az összetev |        |                   |                        |            |  |  |  |
|----------------------------------|----------------------------------------------------------------------------------------------------|--------|-------------------|------------------------|------------|--|--|--|
| énvek                            | Igaz                                                                                               | zolás  |                   |                        |            |  |  |  |
| etek Feltétel sorszáma           | a Kód                                                                                              | Leírás | Feltétel          | Alkalmazandó vámtétel  | Műveletkód |  |  |  |
| V 1                              |                                                                                                    |        | 45.7 EUR / 100 kg | 0 %                    | 01         |  |  |  |
| V 2                              |                                                                                                    |        | 44.8 EUR / 100 kg | 0 %+ 0.9 EUR / 100 kg  | 01         |  |  |  |
| V 3                              |                                                                                                    |        | 43.9 EUR / 100 kg | 0 %+ 1.8 EUR / 100 kg  | 01         |  |  |  |
| V 4                              |                                                                                                    |        | 43 EUR / 100 kg   | 0 %+ 2.7 EUR / 100 kg  | 01         |  |  |  |
| V 5                              |                                                                                                    |        | 42 EUR / 100 kg   | 0 %+ 3.7 EUR / 100 kg  | 01         |  |  |  |
| V 6                              |                                                                                                    |        | 0 EUR / 100 kg    | 0 %+ 23.8 EUR / 100 kg | 01         |  |  |  |
| Vissza                           |                                                                                                    |        |                   |                        | ·          |  |  |  |

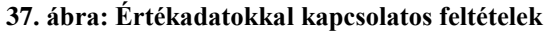

# 5. ÁRUOSZTÁLYOZÁSI RENDELKEZÉSEK KERESÉSE

#### 5.1. Megjegyzések /MJ/ keresése

A felhasználói menüben (TARIC\_WEB kezdő képernyő bal oldalán) a Megjegyzések menüpontot kiválasztva a Megjegyzés – Keresés képernyő látható, ahol megjelennek a Megjegyzés lekérdezés elvégzéséhez szükséges keresési feltételek megadását lehetővé tevő beviteli mezők.

| Felhasználói menü<br>Nömenklatúra lekérdezés<br>Tarifa információ lekérdezés<br>Megjegyzések<br>H Magyarázat<br>K Magyarázat<br>A fukasztályozási vélemények | Megjegyzés – H<br>Szimulációs dátum<br>Kapcsolódó tartalom típus<br>Kapcsolódó tartalom érték | Megjegyzés - Keresés<br>Szimulációs dátum:<br>Kapcsolódó tartalom típus:<br>Kapcsolódó tartalom érték: |               |            |  |  |  |  |  |
|----------------------------------------------------------------------------------------------------|-----------------------------------------------------------------------------------------------|----------------------------------------------------------------------------------------------------|---------------|------------|--|--|--|--|--|
| <ul> <li>→ Áruosztályozási rendeletek</li> <li>→ EB ítéletek</li> </ul>                                                                                      | Keresőszó:                                                                                    |                                                                                                    | Teljes Szöveg | Szórészlet |  |  |  |  |  |
| <ul> <li>Korrelációs tábla</li> </ul>                                                                                                    | Logikai kapcsolat:                                                                            | €És €Vagy €                                                                                            | Kivéve        |            |  |  |  |  |  |
| EU vámadatbázisok                                                                                                    | Keresőszó:                                                                                    |                                                                                                    | Teljes Szöveg | Szórészlet |  |  |  |  |  |
|                                                                                                    | Keresés                                                                                       |                                                                                                    |               |            |  |  |  |  |  |

#### 38. ábra: Megjegyzés – Keresés indító képernyő

#### 5.1.1. Kapcsolódó tartalom típus/érték szerinti megjegyzés keresés

A szimulációs dátum a lekérdezés tényleges elvégzése szerinti alapértelmezett dátum, mely manuálisan szintén megadható vagy módosítható éééé.hh.nn formátumban való rögzítéssel vagy a naptár funkció alkalmazásával. A kapcsolódó tartalom típus megadása legördülő menüben választható ki (alapértelmezett típus az áruosztály). A kapcsolódó tartalom érték beviteli mezőben csak egész szám lehet.

| Felhasználói menü                                | Megjegyzés - Keresés                       |
|--------------------------------------------------|--------------------------------------------|
| <ul> <li>Tarifa információ lekérdezés</li> </ul> | Szimulációs dátum: 7/31/2009               |
| Megjegyzések                                     | Kapcsolódó tartalom tipus: Áruosztály      |
| → KN Magyarázat                                  | Kapcsolódó tartalo <mark>m érték:</mark> 1 |
| + Áruosztályozási vélemények                     |                                            |
| → Aruosztalyozasi rendeletek<br>→ EB ítéletek    | Keresőszó: © Teljes Szöveg © Szórészlet    |
| → Korrelációs tábla                              | Logikai kapcsolat: @És @Vagy @Kivéve       |
| EU vámadatbázisok                                | Keresőszó: © Teljes Szöveg © Szórészlet    |
|                                                  | Keresés                                    |
|                                                  |                                            |
|                                                  |                                            |
|                                                  |                                            |

39. ábra: Kapcsolódó tartalom típus/érték rögzítés a Megjegyzés – Keresés indító képernyőn

| Τ | ARIC_WEB | rend | szer | felh | nasznál | ói | kéz | ikön | уv |
|---|----------|------|------|------|---------|----|-----|------|----|
|   |          |      | Verz | zió: | 4.2     |    |     |      |    |
|   | Érvénye  | sség | kezd | ete: | 2011.   | má | jus | 11.  |    |
|   |          |      |      |      |         |    |     |      |    |

| Felhasználói menü<br>Nómenklatúra lekérdezés<br>Tarifa információ lekérdezés<br>Megjegyzések<br>HR Magyarázat<br>KI Magyarázat<br>Á rupsztálvozási válemények | Megjegyzés - Keresés<br>Szimulációs dátum: [7/31/2009<br>Kapcsolódó tartalom érték:<br>Kapcsolódó tartalom érték: 1 |                |               |            |  |  |  |
|----------------------------------------------------------------------------------------------------|----------------------------------------------------------------------------------------------------|----------------|---------------|------------|--|--|--|
| <ul> <li>→ Áruosztályozási rendeletek</li> <li>→ EB ítéletek</li> </ul>                                                                                       | Keresőszó:                                                                                                    |                | Teljes Szöveg | Szórészlet |  |  |  |
| → Korrelációs tábla                                                                                                    | Logikai kapcsolat:                                                                                                  | €És €Vagy €Kiv | véve          |            |  |  |  |
| EU vámadatbázisok                                                                                                    | Keresőszó:                                                                                                    |                | Teljes Szöveg | Szórészlet |  |  |  |
|                                                                                                    | Keresés                                                                                                    |                |               |            |  |  |  |

40. ábra: Kapcsolódó tartalom típus/érték rögzítés a Megjegyzés – Keresés indító képernyőn

A Keres gombra kattintással megjelenik a keresési feltételeknek megfelelő találati lista.

| Felhasználói menü<br>Nómenklatúra lekérdezés<br>Tarifa információ lekérdezés<br>Megjegyzések<br>HR Magyarázat<br>K Magyarázat<br>Á únyarákhorzási válományak | Megjegyzés - Keresés<br>Szimulációs dátum: 7/31/2009<br>Kapcsolódó tartalom tipus: Áruosztály v<br>Kapcsolódó tartalom érték: 1 |   |
|----------------------------------------------------------------------------------------------------|----------------------------------------------------------------------------------------------------|---|
| <ul> <li>→ Áruosztályozási rendeletek</li> <li>→ EB ítéletek</li> <li>→ Korrelációs tábla</li> </ul>                                                         | Keresőszó:     © Teljes Szöveg     Szórészlet       Logikai kapcsolat:     © És     © Vagy     Kivéve                           |   |
| EU vámadatbázisok                                                                                                    | Keresés © Szórészlet                                                                                                    |   |
|                                                                                                    | 1 revordot találtam.<br>Leírás<br>1 Élő avitok                                                                                  | 1 |

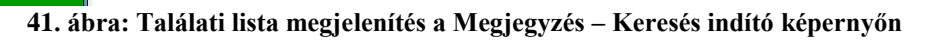

| Felhasználói menü<br>Nómenklatúra lekérdezés<br>Tarifa információ lekérdezés<br>Megjegyzések<br>HR Magyarázat<br>KN Magyarázat<br>Árujosztávozási vélemények | Megjegyzés - Keresés<br>Szimulációs dátum: 7/31/2009<br>Kapcsolódó tartalom tipus: Arucsoport v<br>Kapcsolódó tartalom érték: 1   |
|----------------------------------------------------------------------------------------------------|----------------------------------------------------------------------------------------------------|
| <ul> <li>Aruosztályozási rendeletek</li> <li>⇒ EB ítéletek</li> <li>→ Korrelációs tábla</li> </ul>                                                           | Keresőszó:                                                                                                    |
| EU vámadatbázisok                                                                                                    | Keresőszó:       © Teljes Szöveg       © Szórészlet         Keresés       1 rekordot találtam.          Leir.       1 Élő állatok |

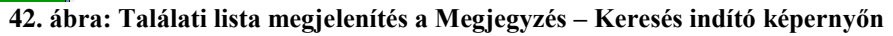

Az áruosztály/árucsoport megnevezésére kattintva a Megjegyzés leírás megtekinthető.

Verzió: 4.2

Érvényesség kezdete: 2011. május 11.

| Felhasználói menű<br>Nómenklatúra lekérdezés<br>Tarifa információ lekérdezés<br>Megjegyzések<br>HR Magyarázat<br>KN Magyarázat<br>Aruosztályozási vélemények<br>Aruosztályozási vélemények<br>EB itéletek<br>Korrelációs tábla<br>EU vámadatbázisok | Megjegyzés         Árucsoport       1 Élő állatok         Szimulációs dátum       7/31/2009         Leírás       1. ÁRUCSOPORT ÉLŐ ÁLLATOK Megjegyzés 1. Ebbe az árucsoportba kell besorolni minden élő állatot az alábbiak kivételével: a) a 0301, 0306 és a 0307 vtsz. alá tartozó halak, rákok, puhatestű és más gerinctelen víziállatok; b) a 3002 vtsz. alá tartozó mikroorganizmus tenyészetek és más termékek; c) a 9508 vtsz. alá tartozó halak, rákok, puhatestű és más gerinctelen víziállatok; |
|----------------------------------------------------------------------------------------------------|----------------------------------------------------------------------------------------------------|
|                                                                                                    | Lanco ero anatos.<br>1. Ebbe az árucsoportba kell besorolni minden élő állatot az alábbiak kivételével: a) a 0301, 0306 vagy a 0307 vtsz. alá tartozó halak és rákok, puhatestűek és<br>más gerinctelen víziállatok; b) a 3002 vtsz. alá tartozó mikroorganizmus-tenyészetek és más termékek; és c) a 9508 vtsz. alá tartozó állatok.<br>Vissza <u>Áruosztály i&lt;&lt; &lt;&gt; &gt;&gt; &gt;&gt; HRM KNM AOV AOR EBI VKB</u>                                                                            |

43. ábra: Megjegyzés leírás megjelenítés a Megjegyzés – Keresés eredmény képernyőn

| Árucsoport       01 Élő állatok         Szimulációs dátum       2009.04.10         Leírás       Megjegyzés         1. Ebbe az árucsoportba kell besorolni minden élő állatot az alábbiak kivételével:         a) a 0301, 0306 vagy a 0307 vtsz. alá tartozó halak és ráktélék, puhatestűek és más gerinctelen víziállatok;         b) a 3002 vtsz. alá tartozó mikroorganizmus-tenyészetek és más termékek; és         c) a 9508 vtsz. alá tartozó állatok. | Megjegyzés                                                                                                   |  |  |  |  |  |
|----------------------------------------------------------------------------------------------------|----------------------------------------------------------------------------------------------------|--|--|--|--|--|
| Leirás<br>Megjegyzés<br>1. Ebbe az árucsoportba kell besorolni minden élő állatot az alábbiak kivételével:<br>a) a 0301, 0306 vagy a 0307 vtsz. alá tartozó halak és rákfélék, puhatestűek és más gerinctelen víziállatok;<br>b) a 3002 vtsz. alá tartozó mikroorganizmus-tenyészetek és más termékek; és<br>c) a 9508 vtsz. alá tartozó állatok.                                                                                                    | Árucsoport 01 Élő állatok<br>Szimulációs dátum 2009.04.10                                                    |  |  |  |  |  |
| Megjegyzés<br>1. Ebbe az árucsoportba kell besorolni minden élő állatot az alábbiak kivételével:<br>a) a 0301, 0306 vagy a 0307 vtsz. alá tartozó halak és rákfélék, puhatestűek és más gerinctelen víziállatok;<br>b) a 3002 vtsz. alá tartozó mikroorganizmus-tenyészetek és más termékek; és<br>c) a 9508 vtsz. alá tartozó állatok.                                                                                                    | Leírás                                                                                                    |  |  |  |  |  |
| <ol> <li>Ebbe az árucsoportba kell besorolni minden élő állatot az alábbiak kivételével:</li> <li>a) a 0301, 0306 vagy a 0307 vtsz. alá tartozó halak és rákfélék, puhatestűek és más gerinctelen víziállatok;</li> <li>b) a 3002 vtsz. alá tartozó mikroorganízmus-tenyészetek és más termékek; és</li> <li>c) a 9508 vtsz. alá tartozó állatok.</li> </ol>                                                                                                | Megjegyzés                                                                                                   |  |  |  |  |  |
| a) a 0301, 0306 vagy a 0307 vtsz. alá tartozó halak és rákfélék, puhatestűek és más gerinctelen viziállatok;<br>b) a 3002 vtsz. alá tartozó mikroorganizmus-tenyészetek és más termékek; és<br>c) a 9508 vtsz. alá tartozó állatok.                                                                                                    | 1. Ebbe az árucsoportba kell besorolni minden élő állatot az alábbiak kivételével:                           |  |  |  |  |  |
| b) a 3002 vtsz. alá tartozó mikroorganizmus-tenyészetek és más termékek; és<br>c) a 9508 vtsz. alá tartozó állatok.                                                                                                    | a) a 0301, 0306 vagy a 0307 vtsz. alá tartozó halak és rákfélék, puhatestűek és más gerinctelen víziállatok; |  |  |  |  |  |
| c) a 9508 vtsz. alá tartozó állatok.                                                                                                    | b) a 3002 vtsz. alá tartozó mikroorganizmus-tenyészetek és más termékek; és                                  |  |  |  |  |  |
|                                                                                                    | c) a 9508 vtsz. alá tartozó állatok.                                                                         |  |  |  |  |  |
|                                                                                                    |                                                                                                    |  |  |  |  |  |
| Vissza Aruosztály  << << >> >>  HRM KNM AOV AOR EBI VKB                                                                                                    | Vissza Aruosztály  << << >>>>  HRM KNM AOV AOR EBI VKB                                                       |  |  |  |  |  |

44. ábra: Megjegyzés leírás megjelenítés a Megjegyzés – Keresés eredmény képernyőn

A Megjegyzés leírás megtekintése után lehetővé válik az áruosztályozási rendelkezésen belül a különböző logikai szintek közötti vertikális és az azonos logikai szinten belüli horizontális mozgás, ezáltal egymás után meg lehet jeleníteni a következő/előző eredményt, valamint az első és az utolsó eredményt. A mozgásokat az eredmény képernyőn elhelyezett gombok segítségével kell megvalósítani. Az, hogy az adott eredmény képernyőn milyen kapcsolatra utaló gombok vannak, az áruosztályozási rendelkezés típusától függ. A Vissza gombra kattintva a megadott keresési szempontok szerinti képernyőre jut vissza a felhasználó. A megadott paraméterek módosításával a lekérdezés ismételten elvégezhető.

#### 5.1.1.1. Vertikális mozgás

A vertikális mozgás az Áruosztály/Árucsoport gombra kattintással lehetséges az alábbiak szerint:

- Áruosztály:
  - Árucsoport gomb: adott áruosztályon belüli első árucsoporthoz tartozó Megjegyzés megjelenítése (Lefelé mozgás)
- Árucsoport:
  - Áruosztály gomb: ahhoz az áruosztályhoz tartozó Megjegyzés megjelenítése, amelybe az aktuális árucsoport tartozik (Felfelé mozgás)

#### 5.1.1.2. Horizontális mozgás

A horizontális mozgás a navigációs gombokra (balra és jobbra mutató nyilakra) kattintva lehetséges az alábbiak szerint:

- Áruosztály:
  - Előre gomb: az áruosztály száma szerint következő elem
  - Hátra gomb: az áruosztály száma szerint megelőző elem
  - o Elejére gomb: az 1. áruosztályhoz tartozó Megjegyzés megjelenítése
  - o Végére gomb: a 21. áruosztályhoz tartozó Megjegyzés megjelenítése
  - o Vissza gomb: szűrési szempontok képernyő
- Árucsoport (Mindig áruosztályon belül értendő!):
  - Előre gomb: az árucsoport száma szerint következő elem
  - o Hátra gomb: az árucsoport száma szerint megelőző elem
  - Elejére gomb: az áruosztályon belüli első árucsoporthoz tartozó Megjegyzés megjelenítése
  - Végére gomb: az áruosztályon belül utolsó árucsoporthoz tartozó Megjegyzés megjelenítése
  - o Vissza gomb: szűrési szempontok képernyő

Az árucsoporthoz tartozó megjegyzések megjelenítésekor minden megjegyzést fog látni a felhasználó, beleértve a kiegészítő és az alszámos megjegyzéseket is.

### 5.1.1.3. Áruosztályozási rendelkezések közötti átjárhatóság

Lehetővé vált, hogy az azonos elemhez (áruosztályhoz/árucsoporthoz) tartozó, különböző áruosztályozási rendelkezésekben lévő előírások megjelenítése átjárható legyen (Pl. egy áruosztályhoz/árucsoporthoz tartozó MJ eredmény képernyőről közvetlenül át lehessen lépni ugyanazon áruosztályhoz/árucsoporthoz tartozó HRM eredmény képernyőre).

Az átjárhatóságot az eredmény képernyőn elhelyezett gombok segítségével kell megvalósítani. Az, hogy az adott eredmény képernyőn milyen kapcsolatra utaló gombok vannak, az áruosztályozási rendelkezés típusától függ.

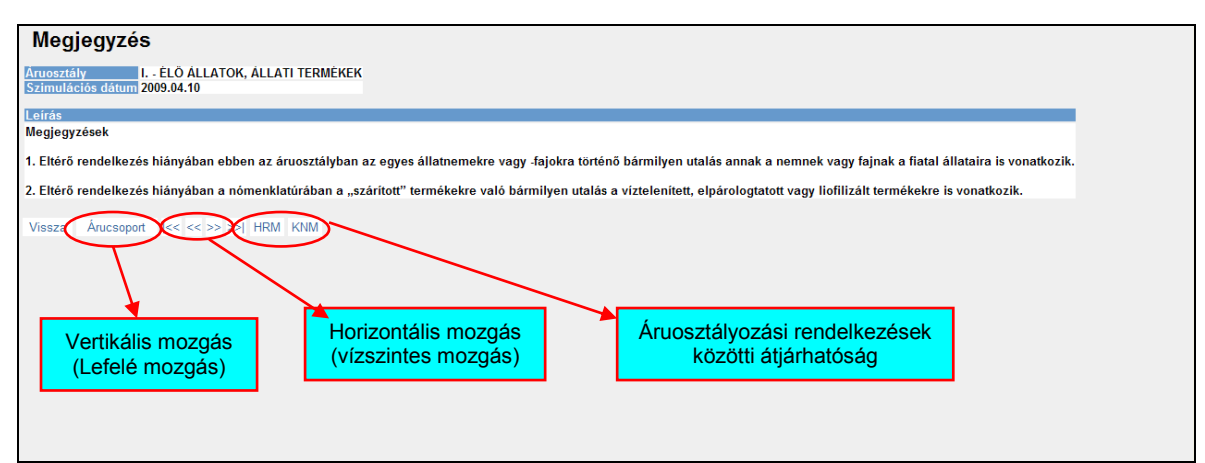

45. ábra: Vertikális és horizontális mozgás, ill. az áruosztályozási rendelkezések közötti átjárhatóság

A HRM gombra kattintva a HRM–Keresés képernyő jelenik meg, ahol megjelenik az adott áruosztályhoz/árucsoporthoz tartozó HRM találati lista.

| Felhasználói menü<br>Nömenklatúra lekérdezés<br>Tarifa információ lekérdezés<br>Megjegyzések<br>H Magyarázat<br>KN Magyarázat<br>Áruosztályozási vélemények | HRM - Keresés<br>Szimulációs dátum: 7/31/2009<br>Kapcsolódó tartalom tipus: Aruosztály v<br>Kapcsolódó tartalom érték: 1          |
|----------------------------------------------------------------------------------------------------|----------------------------------------------------------------------------------------------------|
| <ul> <li>→ Áruosztályozási rendeletek</li> <li>→ EB ítéletek</li> <li>→ Korrelációs tábla</li> </ul>                                                        | Keresősző:         ® Teljes Szöveg         ® Szórészlet           Logikai kapcsolat:         ® És         ® Vagy         © Kivéve |
| EU vámadatbázisok                                                                                                    | Keresőszó: © Teljes Szöveg © Szórészlet<br>Keresés                                                                                |
|                                                                                                    | l rekordot találtam. 1                                                                                                    |
| ſ                                                                                                    | <mark>Leirás</mark><br>1 ÉLŐ ÁLLATOK, ÁLLATI TERMÉKEK                                                                             |
|                                                                                                    |                                                                                                    |
|                                                                                                    |                                                                                                    |
|                                                                                                    |                                                                                                    |

46. ábra: Találati lista megjelenítés a HRM – Keresés indító képernyőn

Az áruosztály/árucsoport megnevezésére kattintva a HRM leírás megtekinthető. A dokumentum feletti ikonokat tartalmazó sávban található utalás az oldalak számára, mely előtt látható nyílra kattintva a következő oldal tekinthető meg a dokumentumban. A teljes dokumentum megtekintése a jobb oldalon található gördítősáv alkalmazásával szintén lehetséges.

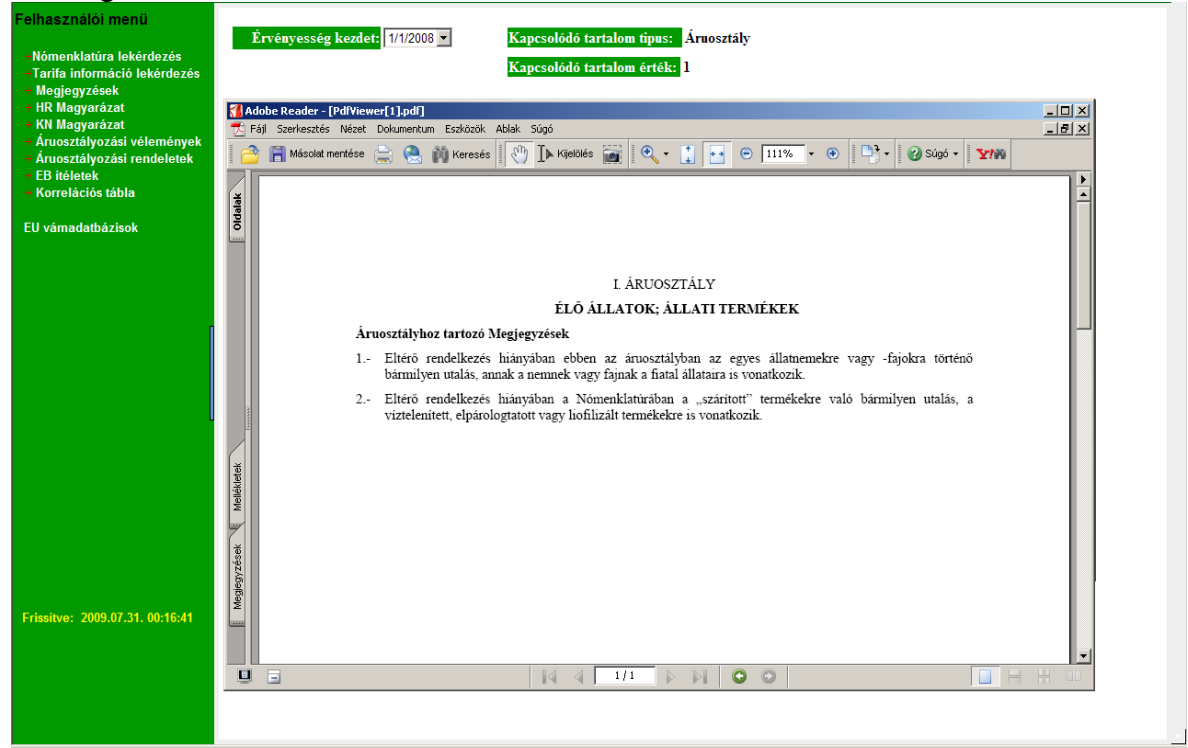

47. ábra: HRM leírás megjelenítés a HRM – Keresés eredmény képernyőn

#### 5.1.2. Keresőszó szerinti megjegyzés keresés

A keresőszó szerinti Megjegyzés lekérdezés az adott áruosztályozási rendelkezésen belül a szimulációs dátum, kapcsolódó tartalom típus és érték beviteli mező tartalmától függetlenül működik. A Keresőszó beviteli mezőben szó, szórészlet vagy kifejezés egyaránt megadható. A rendszer képes szóra, szórészletre vagy kifejezésre (azaz két vagy

több egymást követő szó a bevitel sorrendjében) való keresésre és a szokásos logikai műveletek (és, vagy, kivéve) kezelésére, azaz az összetett keresési feltétel megadására.

A keresési feltételek megadása két különálló szövegmezőben lehetséges, valamint az és, vagy, kivéve logikai műveletek kezelésére rádiógombok kerültek kialakításra. A Keresőszó beviteli mezők esetében a szó/szórészlet szerinti keresés elkülönítése rádiógombokkal történt. Amíg a felhasználó csak az első mezőben ad meg adatokat, addig a 3 rádiógomb nem aktív, amikor mindkét mezőben adatok szerepelnek, aktív lesz. A keresésnél alapértelmezettnek a 'Teljes szöveg' keresést valamint az 'És' logikai kapcsolatot kínálja fel a rendszer.

| Felhasználói menü                                                                 | Megjegyzés - Kere          | sés                  |                          |
|-----------------------------------------------------------------------------------|----------------------------|----------------------|--------------------------|
| <ul> <li>Nómenklatúra lekérdezés</li> <li>Tarifa információ lekérdezés</li> </ul> | Szimulációs dátum:         | 2009.08.17           |                          |
| → Megjegyzések                                                                    | Kapcsolódó tartalom tipus: | Áruosztály 💌         |                          |
| → HR Magyarázat<br>→ KN Magyarázat                                                | Kapcsolódó tartalom érték: |                      |                          |
| <ul> <li>Áruosztályozási vélemények</li> </ul>                                    | Keresőszo:                 | kaviár               | Teljes Szöveg Szórészlet |
| <ul> <li>Aruosztalyozási rendeletek</li> <li>EB ítéletek</li> </ul>               | Logikai kapcsolat:         | € És ● Vagy ● Kivéve |                          |
| → Korrelációs tábla                                                               | Keresőszó:                 |                      | Teljes Szöveg Szórészlet |
| EU vámadatbázisok                                                                 | Keresés                    |                      |                          |

48. ábra: Keresőszó rögzítés a Megjegyzés – Keresés indító képernyőn

A Keres gombra kattintással megjelenik a keresési feltételeknek megfelelő találati lista.

| Felhasználói menü<br>Nőmenklatúra lekérdezés<br>Tarifa információ lekérdezés<br>Megjegyzések<br>HR Magyarázat<br>KR Magyarázat<br>Áruosztályozási vélemények<br>Aruosztályozási rendeletek<br>EB ítéletek<br>Korreláziós tábla | Megjegyzés - Keresés         Szímulációs dátum:         Kapcsolódó tartalom típus:         Áruosztály         Kapcsolódó tartalom érték:         Keresőszói         Keresőszói         Kapcsolata         é És © Vagy © Kivéve         Keresőszói         Keresőszói |  |
|----------------------------------------------------------------------------------------------------|----------------------------------------------------------------------------------------------------|--|
| EU vámadatbázisok                                                                                                    | Keresés<br>1 rekorsot találtam.<br>Leírás<br>3 Halak, rákok, puhatestű és más gerinctelen víziállatok                                                                                                    |  |

49. ábra: Találati lista megjelenítés a Megjegyzés – Keresés indító képernyőn

Az áruosztály/árucsoport megnevezésére kattintva a megjegyzés leírás megtekinthető.

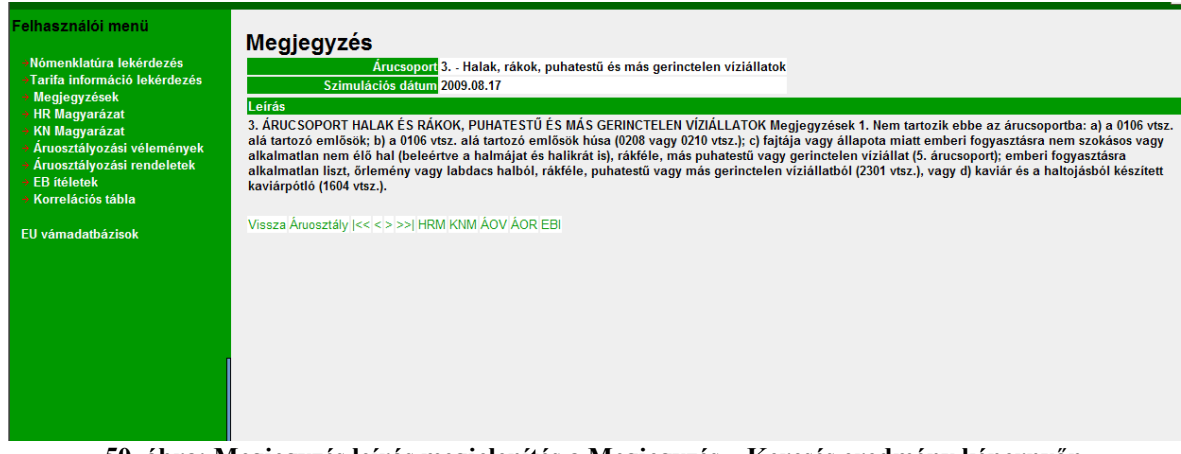

50. ábra: Megjegyzés leírás megjelenítés a Megjegyzés – Keresés eredmény képernyőn

### 5.1.2.1. Vertikális mozgás

A vertikális mozgás részletes leírását lásd az 5.1.1.1. szám alatt.

### 5.1.2.2. Horizontális mozgás

A horizontális mozgás részletes leírását lásd az 5.1.1.2. szám alatt.

### 5.1.2.3. Áruosztályozási rendelkezések közötti átjárhatóság

Az áruosztályozási rendelkezések közötti átjárhatóság részletes leírását lásd az 5.1.1.3. szám alatt.

### 5.2. Harmonizált Áruleíró és Kódrendszer Magyarázata /HRM/ keresése

A felhasználói menüben (TARIC\_WEB kezdő képernyő bal oldalán) a HR Magyarázat menüpontot kiválasztva a HRM – Keresés képernyő látható, ahol megjelennek a HRM lekérdezés elvégzéséhez szükséges keresési feltételek megadását lehetővé tevő beviteli mezők.

| Felhasználói menü<br>- Nómenklatúra lekérdezés<br>- Tarifa információ lekérdezés | HRM - Keresé<br>Szimulációs dátum | S<br>7/31/2009 | <b>.</b>                |              |  |  |
|----------------------------------------------------------------------------------|-----------------------------------|----------------|-------------------------|--------------|--|--|
| → Megjegyzések<br>→ HR Magvarázat                                                | Kapcsolódó tartalom tipus         | Szabály        | •                       |              |  |  |
| <ul> <li>XN Magyarázet</li> <li>Áruosztályozási vélemények</li> </ul>            | Kapcsolódó tartalom érték         |                |                         |              |  |  |
| Aruosztalyozási rendeletek     B ítéletek                                        | Keresőszó:                        |                | Teljes Szöveg           | C Szórészlet |  |  |
| Korrelációs tábla                                                                | Logikai kapcsolat:                | €És €Vagy      | Kivéve                  |              |  |  |
| EU vámadatbázisok                                                                | Keresőszó:                        |                | Teljes Szöveg           | C Szórészlet |  |  |
|                                                                                  | Keresés                           |                |                         |              |  |  |
|                                                                                  |                                   |                |                         |              |  |  |
|                                                                                  |                                   |                |                         |              |  |  |
|                                                                                  | <b>51</b> (1                      |                | <b>T</b> 7 7 <b>1</b> 7 |              |  |  |
| 51. abra: HKM – Keresés indító képernyő                                          |                                   |                |                         |              |  |  |

### 5.2.1. Kapcsolódó tartalom típus/érték szerinti HRM keresés

A szimulációs dátum a lekérdezés tényleges elvégzése szerinti alapértelmezett dátum, mely manuálisan szintén megadható vagy módosítható éééé.hh.nn formátumban való rögzítéssel vagy a naptár funkció alkalmazásával. A kapcsolódó tartalom típus megadása legördülő menüben választható ki (alapértelmezett típus a szabály). A kapcsolódó tartalom érték beviteli mezőben csak egész szám lehet. A kapcsolódó érték szabály esetén 1-6 között, áruosztály esetén 1-21 között, árucsoport esetén 1-97 között lehet, illetve vámtarifaszám esetén 2, 4, 6, 8 jegyű szám adható meg.

| Felhasználói menü<br>Nómenklatúra lekérdezés<br>Tarifa információ lekérdezés<br>Megjegyzések<br>HR Magyarázat<br>KM Magyarázat<br>Artuosztályozási vélemények<br>Háruosztályozási vélemények<br>E B ifelek<br>E Bi felekk<br>Korelációs tábla | HRM - Keresés             |                                           |  |  |  |  |
|----------------------------------------------------------------------------------------------------|---------------------------|-------------------------------------------|--|--|--|--|
|                                                                                                    | Szimulációs dátum         | : 7/31/2009                               |  |  |  |  |
|                                                                                                    | Kapcsolódó tartalom tipus | zabály 🗾                                  |  |  |  |  |
|                                                                                                    | Kapcsolódó tartalom érték | Szabály<br>Áruosztály                     |  |  |  |  |
|                                                                                                    |                           | Árucsoport                                |  |  |  |  |
|                                                                                                    | Keresőszó:                | Cantantaszam @ Teljes Szöveg @ Szórészlet |  |  |  |  |
|                                                                                                    | Logikai kapcsolat:        | €És €Vagy €Kivéve                         |  |  |  |  |
| EU vámadatbázisok                                                                                                    | Keresőszó:                | Teljes Szöveg Szórészlet                  |  |  |  |  |
|                                                                                                    | Keresés                   |                                           |  |  |  |  |

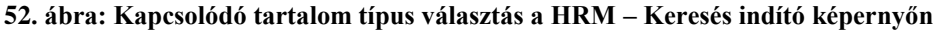

| Felhasználói menü<br>Nőmenklatúra lekérdezés<br>Tarifa információ lekérdezés<br>Megjegyzések<br>HR Magyarázat<br>KN Magyarázat<br>Árusztálvozási vélemények | HRM - Keresés<br>Szimulációs dátum: 7/31/2009<br>Kapcsolódó tartalom tipus: lÁrucsoport<br>Kapcsolódó tartalom érték: 1 |     |  |  |  |  |
|----------------------------------------------------------------------------------------------------|----------------------------------------------------------------------------------------------------|-----|--|--|--|--|
| → Áruosztályozási rendeletek → EB ítéletek                                                                                                    | Keresőszó: © Teljes Szöveg © Szórészlet                                                                                 |     |  |  |  |  |
| Korrelációs tábla                                                                                                    | Logikai kapcsolat: © És © Vagy © Kivéve                                                                                 |     |  |  |  |  |
| EU vámadatbázisok                                                                                                    | Keresőszó: © Teljes Szöveg © Szórészlet                                                                                 |     |  |  |  |  |
|                                                                                                    | Keresés                                                                                                    |     |  |  |  |  |
| 53. ábra: 1                                                                                                    | apcsolódó tartalom típus/érték rögzítés a HRM – Keresés indító képern                                                   | yőn |  |  |  |  |
A Kapcsolódó tartalom típus/érték beviteli mezőkben az adatok megadását követően a Keres gombra kattintással megjelenik a keresési feltételeknek megfelelő találati lista.

| Felhasználói menü<br>Nómenklatúra lekérdezés<br>«Tarifa információ lekérdezés<br>Megjegyzések<br>HR Magyarázat<br>«KN Magyarázat<br>Ángerzéhezséti úlómónyok | HRM - Keresés<br>Szimulációs dátum: 7/31/2009<br>Kapcsolódó tartalom fipus: Árucsopot v<br>Kapcsolódó tartalom érték: 1 |   |
|----------------------------------------------------------------------------------------------------|----------------------------------------------------------------------------------------------------|---|
| <ul> <li>→ Áruosztályozási rendeletek</li> <li>→ EB ítéletek</li> <li>→ Korrelációs tábla</li> </ul>                                                         | Keresősző: <ul> <li></li></ul>                                                                                          |   |
| EU várnadatbázisok                                                                                                    | Keresőszó: © Teljes Szöveg © Szórészlet<br>Keresés                                                                      |   |
|                                                                                                    | 1 rakordot találtam.<br>Leira.<br>1 - Élő állatok                                                                       | 1 |

54. ábra: Találati lista megjelenítés a HRM – Keresés indító képernyőn

A szabály/áruosztály/árucsoport/vámtarifaszám leírására kattintva a kapcsolódó HRM megtekinthető. A dokumentum feletti ikonokat tartalmazó sávban található utalás az oldalak számára, mely előtt látható nyílra kattintva a következő oldal tekinthető meg a dokumentumban. A teljes dokumentum megtekintése a jobb oldalon található gördítősáv alkalmazásával szintén lehetséges. Az idő folyamán az adott áruosztályozási rendelkezések megváltozhatnak. Adott esetben szükség lehet a változások utólagos megtekintésére. Erre van lehetőség a rendeletek könyvszerű megjelenítése oldalon, ahol az oldal tetején, egy legördülő listában kiválasztva az adott rendelkezés érvényességének kezdetét, az akkor érvényes rendelkezés szövege jelenik meg.

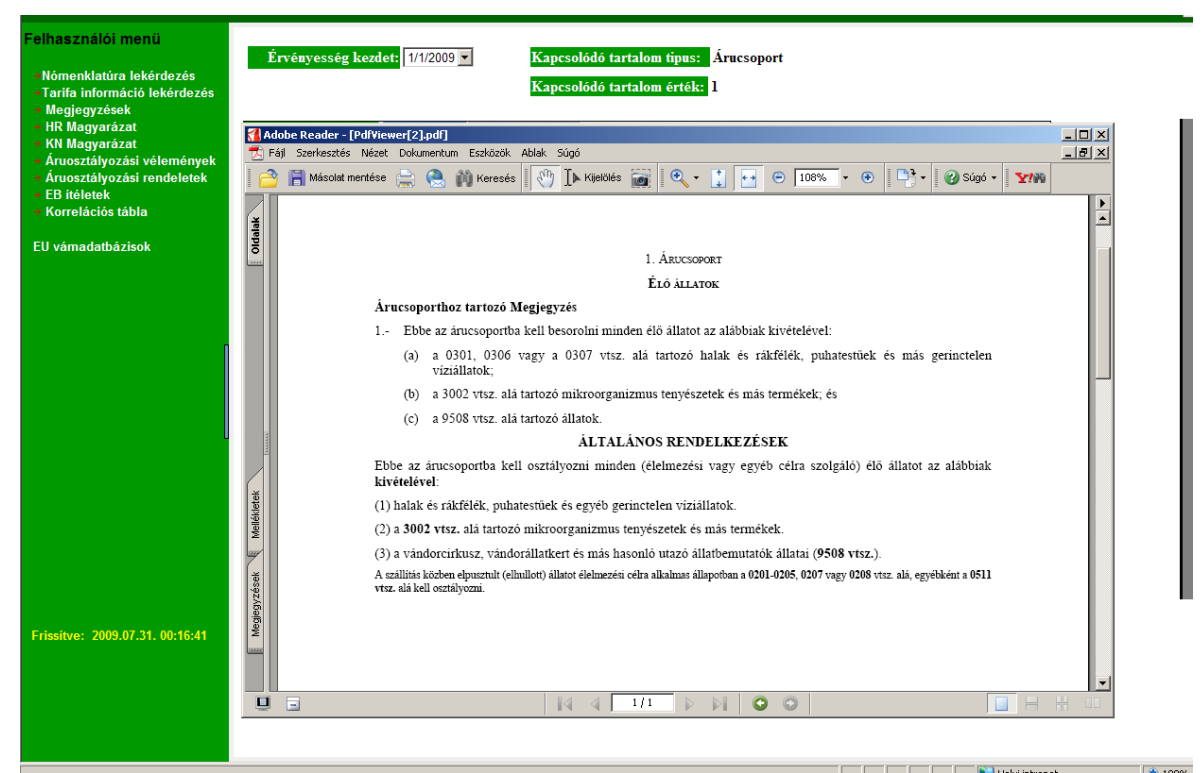

55. ábra: HRM leírás megjelenítés a HRM – Keresés eredmény képernyőn

A HRM leírás megtekintése után lehetővé válik az áruosztályozási rendelkezésen belül a különböző logikai szintek közötti vertikális és az azonos logikai szinten belüli horizontális mozgás, ezáltal egymás után meg lehet jeleníteni a következő/előző eredményt, valamint az első és az utolsó eredményt. A mozgásokat az eredmény képernyőn elhelyezett gombok segítségével kell megvalósítani. Az, hogy az adott eredmény képernyőn milyen kapcsolatra utaló gombok vannak, az áruosztályozási rendelkezés típusától függ. A Vissza gombra kattintva a megadott keresési szempontok szerinti képernyőre jut vissza a felhasználó. A megadott paraméterek módosításával a lekérdezés ismételten elvégezhető.

# 5.2.1.1. Vertikális mozgás

A vertikális mozgás az Áruosztály/Árucsoport/VTSZ gombra kattintva lehetséges.

Hogy milyen gombok jelennek meg és milyen jellegű mozgás érhető el, azt mindig az adott rendelkezés típus és az érték adatokban megadottak befolyásolják a következők szerint:

- Általános szabályok:
   > Nincs
- Áruosztály:
  - Árucsoport gomb: az adott áruosztályon belüli első árucsoporthoz tartozó HRM-et jeleníti meg. (Lefelé irányú mozgás)
- Árucsoport:
  - Vámtarifaszám gomb: az adott árucsoporton belüli első vámtarifaszámhoz tartozó HRM-et jeleníti meg. (Lefelé irányú mozgás)
  - Áruosztály gomb: ahhoz az áruosztályhoz tartozó HRM megjelenítése, amelybe az aktuális árucsoport tartozik. (Felfelé irányú mozgás)
- Vámtarifaszám:
  - Árucsoport gomb: ahhoz az árucsoporthoz tartozó HRM megjelenítése, amelybe az aktuális vámtarifaszám tartozik. (Felfelé irányú mozgás)

# 5.2.1.2. Horizontális mozgás

A horizontális mozgás az egyes navigációs gombokra kattintva lehetséges.

Hogy milyen gombok jelennek meg és milyen jellegű mozgás érhető el, azt mindig az adott rendelkezés típus és az érték adatokban megadottak befolyásolják a következők szerint:

- Általános szabályok:
  - > Előre gomb: a szabály száma szerint következő elem
  - > Hátra gomb: a szabály száma szerint megelőző elem
  - Elejére gomb: az 1. szabály megjelenítése
  - Végére gomb: a 6. szabály megjelenítése
  - Vissza gomb: szűrési szempontok képernyő

- Áruosztály:
  - > Előre gomb: az áruosztály száma szerint következő elem
  - > Hátra gomb: az áruosztály száma szerint megelőző elem
  - > Elejére gomb: az 1. áruosztályhoz tartozó magyarázat megjelenítése
  - Végére gomb: a 21. áruosztályhoz tartozó magyarázat megjelenítése
  - Vissza gomb: szűrési szempontok képernyő

# – Árucsoport:

- Előre gomb: az árucsoport száma szerint következő elem. Vertikális mozgás csak az adott áruosztályon belül lehet!
- Hátra gomb: az árucsoport száma szerint megelőző elem. Vertikális mozgás csak az adott áruosztályon belül lehet!
- Elejére gomb: az áruosztályon belüli első árucsoporthoz tartozó magyarázat megjelenítése
- Végére gomb: az áruosztályon belüli utolsó árucsoporthoz tartozó magyarázat megjelenítése
- Vissza gomb: szűrési szempontok képernyő
- Vámtarifaszám:
  - Előre gomb: a vámtarifaszám szerint következő elem. Vertikális mozgás csak az adott árucsoporton belül lehet!
  - Hátra gomb: a vámtarifaszám szerint megelőző elem. Vertikális mozgás csak az adott árucsoporton belül lehet!
  - Elejére gomb: az árucsoporton belüli első vámtarifaszámhoz tartozó magyarázat megjelenítése
  - Végére gomb: az árucsoporton belüli utolsó vámtarifaszámhoz tartozó magyarázat megjelenítése
  - Vissza gomb: szűrési szempontok képernyő

# 5.2.1.3. Áruosztályozási rendelkezések közötti átjárhatóság

Lehetővé vált, hogy az azonos elemhez (szabály/áruosztály/árucsoport/vámtarifaszám) tartozó, különböző áruosztályozási rendelkezésekben lévő előírások megjelenítése átjárható legyen. (Pl. egy árucsoporthoz tartozó HRM eredmény képernyőről közvetlenül át lehessen lépni ugyanazon árucsoporthoz tartozó KNM eredmény képernyőre).

Az átjárhatóságot az eredmény képernyőn elhelyezett gombok segítségével kell megvalósítani. Az, hogy az adott eredmény képernyőn milyen kapcsolatra utaló gombok vannak, az áruosztályozási rendelkezés típusától függ.

Verzió: 4.2 Érvényesség kezdete: 2011. május 11.

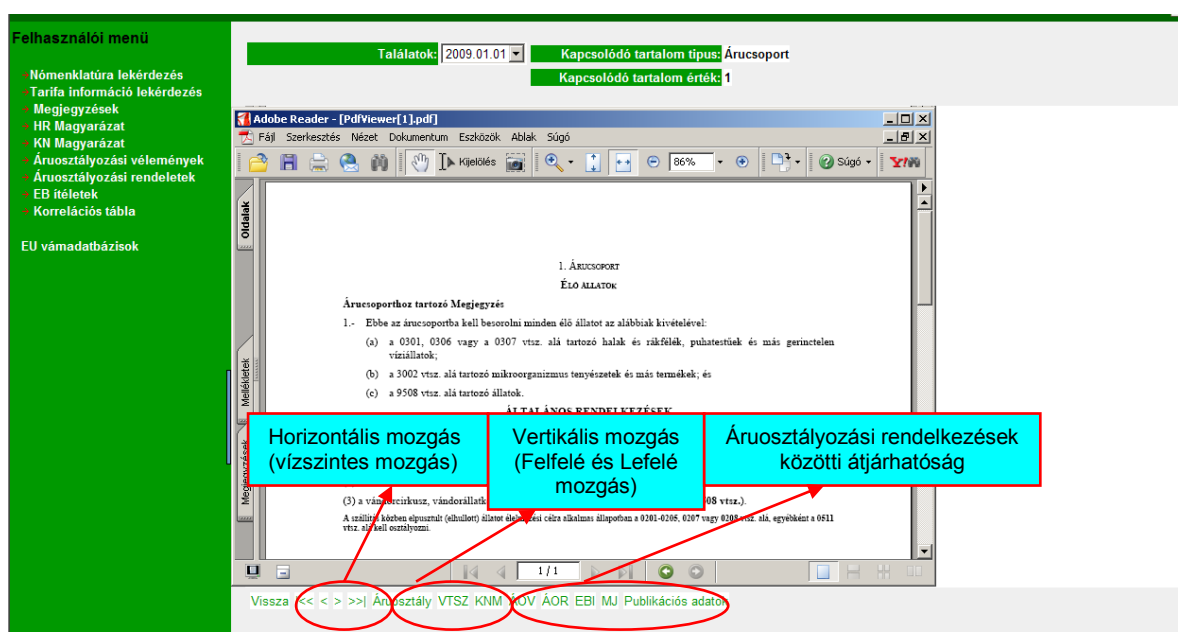

56. ábra: Vertikális és horizontális mozgás, ill. az áruosztályozási rendelkezések közötti átjárhatóság

Az Újraolvas funkció lényege, ha a böngésző átméretezése után a PDF tartalom nem méreteződik át, akkor az Újraolvas gombra kattintva ez megtörténik.

Publikációs adatok gombra kattintva megjelennek az adott áruosztályozási rendelkezés alapját képező jogszabály publikációs adatai (közzétételi/kihirdetési adatok kezelése).

#### 5.2.2. Keresőszó szerinti HRM keresés

A keresőszó szerinti HRM lekérdezés az adott áruosztályozási rendelkezésen belül a szimulációs dátum, kapcsolódó tartalom típus és érték beviteli mező tartalmától függetlenül működik. A Keresőszó beviteli mezőben szó, szórészlet vagy kifejezés egyaránt megadható. A rendszer képes szóra, szórészletre vagy kifejezésre (azaz két vagy több egymást követő szó a bevitel sorrendjében) való keresésre és a szokásos logikai műveletek (és, vagy, kivéve) kezelésére, azaz az összetett keresési feltétel megadására.

A keresési feltételek megadása két különálló szövegmezőben lehetséges, valamint az és, vagy, kivéve logikai műveletek kezelésére rádiógombok kerültek kialakításra. A Keresőszó beviteli mezők esetében a szó/szórészlet szerinti keresés elkülönítése rádiógombokkal történt. Amíg a felhasználó csak az első mezőben ad meg adatokat, addig a 3 rádiógomb nem aktív, amikor mindkét mezőben adatok szerepelnek, aktív lesz. A keresésnél alapértelmezettnek a 'Teljes szöveg' keresést valamint az 'És' logikai kapcsolatot kínálja fel a rendszer.

| Felhasználói menü                                                                  | HRM - Keresés                                                 |  |  |  |
|------------------------------------------------------------------------------------|---------------------------------------------------------------|--|--|--|
| <ul> <li>Nómenklatúra lekérdezés</li> <li>Tarifa információ lekérdezés</li> </ul>  | Szimulációs dátum: 2009.08.17                                 |  |  |  |
| → Megjegyzések                                                                     | Kapcsolódó tartalom tipus: Szabály                            |  |  |  |
| → HR Magyarázat<br>→ KN Magyarázat                                                 | Kapcsolódó tartalom érték:                                    |  |  |  |
| <ul> <li>Áruosztályozási vélemények</li> <li>Áruosztélyozási ropdolotok</li> </ul> | Keresőszó: kawár 🖉 Teljes Szöveg 🖗 Szórészlet                 |  |  |  |
| <ul> <li>→ EB ítéletek</li> </ul>                                                  | Logikai kapcsolst @ És Vagy © Kivéve                          |  |  |  |
| → Korrelációs tábla                                                                | 🦉 Teljes Szöveg 🖗 Szórészlet                                  |  |  |  |
| EU vámadatbázisok                                                                  | Keresés                                                       |  |  |  |
|                                                                                    | 57. ábra: Keresőszó rögzítés a HRM – Keresés indító képernyőn |  |  |  |

Készítette: Nemzeti Adó-és Vámhivatal Informatikai Intézet Készült: 2011. május 10. Azonosító: TARIC\_WEB\_felhasznaloi\_kezikonyv\_v4\_2\_20110511 A Keres gombra kattintással megjelenik a keresési feltételeknek megfelelő találati lista.

| Felhasználói menű<br>Nómenklatúra lekérdezés<br>S Tarifa információ lekérdezés<br>Megjegyzések<br>HR Magyarázat<br>KN Magyarázat<br>KN Nagyarázási vélemények<br>Aruosztályozási rendeletek<br>EB fréletek<br>Korrelációs tábla | HRM - Keresés         Szimulációs dátum:       2009.08.17         Kapcsolódó tartalom típus:       Szabály         Kapcsolódó tartalom érték:                         |   |
|----------------------------------------------------------------------------------------------------|----------------------------------------------------------------------------------------------------|---|
| EU vámadatbázisok 🤇                                                                                                    | Kereses         4 rekor ot találtam.         Leírás         3 Halak, rákok, puhatestű és más gerinctelen víziállatok         16 Húsból, halból, ráktól készült termék | 1 |

58. ábra: Találati lista megjelenítés a HRM – Keresés indító képernyőn

A szabály/áruosztály/árucsoport/vámtarifaszám leírására kattintva a kapcsolódó HRM megtekinthető.

| →KN Magyarázat                                          |               |                                                                                                    |
|---------------------------------------------------------|---------------|----------------------------------------------------------------------------------------------------|
| Vélemények                                              | 66            |                                                                                                    |
| <ul> <li>Aruosztályozási</li> <li>Dopdolotok</li> </ul> | 1.41          |                                                                                                    |
| +EB ítéletek                                            |               | 0305 SZARITOTT, SOZOTT VAGY SOS LEBEN TARTOSITOTT HAL; FUSTOLT HAL, A FUSTOLESI                                                                                                    |
| →VKB állásfoglalások                                    |               | ELJARAS ELOTT VAGT ALATT FOZOTT IS; EMBERT FOGTASZTASRA ALKALMAS LISZT,<br>DARA ÉS LABDACS (PETLET) HALBÓL                                                                                                    |
| Korrelációs tábla                                       |               | 0205 10 Embari forgrasztásza alkalmas liszt dava ás labdass (pollot) bolhál                                                                                                    |
| -Helpdesk                                               |               | 000 10 - Emoti rugy azerasi a ankaninas nize, on a co mounts (penet) ninou                                                                                                    |
| →Kilépés                                                |               | 0305 20 - Haimaj es halikra szaritva, fustolve, sözva vagy sös leben fartösítva                                                                                                    |
|                                                         |               | 0305 30 - Halfilé szárítva, sózva vagy sós lében tartósítva, de nem füstölve                                                                                                    |
|                                                         |               | - Füstölt hal, beleértve a filét is:                                                                                                    |
|                                                         |               | 0305 41 Csendes-óceáni lazac (Oncorhynchus nerka, Oncorhynchus gorbuscha, Oncorhynchus keta,<br>Oncorhynchus tschawytscha, Oncorhynchus kisutch, Oncorhynchus masou és Oncorhynchus<br>rhodurus), atlanti-óceáni lazac (Salmo salar) és dunai lazac (Hucho hucho) |
|                                                         |               | 0305 42 Hering (Clupea harengus, Clupea pallasii)                                                                                                    |
| l                                                       |               | 0305 49 Más                                                                                                    |
|                                                         |               | - Szárított hal sózva is, de nem füstölve:                                                                                                    |
|                                                         |               | 0305 51 Tökehal (Gadus morhua, Gadus ogac, Gadus macrocephalus)                                                                                                    |
|                                                         |               | 0305 59 Más                                                                                                    |
|                                                         |               | <ul> <li>Sózott és sós lében tartósított, de nem szárított vagy nem füstölt hal:</li> </ul>                                                                                                    |
|                                                         |               | 0305 61 Hering (Clupea harengus, Clupea pallasii)                                                                                                    |
|                                                         |               | 0305 62 Tökehal (Gadus morhua, Gadus ogac, Gadus macrocephalus)                                                                                                    |
|                                                         |               | 0305 63 Ajóka (Engraulis spp.)                                                                                                    |
|                                                         |               | 0305 69 Más                                                                                                    |
|                                                         | Ø             | Ida tartozik a hal (apászban, fai nállril), darabalya, filázya yapy apritua), amaly labat                                                                                                    |
|                                                         |               | the unifold in the (egeszent, fej fielkul, uardouva, filezve vagy aphiva), amery fenet.                                                                                                    |
|                                                         | - 🦐           | (1) szaritva;                                                                                                    |
|                                                         |               | (2) sózva vagy sós lében tartósítva; vagy                                                                                                    |
|                                                         | Vissza I<< << | >>>) Árucsoport KNM ÁOV ÁOR EBI VKB Újraolvas Publikációs adatok                                                                                                    |

59. ábra: HRM leírás megjelenítés a HRM – Keresés eredmény képernyőn

#### 5.2.2.1. Vertikális mozgás

A vertikális mozgás részletes leírását lásd az 5.2.1.1. szám alatt.

#### 5.2.2.2. Horizontális mozgás

A horizontális mozgás részletes leírását lásd az 5.2.1.2. szám alatt.

# 5.2.2.3. Áruosztályozási rendelkezések közötti átjárhatóság

Az áruosztályozási rendelkezések közötti átjárhatóság részletes leírását lásd az 5.2.1.3. szám alatt.

Készült: Nemzeti Adó-és Vámhivatal Informatikai Intézet Készült: 2011. május 10. Azonosító: TARIC\_WEB\_felhasznaloi\_kezikonyv\_v4\_2\_20110511

# 5.3. Kombinált Nómenklatúra Magyarázat /KNM/ keresése

A menürendszerben (TARIC\_HU kezdő képernyő bal oldalán) az ÁOF Keresés menüpontra kell kattintani. A listából a KN Magyarázat menüpontot kiválasztva a KNM – Keresés képernyő látható, ahol megjelennek a KNM lekérdezés elvégzéséhez szükséges keresési feltételek megadását lehetővé tevő beviteli mezők.

| Felhasználói menü                                                                 | KNM - Keresés              |                      |                          |
|-----------------------------------------------------------------------------------|----------------------------|----------------------|--------------------------|
| <ul> <li>Nómenklatúra lekérdezés</li> <li>Tarifa információ lekérdezés</li> </ul> | Szimulációs dátum:         | 2009.08.12           |                          |
| → Megjegvzések                                                                    | Kapcsolódó tartalom tipus: | Szabály 💌            |                          |
| → PR Magyarázat<br>→ KN Magyarázat                                                | Kapcsolódó tartalom érték: |                      |                          |
| → Árusztályozási vélemények                                                       | Keresőszó:                 |                      | Teljes Szöveg Szórészlet |
| → Aruosztalyozasi rendeletek → EB ítéletek                                        | Logikai kapcsolat:         | € És € Vagy € Kivéve |                          |
| → Korrelációs tábla                                                               | Keresőszó:                 |                      | Teljes Szöveg Szórészlet |
| EU vámadatbázisok                                                                 | Keresés                    |                      |                          |
|                                                                                   |                            |                      |                          |
|                                                                                   |                            |                      |                          |
|                                                                                   |                            |                      |                          |
|                                                                                   |                            |                      |                          |

60. ábra: KNM keresés

# 5.3.1. Kapcsolódó tartalom típus/érték szerinti KNM keresés

A szimulációs dátum a lekérdezés tényleges elvégzése szerinti alapértelmezett dátum, mely manuálisan szintén megadható vagy módosítható éééé.hh.nn formátumban való rögzítéssel vagy a naptár funkció alkalmazásával. A kapcsolódó tartalom típus megadása legördülő menüben választható ki (alapértelmezett típus a szabály). A kapcsolódó tartalom érték beviteli mezőben csak egész szám lehet. A kapcsolódó érték szabály esetén 1-6 között, áruosztály esetén 1-21 között, árucsoport esetén 1-97 között lehet, illetve vámtarifaszám esetén 2, 4, 6, 8 jegyű szám adható meg.

| Felhasználói menü                                                                 | KNM - Keresés                                      |  |
|-----------------------------------------------------------------------------------|----------------------------------------------------|--|
| <ul> <li>Nómenklatúra lekérdezés</li> <li>Tarifa információ lekérdezés</li> </ul> | Szimulációs dátum: 2009.08.12                      |  |
| → Megjegyzések                                                                    | Kapcsolódó tartalom tipus: Sza <del>bály.</del>    |  |
| → HR Magyarázat<br>→ KN Magyarázat                                                | Kapcsolódó tartalom érték: <mark>S</mark> zabály   |  |
| → Áruosztályozási vélemények                                                      | Keresőszó: Árucsoport @ Teljes Szöveg @ Szórészlet |  |
| <ul> <li>Aruosztalyozási rendeletek</li> <li>EB ítéletek</li> </ul>               | Logikai kapcsolat: C És C Vagy C Kivéve            |  |
| + Korrelációs tábla                                                               | Meresőszó: Meresősző Teljes Szöveg CSzórészlet     |  |
| EU vámadatbázisok                                                                 | Keresés                                            |  |
|                                                                                   |                                                    |  |

61. ábra: Kapcsolódó tartalom típus választás a KNM – Keresés indító képernyőn

| Felhasználói menü                                                                  | KNM - Keresés              |                      |                          |
|------------------------------------------------------------------------------------|----------------------------|----------------------|--------------------------|
| →Nómenklatúra lekérdezés<br>→Tarifa információ lekérdezés                          | Szimulációs dátum:         | 2009.08.12           |                          |
| → Megjegyzések                                                                     | Kapcsolódó tartalom tipus: | Árucsoport 💌         |                          |
| → HR Magyarázát<br>→ KN Magyarázat                                                 | Kapcsolódó tartalom érték: | 8                    |                          |
| <ul> <li>Áruosztályozási vélemények</li> <li>Áruosztélyezési szadalatak</li> </ul> | Keresőszó:                 | $\smile$             | Teljes Szöveg Szórészlet |
| → Aruosztalyozasi rendeletek → EB ítéletek                                         | Logikai kapcsolat:         | € És € Vagy € Kivéve |                          |
| → Korrelációs tábla                                                                | Keresőszó:                 |                      | Teljes Szöveg Szórészlet |
| EU vámadatbázisok                                                                  | Keresés                    |                      |                          |
|                                                                                    |                            |                      |                          |

62. ábra: Kapcsolódó tartalom típus/érték rögzítés a KNM – Keresés indító képernyőn

A Kapcsolódó tartalom típus/érték beviteli mezőkben az adatok megadását követően a Keres gombra kattintással megjelenik a keresési feltételeknek megfelelő találati lista.

| Felhasználói menü                                                                 | KNM - Keresés                                                                    |   |
|-----------------------------------------------------------------------------------|----------------------------------------------------------------------------------|---|
| <ul> <li>Nómenklatúra lekérdezés</li> <li>Tarifa információ lekérdezés</li> </ul> | Szimulációs dátum: 2009.08.12                                                    |   |
| → Megjegyzések                                                                    | Kapcsolódó tartalom tipus: Árucsoport 🔽                                          |   |
| → HR Magyarázat<br>→ KN Magyarázat                                                | Kapcsolódó tartalom érték: <mark>8</mark>                                        |   |
| <ul> <li>Áruosztályozási vélemények</li> </ul>                                    | Keresőszó: 🖉 Teljes Szöveg 🖉 Szórészlet                                          |   |
| <ul> <li>Aruosztalyozasi rendeletek</li> <li>EB ítéletek</li> </ul>               | Logikai kapcsolat: @ És @ Vagy @ Kivéve                                          |   |
| Horrelációs tábla                                                                 | 🖉 Teljes Szöveg 🖉 Szórészlet                                                     |   |
| EU vámadatbázisok                                                                 | Kereseb                                                                          |   |
|                                                                                   | 1 rekordet találtam.                                                             | 1 |
|                                                                                   | Leírás                                                                           |   |
|                                                                                   | 8 - Élelmezési célra alkalmas gyümölcs és dió: citrusfélék és a dinnyefélék héja |   |

63. ábra: Találati lista megjelenítés a KNM – Keresés indító képernyőn

A szabály/áruosztály/árucsoport/vámtarifaszám leírására kattintva a kapcsolódó KNM megtekinthető. A dokumentum feletti ikonokat tartalmazó sávban található utalás az oldalak számára, mely előtt látható nyílra kattintva a következő oldal tekinthető meg a dokumentumban. A teljes dokumentum megtekintése a jobb oldalon található gördítősáv alkalmazásával szintén lehetséges. Az idő folyamán az adott áruosztályozási rendelkezések megváltozhatnak. Adott esetben szükség lehet a változások utólagos megtekintésére. Erre van lehetőség a rendeletek könyvszerű megjelenítése oldalon, ahol az oldal tetején, egy legördülő listában kiválasztva az adott rendelkezés érvényességének kezdetét, az akkor érvényes rendelkezés szövege jelenik meg.

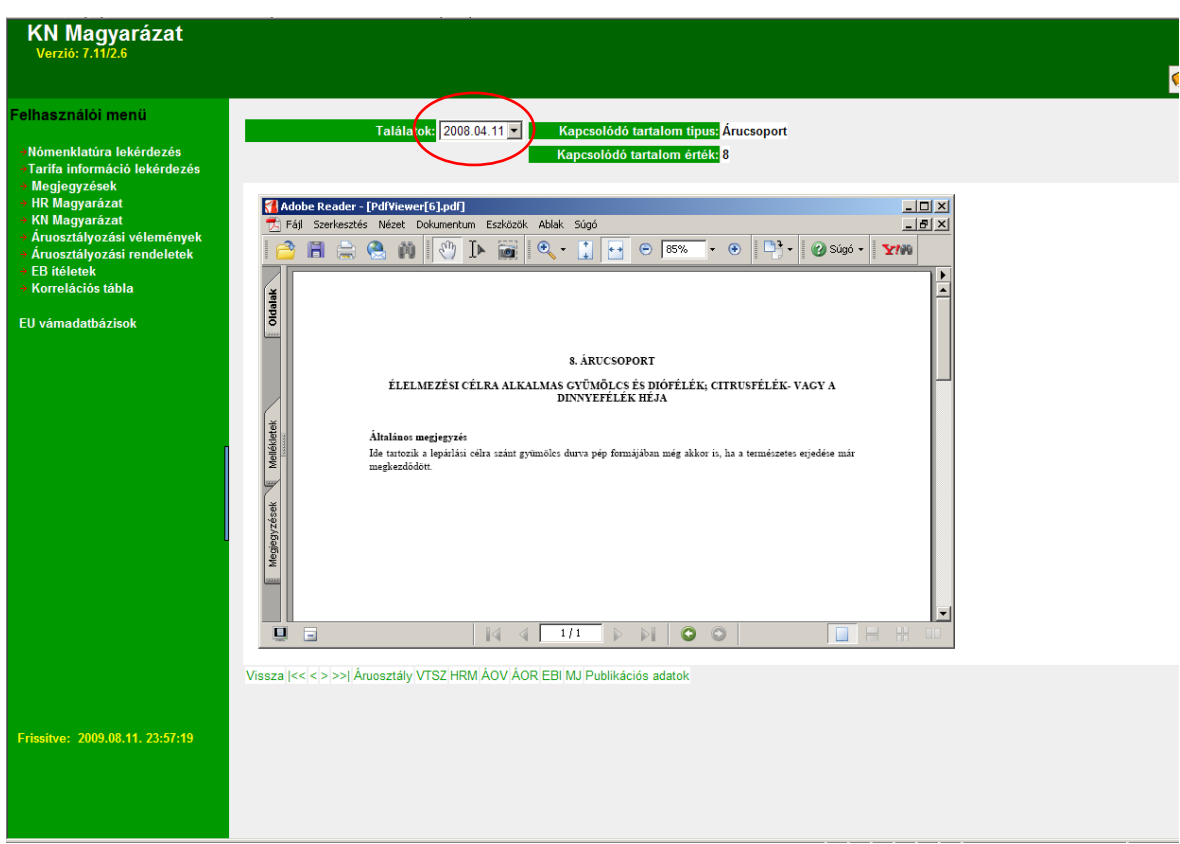

64. ábra: KNM leírás megjelenítés a KNM – Keresés eredmény képernyőn

A KNM leírás megtekintése után lehetővé válik az áruosztályozási rendelkezésen belül a különböző logikai szintek közötti vertikális és az azonos logikai szinten belüli horizontális mozgás, ezáltal egymás után meg lehet jeleníteni a következő/előző eredményt, valamint az első és az utolsó eredményt. A mozgásokat az eredmény képernyőn elhelyezett gombok segítségével kell megvalósítani. Az, hogy az adott eredmény képernyőn milyen kapcsolatra utaló gombok vannak, az áruosztályozási rendelkezés típusától függ. A Vissza gombra kattintva a megadott keresési szempontok szerinti képernyőre jut vissza a felhasználó. A megadott paraméterek módosításával a lekérdezés ismételten elvégezhető.

# 5.3.1.1. Vertikális mozgás

A vertikális mozgás az Áruosztály/Árucsoport/VTSZ gombra kattintva lehetséges.

Hogy milyen gombok jelennek meg és milyen jellegű mozgás érhető el, azt mindig az adott rendelkezés típus és az érték adatokban megadottak befolyásolják a következők szerint:

- Általános szabályok:
   > Nincs
- Áruosztály:
  - Árucsoport gomb: az adott áruosztályon belüli első árucsoporthoz tartozó KNM-et jeleníti meg. (Lefelé irányú mozgás)
- Árucsoport:
  - Vámtarifaszám gomb: az adott árucsoporton belüli első vámtarifaszámhoz tartozó KNM-et jeleníti meg. (Lefelé irányú mozgás)
  - Áruosztály gomb: ahhoz az áruosztályhoz tartozó KNM megjelenítése, amelybe az aktuális árucsoport tartozik. (Felfelé irányú mozgás)
- Vámtarifaszám:
  - Árucsoport gomb: ahhoz az árucsoporthoz tartozó KNM megjelenítése, amelybe az aktuális vámtarifaszám tartozik. (Felfelé irányú mozgás)

# 5.3.1.2. Horizontális mozgás

A horizontális mozgás az egyes navigációs gombokra kattintva lehetséges.

Hogy milyen gombok jelennek meg és milyen jellegű mozgás érhető el, azt mindig az adott rendelkezés típus és az érték adatokban megadottak befolyásolják a következők szerint:

- Általános szabályok:
  - > Előre gomb: a szabály azonosítója szerint következő elem
  - > Hátra gomb: a szabály azonosítója szerint megelőző elem
  - > Elejére gomb: az első azonosítóval definiált szabály megjelenítése
  - > Végére gomb: az utolsó azonosítóval definiált szabály megjelenítése
  - Vissza gomb: szűrési szempontok képernyő

- Áruosztály:
  - > Előre gomb: az áruosztály száma szerint következő elem
  - > Hátra gomb: az áruosztály száma szerint megelőző elem
  - > Elejére gomb: az 1. áruosztályhoz tartozó magyarázat megjelenítése
  - Végére gomb: a 21. áruosztályhoz tartozó magyarázat megjelenítése
  - Vissza gomb: szűrési szempontok képernyő
- Árucsoport:
  - Előre gomb: az árucsoport száma szerint következő elem. Vertikális mozgás csak az adott áruosztályon belül lehet!
  - Hátra gomb: az árucsoport száma szerint megelőző elem. Vertikális mozgás csak az adott áruosztályon belül lehet!
  - Elejére gomb: az áruosztályon belüli első árucsoporthoz tartozó magyarázat megjelenítése
  - Végére gomb: az áruosztályon belüli utolsó árucsoporthoz tartozó magyarázat megjelenítése
  - Vissza gomb: szűrési szempontok képernyő
- Vámtarifaszám:
  - Előre gomb: a vámtarifaszám szerint következő elem. Vertikális mozgás csak az adott árucsoporton belül lehet!
  - Hátra gomb: a vámtarifaszám szerint megelőző elem. Vertikális mozgás csak az adott árucsoporton belül lehet!
  - Elejére gomb: az árucsoporton belüli első vámtarifaszámhoz tartozó magyarázat megjelenítése
  - Végére gomb: az árucsoporton belüli utolsó vámtarifaszámhoz tartozó magyarázat megjelenítése
  - Vissza gomb: szűrési szempontok képernyő

Fontos kiemelni, hogy nem minden esetben tartozik árucsoporthoz vagy áruosztályhoz KN Magyarázat.

# 5.3.1.3. Áruosztályozási rendelkezések közötti átjárhatóság

Lehetővé vált, hogy az azonos elemhez (szabály/áruosztály/árucsoport/vámtarifaszám) tartozó, különböző áruosztályozási rendelkezésekben lévő előírások megjelenítése átjárható legyen. (Pl. egy árucsoporthoz tartozó KNM eredmény képernyőről közvetlenül át lehessen lépni ugyanazon árucsoporthoz tartozó HRM eredmény képernyőre).

Az átjárhatóságot az eredmény képernyőn elhelyezett gombok segítségével kell megvalósítani. Az, hogy az adott eredmény képernyőn milyen kapcsolatra utaló gombok vannak, az áruosztályozási rendelkezés típusától függ.

Verzió: 4.2

Érvényesség kezdete: 2011. május 11.

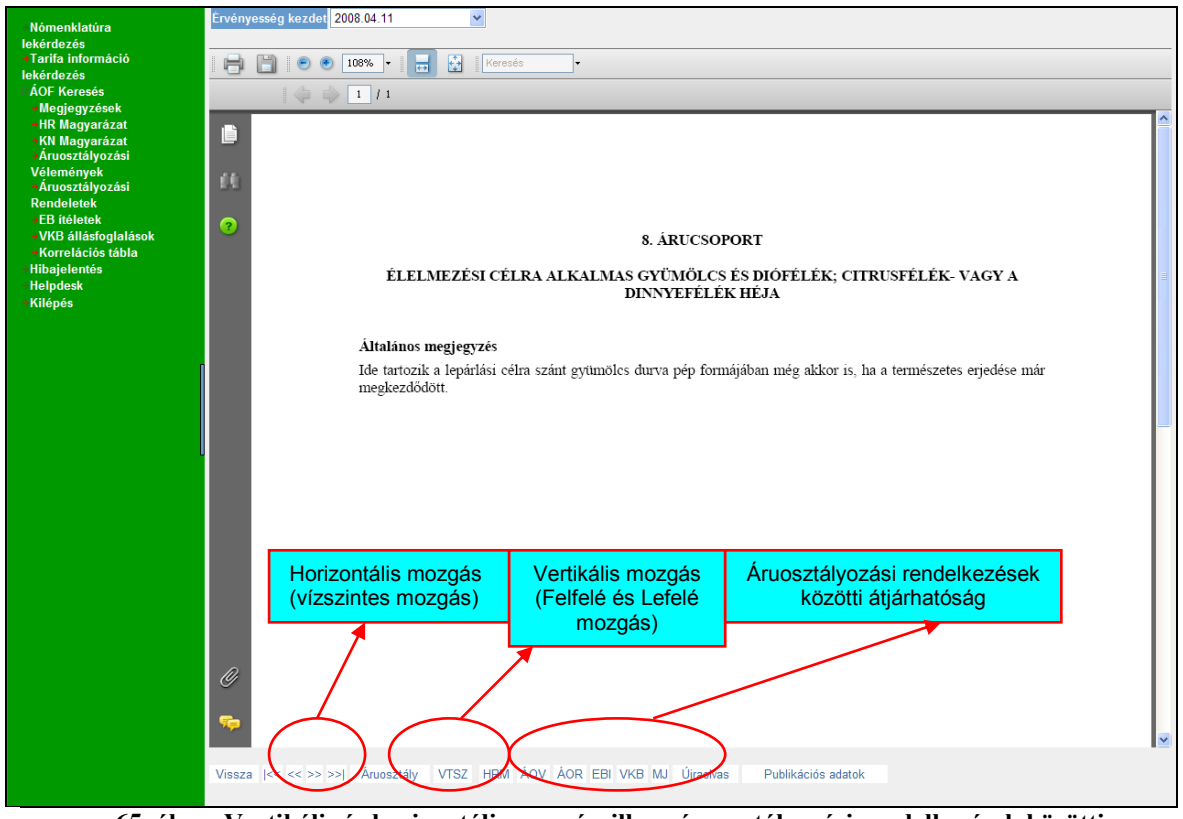

65. ábra: Vertikális és horizontális mozgás, ill. az áruosztályozási rendelkezések közötti átjárhatóság

Az Újraolvas funkció lényege, ha a böngésző átméretezése után a PDF tartalom nem méreteződik át, akkor az Újraolvas gombra kattintva ez megtörténik.

Publikációs adatok gombra kattintva megjelennek az adott áruosztályozási rendelkezés alapját képező jogszabály publikációs adatai (közzétételi/kihirdetési adatok kezelése).

#### 5.3.2. Keresőszó szerinti KNM keresés

A keresőszó szerinti KNM lekérdezés az adott áruosztályozási rendelkezésen belül a szimulációs dátum, kapcsolódó tartalom típus és érték beviteli mező tartalmától függetlenül működik. A Keresőszó beviteli mezőben szó, szórészlet vagy kifejezés egyaránt megadható. A rendszer képes szóra, szórészletre vagy kifejezésre (azaz két vagy több egymást követő szó a bevitel sorrendjében) való keresésre és a szokásos logikai műveletek (és, vagy, kivéve) kezelésére, azaz az összetett keresési feltétel megadására.

A keresési feltételek megadása két különálló szövegmezőben lehetséges, valamint az és, vagy, kivéve logikai műveletek kezelésére rádiógombok kerültek kialakításra. A Keresőszó beviteli mezők esetében a szó/szórészlet szerinti keresés elkülönítése rádiógombokkal történt. Amíg a felhasználó csak az első mezőben ad meg adatokat, addig a 3 rádiógomb nem aktív, amikor mindkét mezőben adatok szerepelnek, aktív lesz. A keresésnél alapértelmezettnek a 'Teljes szöveg' keresést valamint az 'És' logikai kapcsolatot kínálja fel a rendszer.

|                                                                                                    | TARIC_WEB rendszer felhasználói kézikönyv                                                                                                    |  |  |  |  |
|----------------------------------------------------------------------------------------------------|----------------------------------------------------------------------------------------------------|--|--|--|--|
|                                                                                                    | Verzió: 4.2                                                                                                    |  |  |  |  |
|                                                                                                    | Érvényesség kezdete: 2011. május 11.                                                                                                    |  |  |  |  |
| Felhasználói menü<br>Nőmenklatűra lekérdezés<br>Parifa információ lekérdezés<br>Megjegyzések<br>HR Magyarázat<br>Ark Magyarázat<br>Ark Magyarázat<br>Arkusztályozási vélemények<br>EB itéletek<br>Korrelációs tábla<br>EU vámadatbázisok | Szimulációs dátum:       2009.08.24         Kapcsolódó tartalom típus:       Szabály         Kapcsolódó tartalom érték:          Keresőszói       Raviár       © Teljes Szöveg © Szórészlet         Logikai kapcsolat       Es Vagy © Kívéve          Keresőszó:       © Teljes Szöveg © Szórészlet          Keresőszó:       © Teljes Szöveg © Szórészlet          Keresőszó:       © Teljes Szöveg © Szórészlet |  |  |  |  |

66. ábra: Keresőszó rögzítés a KNM – Keresés indító képernyőn

A Keres gombra kattintással megjelenik a keresési feltételeknek megfelelő találati lista.

| Felhasználói menü<br>Nómenklatúra lekérdezés<br>Tarifa információ lekérdezés<br>Megjegyzések<br>HR Magyarázat<br>KN Magyarázat<br>KN Magyarázat<br>Áruosztályozási vélemények<br>EB itéletek<br>EB itéletek<br>Korrelációs tábla<br>EU vámadatbázisok | KNM - Keresés<br>Szimulációs dátum:<br>Kapcsolódó tartalom tipus:<br>Kapcsolódó tartalom érték:<br>Keresőszó:<br>Logikai kapcsolat:<br>Keresős | 2009.08.24 💽<br>Szabály 💌<br>kaviár<br>@ És © Vagy © Kivéve | <ul> <li>⑦ Teljes Szöveg <sup>©</sup> Szórészlet</li> <li>@ Teljes Szöveg <sup>®</sup> Szórészlet</li> </ul> |  |
|----------------------------------------------------------------------------------------------------|----------------------------------------------------------------------------------------------------|-------------------------------------------------------------|----------------------------------------------------------------------------------------------------|--|
|                                                                                                    | 1 rekoront találtam.<br>Leirás<br>1604 Elkészített vagy konzervált ha                                                                          | l: kaviár és halikrából kész                                | titett kaviárpótló:                                                                                          |  |

67. ábra: Találati lista megjelenítés a KNM – Keresés indító képernyőn

A szabály/árucsoport/vámtarifaszám leírására kattintva a kapcsolódó KNM megtekinthető.

| enklatina lekérdezés<br>a információ lekérdezés<br>jegyzések<br>Kapcsolódó tartalom tipus<br>Szabály ♥<br>Kapcsolódó tartalom tipus<br>Szabály ♥<br>Kapcsolád kabály Súgó ♥<br>Kapcsolád kabály Súgó ♥<br>Kapcsolád kabály Súgó ♥<br>Kapcsolád kabály Súgó ♥<br>Kapcsolád kabály Súgó ♥<br>Kapcsolád kabály Súgó ♥<br>Kapcsolád kabály Súgó ♥<br>Kapcsolád kabály Súgó ♥<br>Kapcsolád kabály Súgó ♥<br>Kapcsolád kabály Kapcsolád kabály Súgó ♥<br>Kapcsolád kabály Kapcsolád kabály Súgó ♥<br>Kapcsolád kabály Kapcsolád kabály Kapcsolád kabály Súgó ♥<br>Kapcsolád kabály Kapcsolád kabály Kapcsolád kabály Kapcsolád kabály Súgó ♥<br>Kapcsolád kabály Kapcsolád kabály | einasznalol menu                          | HRM - Keresés                                                                                                    |
|----------------------------------------------------------------------------------------------------|-------------------------------------------|----------------------------------------------------------------------------------------------------|
| Information inderviewes         Information inderviewes         Inderviewes         Kapcsolódó tartalom tírúk:         Kapcsolódó tartalom tírúk:         Kapcsolád:         Kapcsolád:         Kapcsolád:         Kapcsolád:         Kapcsolád:         Kapcsolád:         Kapcsolád:         Kapcsolád:         Kapcsolád:         Kapcsolád:         Kapcsolád:         Kapcsolád:                                                                                                    | Nómenklatúra lekérdezés                   | Szimulációs dátum: 2009.08.24                                                                                                    |
| Agyarázat<br>Agyarázat<br>Agyarázat<br>Agyarázat<br>Sztályozási rendeletek<br>életek<br>elációs tábla<br>nadatbázisok                                                                                                    | Arna mormació lekerdezes<br>Megjegyzések  | Kapcsolódó tartalom tipus: Szabály                                                                                                    |
| Nagy alz zari         sztály vozási rendeletek         életek         Elációs tábla         nadatbázisok                                                                                                    | HR Magyarázat<br>KN Magyarázat            | Kapcsolódó tartalom érték:                                                                                                    |
| szrályozási rendeltetek<br>életek<br>elációs tábla <ul> <li>Logikai kapcsolat<br/>elációs tábla</li> <li>Keresőszöz</li> <li>Teljes Szöveg © Szórészlet</li> </ul> nadatbázisok <ul> <li>Keresőszöz</li> <li>Fől Szerkesztés Nézet Dokumentum Eszközök Ablak Sügő</li> <li>Fől Szerkesztés Nézet Dokumentum Eszközök Ablak Sügő</li> <li>Fől Szerkesztés Nézet Dokumentum Eszközök Ablak Sügő</li> <li> <li>Fől Szerkesztés Nézet Dokumentum Eszközök Ablak Sügő</li> <li> <li></li></ul>                                                                                                    | Áruosztályozási vélemények                | Keresőszó:                                                                                                    |
| eladóbás tábla       Keresőszőc       © Teljes Szöveg © Szörészlet         inadatbázisok       Idobe Reader - [PdfViewer[1],0df]       Image: State State                                                                                                    | Áruosztályozási rendeletek<br>EB ítólotok | Logikai kapcsolat: @ És @ Vagy @ Kivéve                                                                                                    |
| Adobe Reader - [PdfViewer[1].pdf]                                                                                                    | Korrelációs tábla                         | Keresőszó:                                                                                                    |
| Føji       Szerhesztés       Nézet       Dokumentum       Eszközök       Abbk       Súgó       I I I I I I I I I I I I I I I I I I I                                                                                                    | vámadatbázisok                            | Adobe Reader - [PdfYiewer[1],pdf]                                                                                                    |
| Image: Image:                                                                                                    |                                           | Fájl Szerkesztés Nézet Dokumentum Eszközök Ablak Súgó                                                                                                    |
| 1604     Elhéviziett vagy kozzervält halj kavär és halikrából kézitett kaväzpódó       1304     Lén da zá zaucopott Alizánou magjagyzósisak 2. poutját.       1604     1201       1604     121       1604     126       1604     126       1604     126       1604     126       1604     126       1604     126       1604     126       1604     126       1604     126       1604     126       1604     126       1604     126       1604     126       1604     126       1604     126       1604     126       1604     126       1604     126       1604     126       1604     126       127     Fikket imart "laft" (förzaréa)       128     126       129     126       120     126       120     126       120     126       120     126       120     126       120     126       120     126       120     126       120     126       120     126       120     126                                                                                                    |                                           | 🚰 🗐 🌧 🤮 🙌 🖑 🕩 📷 🍳 + 🚺 🗗 🕒 🖯 81% 🔹 🕑 🏥 🖉 Súgó + 🏹 🎲                                                                                                    |
|                                                                                                    |                                           | 1664       Elkérzitett vagy kozzervált hali, kaviár és halikröböl készített kaviárgódió         1664       Lisid az intecoper Alizimen magiegyzénkik 2. poutját.         1664       159         1664       160*12:93         1664       160*12:93         1664       160*12:93         1664       160*12:93         1664       160*12:93         1664       160*12:93         1664       160*12:93         1664       160*12:93         1664       160*12:93         1664       160*12:93         1664       160*12:93         1664       160*12:93         1664       160*12:93         1664       16*12:93         1664       16*13         1664       16*14:16         1664       16*15         16*12:93       Filókéer inner*, Join" (förzrész)         16*12:05       Hajazert (curinal) kéziményök min terménkékel, menényitével, faksivál, hájaz illatók hánérel         16*12:05       Hajazert (curinal) kéziményök         16*12:05       Hajazert (curinal) kéziményök         16*14:14:14:14:14:14:14:14:14:14:14:14:14:1 |

68. ábra: KNM leírás megjelenítés a KNM – Keresés eredmény képernyőn

## 5.3.2.1. Vertikális mozgás

A vertikális mozgás részletes leírását lásd az 5.3.1.1. szám alatt.

# 5.3.2.2. Horizontális mozgás

A horizontális mozgás részletes leírását lásd az 5.3.1.2. szám alatt.

# 5.3.2.3. Áruosztályozási rendelkezések közötti átjárhatóság

Az áruosztályozási rendelkezések közötti átjárhatóság részletes leírását lásd az 5.3.1.3. szám alatt.

# 5.4. Áruosztályozási vélemények /ÁOV/ keresése

A felhasználói menüben (TARIC\_HU kezdő képernyő bal oldalán) az Áruosztályozási vélemények menüpontot kiválasztva az ÁOV–Keresés képernyő látható, ahol megjelennek az ÁOV lekérdezés elvégzéséhez szükséges keresési feltételek megadását lehetővé tevő beviteli mezők.

| Áruosztályozási vé<br><sup>Verzió:</sup> 7.11/2.6                                 | élemények                                  |  |
|-----------------------------------------------------------------------------------|--------------------------------------------|--|
| Felhasználói menü                                                                 | AOV - Keresés                              |  |
| <ul> <li>Nómenklatúra lekérdezés</li> <li>Tarifa információ lekérdezés</li> </ul> | Szimulációs dátum: 2009.08.12              |  |
| → Megjegyzések                                                                    | Kapcsolódó tartalom tipus: Vámtarífaszám 💌 |  |
| → HR Magyarázat → KN Magyarázat                                                   | Kapcsolódó tartalom érték:                 |  |
| <ul> <li>Áruosztályozási vélemények</li> </ul>                                    | Keresőszó: 🔍 🖲 Teljes Szöveg 🖉 Szórészlet  |  |
| <ul> <li>Aruosztalyozási rendeletek</li> <li>EB ítéletek</li> </ul>               | Logikai kapcsolat: @ És @ Vagy @ Kivéve    |  |
| → Korrelációs tábla                                                               | Keresőszó:                                 |  |
| EU vámadatbázisok                                                                 | Keresés                                    |  |

69. ábra: ÁOV – Keresés indító képernyő

# 5.4.1. Kapcsolódó tartalom típus/érték szerinti ÁOV keresés

A szimulációs dátum a lekérdezés tényleges elvégzése szerinti alapértelmezett dátum, mely manuálisan szintén megadható vagy módosítható éééé.hh.nn formátumban való rögzítéssel vagy a naptár funkció alkalmazásával. A kapcsolódó tartalom típus megadása legördülő menüben nem választható ki, mert ÁOV kizárólag vámtarifaszámhoz tartozhat. A kapcsolódó tartalom érték beviteli mezőben csak egész szám lehet, vámtarifaszám esetén 2, 4, 6, 8 jegyű szám adható meg.

| Áruosztályozási vé<br><sup>Verzió:</sup> 7.11/2.6                                                                                                    | lemények                                                                                                    |  |
|----------------------------------------------------------------------------------------------------|----------------------------------------------------------------------------------------------------|--|
| Felhasználói menű<br>Nómenklatúra lekérdezés<br>Tarifa információ lekérdezés<br>Megjegyzések<br>HR Magyarázat<br>KM Magyarázat<br>Aruosztályozási vélemények<br>Aruosztályozási rendeletek<br>E Bi féletek<br>KGrrelációs tábla | AOV - Keresés<br>Szimulációs dátum<br>Kapcsolódó tartalom tírus:<br>Vámtarifaszám<br>Kapcsolódó tartalom értész<br>08<br>Keresőszóz<br>Cogikai kapcsolat:<br>é És © Vagy © Kivéve<br>Keresőszóz<br>© Teljes Szöveg © Szórészlet |  |
| EU vámadatbázisok                                                                                                    | Keresés                                                                                                    |  |

| 70. ábra: | Kapcsolódó | tartalom é | rték rögzítés a | az ÁOV – K | Keresés indító | képernvőn |
|-----------|------------|------------|-----------------|------------|----------------|-----------|
|           |            |            |                 |            |                | · · · · · |

| Áruosztályozási vé<br><sup>Verzió:</sup> 7.11/2.6                                                                                                    | lemények                                                                                                    | 1 |
|----------------------------------------------------------------------------------------------------|----------------------------------------------------------------------------------------------------|---|
| Felhasználói menü<br>Nómenklatúra lekérdezés<br>Tarfa információ lekérdezés<br>Megjegyzések<br>HR Magyarázat<br>KN Magyarázat<br>Áruosztályozási vélemények<br>Aruosztályozási rendeletek<br>EB ítéletek<br>Korrelációs tábla | AOV - Keresés<br>Szimulációs dátum: 2009-00.13<br>Kapcsolódó tartalom tíruts<br>Vámtarifaszám<br>Kapcsolódó tartalom értek<br>081320<br>Keresőszö:<br>© Teljes Szöveg © Szórészlet<br>Logikai kapcsolat:<br>Keresőszö:<br>© Teljes Szöveg © Szórészlet<br>Keresőszó: |   |
| EU vámadatbázisok                                                                                                    | Keresés                                                                                                    |   |

71. ábra: Kapcsolódó tartalom érték rögzítés az ÁOV – Keresés indító képernyőn

A Kapcsolódó tartalom érték beviteli mezőben a vámtarifaszám megadását követően a Keres gombra kattintással megjelenik a keresési feltételeknek megfelelő találati lista.

| Áruosztályozási vél<br><sup>Verzió:</sup> 7.11/2.6                                | emények                    |                   |                              | ¢ |
|-----------------------------------------------------------------------------------|----------------------------|-------------------|------------------------------|---|
| Felhasználói menü                                                                 | AOV - Keresés              |                   |                              |   |
| <ul> <li>Nómenklatúra lekérdezés</li> <li>Tarifa információ lekérdezés</li> </ul> | Szimulációs dátum:         | 2009.08.13        | +                            |   |
| → Megjegyzések                                                                    | Kapcsolódó tartalom tipus: | Vámtarifaszám 💌   |                              |   |
| → HR Magyarázat<br>→ KN Magyarázat                                                | Kapcsolódó tartalom érték: | 081320            |                              |   |
| <ul> <li>Áruosztályozási vélemények</li> </ul>                                    | Keresőszó:                 |                   | 🖲 Teljes Szöveg 🖨 Szórészlet |   |
| → Aruosztalyozasi rendeletek → EB ítéletek                                        | Logikai kapcsolat:         | 🖲 És 🖱 Vagy 🖱 Kiv | ève                          |   |
| → Korrelációs tábla                                                               | Keresőszó:                 |                   | 🖲 Teljes Szöveg 🖨 Szórészlet |   |
| EU vámadatbázisok                                                                 | Keresés                    |                   |                              |   |
|                                                                                   | 1 rekordot találtam.       |                   |                              | 1 |
|                                                                                   | Leírás                     |                   |                              |   |
|                                                                                   | UO 1520 ASZAIL SZIIVA      |                   |                              |   |

72. ábra: Találati lista megjelenítés az ÁOV – Keresés indító képernyőn

A vámtarifaszám leírására kattintva a kapcsolódó ÁOV megtekinthető. A dokumentum feletti ikonokat tartalmazó sávban található utalás az oldalak számára, mely előtt látható nyílra kattintva a következő oldal tekinthető meg a dokumentumban. A teljes dokumentum megtekintése a jobb oldalon található gördítősáv alkalmazásával szintén lehetséges.

| Felhaeználój menü                                                                  |                                                                                                    |  |
|------------------------------------------------------------------------------------|----------------------------------------------------------------------------------------------------|--|
| r emasznalor mellu                                                                 | Találatok: 2008.01.01 💌 Kapcsolódó tartalom tipus: Vámtarifaszám                                                                                                    |  |
| →Nómenklatúra lekérdezés<br>→Tarifa információ lekérdezés                          | Kapcsolódó tartalom érték: 081320                                                                                                    |  |
| → Megjegyzések → HR Magyarázat                                                     | I Adobe Reader - [PdfViewer[1].pdf]     IIII                                                                                                    |  |
| → KN Magyarázat                                                                    | 🔂 Fáji Szerkesztés Nézet Dokumentum Eszközök Ablak Súgó                                                                                                    |  |
| <ul> <li>Áruosztályozási vélemények</li> <li>Áruosztélyozási rondolotok</li> </ul> | 📔 🚰 Másolat mentése 🚔 🤮 🎒 Keresés 🛛 🖑 🕩 Kijelólés 📷 🔍 🔩 📩 😁 D 100% 🔹 🙃 🛄 😷 Kijelólés 📷                                                                                                    |  |
| EB ítéletek                                                                        |                                                                                                    |  |
| Korrelációs tábla                                                                  |                                                                                                    |  |
| EU vámadatbázísok                                                                  | 0813 20 1. Szilva, részben visszahidratálva a nedvességtartalom nem több mint 35 tömegszázaléksig;<br>szorbmavval stabilizálva; a szilvák kimagozottak, vákuumcsomagolásúsk, azonnali<br>fogyasztásra alkalmasak. |  |
|                                                                                    |                                                                                                    |  |
|                                                                                    | Vissza (<<>>>) HRM KNM ÁOR EBI Publikációs adatok                                                                                                    |  |
|                                                                                    |                                                                                                    |  |
| Frissitve: 2009.08.13. 00:23:04                                                    |                                                                                                    |  |

73. ábra: ÁOV leírás megjelenítés az ÁOV – Keresés eredmény képernyőn

Az ÁOV leírás megtekintése után lehetővé válik az áruosztályozási rendelkezésen belül az azonos logikai szinten belüli horizontális mozgás, ezáltal egymás után meg lehet jeleníteni a következő/előző eredményt, valamint az első és az utolsó eredményt. A mozgásokat az eredmény képernyőn elhelyezett gombok segítségével kell megvalósítani. Az, hogy az adott eredmény képernyőn milyen kapcsolatra utaló gombok vannak, az áruosztályozási rendelkezés típusától függ. A Vissza gombra kattintva a megadott keresési szempontok szerinti képernyőre jut vissza a felhasználó. A megadott paraméterek módosításával a lekérdezés ismételten elvégezhető.

#### 5.4.1.1. Horizontális mozgás

A horizontális mozgás az egyes navigációs gombokra kattintva lehetséges.

Hogy milyen gombok jelennek meg és milyen jellegű mozgás érhető el, azt mindig az adott rendelkezés típus és az érték adatokban megadottak befolyásolják a következők szerint:

- Előre gomb: vámtarifaszám (és sorszám) szerint következő elem
- Hátra gomb: vámtarifaszám (és sorszám) szerint megelőző elem
- Elejére gomb: vámtarifaszám (és sorszám) szerint az első áruosztályozási vélemény megjelenítése
- Végére gomb: vámtarifaszám (és sorszám) szerint az utolsó áruosztályozási vélemény megjelenítése
- Vissza gomb: szűrési szempontok képernyő

# 5.4.1.2. Áruosztályozási rendelkezések közötti átjárhatóság

Lehetővé vált, hogy azonos elemhez (vámtarifaszám) tartozó, különböző áruosztályozási rendelkezésekben lévő előírások megjelenítése átjárható legyen. (Pl. egy vámtarifaszámhoz tartozó ÁOV eredmény képernyőről közvetlenül át lehessen lépni ugyanazon vámtarifaszámhoz tartozó HRM eredmény képernyőre). Az átjárhatóságot az eredmény képernyőn elhelyezett gombok segítségével kell megvalósítani.

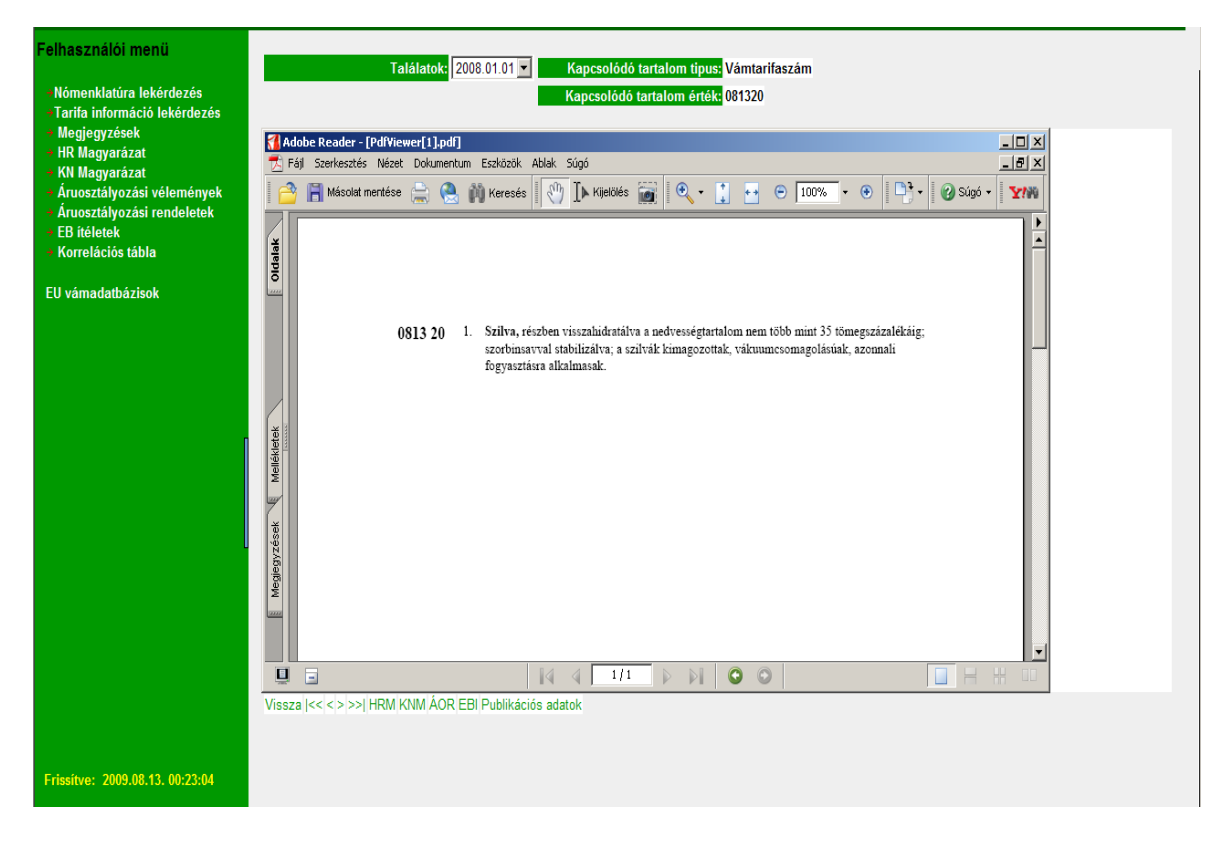

74. ábra: Horizontális mozgás, ill. az áruosztályozási rendelkezések közötti átjárhatóság

Az Újraolvas funkció lényege, ha a böngésző átméretezése után a PDF tartalom nem méreteződik át, akkor az Újraolvas gombra kattintva ez megtörténik.

Publikációs adatok gombra kattintva megjelennek az adott áruosztályozási rendelkezés alapját képező jogszabály publikációs adatai (közzétételi/kihirdetési adatok kezelése).

# 5.4.2. Keresőszó szerinti ÁOV keresés

A keresőszó szerinti ÁOV lekérdezés az adott áruosztályozási rendelkezésen belül a szimulációs dátum, kapcsolódó tartalom típus és érték beviteli mező tartalmától függetlenül működik. A Keresőszó beviteli mezőben szó, szórészlet vagy kifejezés egyaránt megadható. A rendszer képes szóra, szórészletre vagy kifejezésre (azaz két vagy több egymást követő szó a bevitel sorrendjében) való keresésre és a szokásos logikai műveletek (és, vagy, kivéve) kezelésére, azaz az összetett keresési feltétel megadására.

A keresési feltételek megadása két különálló szövegmezőben lehetséges, valamint az és, vagy, kivéve logikai műveletek kezelésére rádiógombok kerültek kialakításra. A Keresőszó beviteli mezők esetében a szó/szórészlet szerinti keresés elkülönítése rádiógombokkal történt. Amíg a felhasználó csak az első mezőben ad meg adatokat, addig a 3 rádiógomb nem aktív, amikor mindkét mezőben adatok szerepelnek, aktív lesz. A keresésnél alapértelmezettnek a 'Teljes szöveg' keresést valamint az 'És' logikai kapcsolatot kínálja fel a rendszer.

| Felhasználói menü                                                                 | AOV - Keresés                                      |
|-----------------------------------------------------------------------------------|----------------------------------------------------|
| <ul> <li>Nómenklatúra lekérdezés</li> <li>Tarifa információ lekérdezés</li> </ul> | Szimulációs dátum: 2009.08.24                      |
| → Megjegyzések                                                                    | Kapcsolódó tartalom tipus: Vámtarifaszám 💌         |
| → HR Magyarázat<br>→ KN Magyarázat                                                | Kapcsolódó tartalom érték:                         |
| <ul> <li>Áruosztályozási vélemények</li> </ul>                                    | Keresősz⁄r: müzli © Teljes Szöveg © Szórészlet     |
| <ul> <li>Aruosztalyozási rendeletek</li> <li>EB ítéletek</li> </ul>               | Logikai kapcsclat: O És O Vagy O Kivéve            |
| <ul> <li>Korrelációs tábla</li> </ul>                                             | Keresőszó: kockacukor © Teljes Szöveg © Szórészlet |
| EU vámadatbázisok                                                                 | Keresés                                            |
|                                                                                   |                                                    |
|                                                                                   |                                                    |

75. ábra: Keresőszó rögzítés az ÁOV – Keresés indító képernyőn

A Keres gombra kattintással megjelenik a keresési feltételeknek megfelelő találati lista.

| Felhasználói menü                                                                 | AOV - Keresés                                                                                                    |   |
|-----------------------------------------------------------------------------------|----------------------------------------------------------------------------------------------------|---|
| <ul> <li>Nómenklatúra lekérdezés</li> <li>Tarifa információ lekérdezés</li> </ul> | Szímulációs dátum: 2009.08.24                                                                                                    |   |
| <ul> <li>Megjegyzések</li> </ul>                                                  | Kapcsolódó tartalom tipus: Vámtaifaszám 💌                                                                                             |   |
| → HR Magyarázat<br>→ KN Magyarázat                                                | Kapcsolódó tartalom érték:                                                                                                    |   |
| <ul> <li>Áruosztályozási vélemények</li> </ul>                                    | Keresőszó: műzli © Teljes Szöveg © Szórészlet                                                                                         |   |
| → Aruosztályozási rendeletek<br>→ FB ítéletek                                     | Logikai kapcsolat: O És @ Vagy O Kivéve                                                                                               |   |
| <ul> <li>Korrelációs tábla</li> </ul>                                             | Keresőszó: kockacukor © Teljes Szöveg C Szórészlet                                                                                    |   |
| FU vámadatbázisok                                                                 | Keresés                                                                                                    |   |
|                                                                                   |                                                                                                    |   |
|                                                                                   | 2 rekordet találtam.                                                                                                    | 1 |
|                                                                                   | Leirás                                                                                                    |   |
|                                                                                   | 170191 izesítő- vagy színezőanyagok hozzáadásával                                                                                     |   |
|                                                                                   | 190420 Piritatlan gabonapehelyből vagy piritatlan és pirított gabonapehely vagy puffasztott gabona keverékéből előállított élelmiszer |   |
|                                                                                   |                                                                                                    |   |
|                                                                                   |                                                                                                    |   |
|                                                                                   |                                                                                                    |   |
|                                                                                   |                                                                                                    |   |

76. ábra: Találati lista megjelenítés az ÁOV – Keresés indító képernyőn

A vámtarifaszám leírására kattintva a kapcsolódó ÁOV megtekinthető.

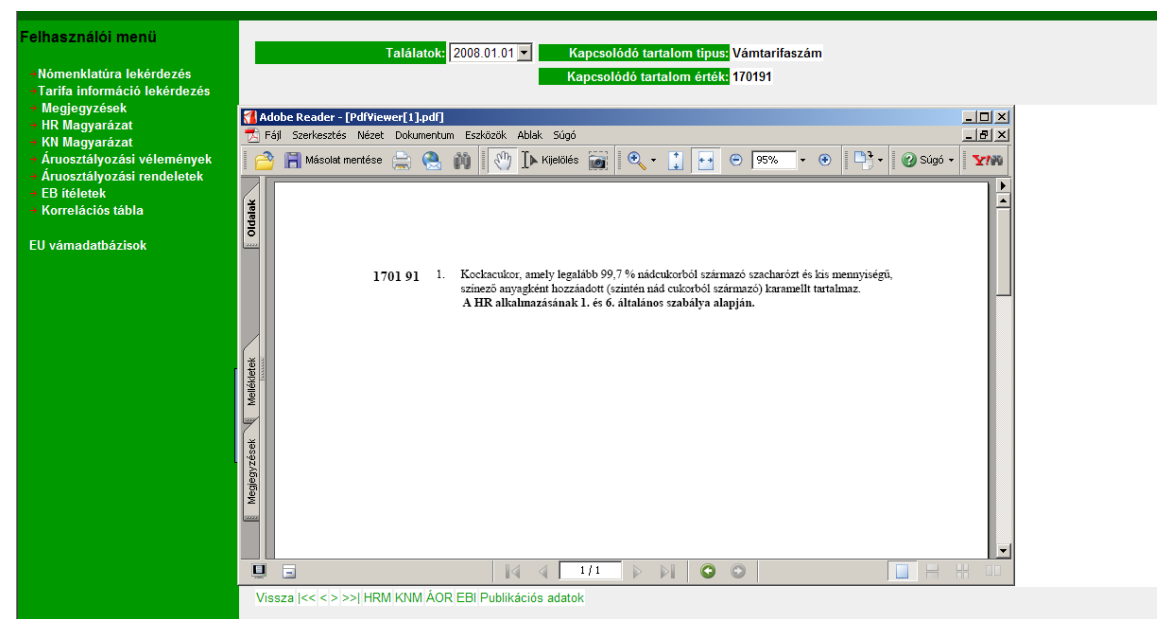

77. ábra: ÁOV leírás megjelenítés az ÁOV – Keresés eredmény képernyőn

# 5.4.2.1. Horizontális mozgás

A horizontális mozgás részletes leírását lásd az 5.4.1.1. szám alatt.

# 5.4.2.2. Áruosztályozási rendelkezések közötti átjárhatóság

Az áruosztályozási rendelkezések közötti átjárhatóság részletes leírását lásd az 5.4.1.2. szám alatt.

# 5.5. Áruosztályozási rendeletek /ÁOR/ keresése

A felhasználói menüben (TARIC\_HU kezdő képernyő bal oldalán) az Áruosztályozási Rendeletek menüpontot kiválasztva az ÁOR – Keresés képernyő látható, ahol megjelennek az ÁOR lekérdezés elvégzéséhez szükséges keresési feltételek megadását lehetővé tevő beviteli mezők.

| Felhasználói menü                                         | AOR - Keresés              |                      |                              |
|-----------------------------------------------------------|----------------------------|----------------------|------------------------------|
| →Nómenklatúra lekérdezés<br>→Tarifa információ lekérdezés | Szimulációs dátum:         | 2009.08.13           |                              |
| → Megjegyzések                                            | Kapcsolódó tartalom tipus: | Vámtarifaszám 💌      |                              |
| → HR Magyarázat<br>→ KN Magyarázat                        | Kapcsolódó tartalom érték: |                      |                              |
| <ul> <li>Áruosztályozási vélemények</li> </ul>            | Keresőszó:                 |                      | 🖲 Teljes Szöveg 🖨 Szórészlet |
| Aruosztalyozasi rendeletek     EB ítéletek                | Logikai kapcsolat:         | € És € Vagy € Kivéve |                              |
| → Korrelácios tabla                                       | Keresőszó:                 |                      | Teljes Szöveg Szórészlet     |
| EU vámadatbázisok                                         | Keresés                    |                      |                              |
|                                                           |                            |                      |                              |
|                                                           |                            |                      |                              |

78. ábra: ÁOR – Keresés indító képernyő

# 5.5.1. Kapcsolódó tartalom típus/érték szerinti áor keresés

A szimulációs dátum a lekérdezés tényleges elvégzése szerinti alapértelmezett dátum, mely manuálisan szintén megadható vagy módosítható éééé.hh.nn formátumban való rögzítéssel vagy a naptár funkció alkalmazásával. A kapcsolódó tartalom típus megadása legördülő menüben nem választható ki, mert ÁOR kizárólag vámtarifaszámhoz tartozhat. A kapcsolódó tartalom érték beviteli mezőben csak egész szám lehet, vámtarifaszám esetén 2, 4, 6, 8 jegyű szám adható meg.

| Felhasználói menü                                                                                                    | AOR - Keresés                                                               |
|----------------------------------------------------------------------------------------------------|-----------------------------------------------------------------------------|
| <ul> <li>Nómenklatúra lekérdezés</li> <li>Tarifa információ lekérdezés</li> <li>Megjegyzések</li> <li>UD Merupaéset</li> </ul>   | Szimulációs dátum: [2009.08.13]<br>Kapcsolódó tartalom tipus: Mantarifaszám |
| <ul> <li>Ki Magyarazat</li> <li>Ki Magyarázat</li> <li>Áruosztályozási vélemények</li> <li>Áruosztálvozási rendeletek</li> </ul> | Kapcsolódó tartalom érték: 1406<br>Keresőszó:<br>Reresőszó:                 |
| <ul> <li>→ EB ítéletek</li> <li>→ Korrelációs tábla</li> </ul>                                                                   | Logikai kapcsolat: @ Es @ Vagy @ Kivéve<br>Keresőszó:<br>K                  |
| EU vámadatbázisok                                                                                                    | Kereses                                                                     |
|                                                                                                    |                                                                             |

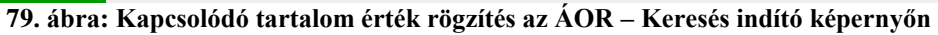

| Felhasználói menü                                                                                                    | AOR - Keresés                                                                                                   |
|----------------------------------------------------------------------------------------------------|----------------------------------------------------------------------------------------------------|
| <ul> <li>◆Tarifa információ lekérdezés</li> <li>◆ Megjegyzések</li> <li>◆ HR Magyarázat</li> <li>♦ KN Megyerázet</li> </ul>    | Szíműlacios deam: 2009.08.13<br>Kapcsolódó tartalon tipus: Vámtairíaszám<br>Kapcsolódó tartalom érték: 04061020 |
| <ul> <li>KN Magyarázat</li> <li>Áruosztályozási vélemények</li> <li>Áruosztályozási rendeletek</li> <li>EB ítéletek</li> </ul> | Keresösző:                                                                                                    |
| <ul> <li>Korrelacios tabla</li> <li>EU vámadatbázisok</li> </ul>                                                               | Keresőszó: Teljes Szoveg C Szoreszlet<br>Keresés                                                                |
|                                                                                                    |                                                                                                    |
|                                                                                                    |                                                                                                    |

80. ábra: Kapcsolódó tartalom érték rögzítés az ÁOR – Keresés indító képernyőn

A Kapcsolódó tartalom érték beviteli mezőben a vámtarifaszám megadását követően a Keres gombra kattintással megjelenik a keresési feltételeknek megfelelő találati lista.

| Felhasználói menü                                                                 | AOR - Keresés                                    |   |
|-----------------------------------------------------------------------------------|--------------------------------------------------|---|
| <ul> <li>Nómenklatúra lekérdezés</li> <li>Tarifa információ lekérdezés</li> </ul> | Szimulációs dátum: 2009.08.13                    |   |
| <ul> <li>→ Megjegyzések</li> </ul>                                                | Kapcsolódó tartalom tipus: Vámtarifaszám 💌       |   |
| → HR Magyarázat<br>→ KN Magyarázat                                                | Kapcsolódó tartalom érték: <mark>04061020</mark> |   |
| <ul> <li>Áruosztályozási vélemények</li> </ul>                                    | Keresőszó: 🖉 Teljes Szöveg 🖗 Szórészlet          |   |
| <ul> <li>Aruosztályozási rendeletek</li> <li>EB ítéletek</li> </ul>               | Logikai kapcsolat: @ És @ Vagy @ Kivéve          |   |
| → Korrelációs tábla                                                               | 🕼 Teljes Szöveg 🖗 Szórészlet                     |   |
| EU vámadatbázisok                                                                 | Keresés                                          |   |
|                                                                                   | 1 rekordot találtam.                             | 1 |
|                                                                                   | Leirás                                           |   |
|                                                                                   | 725/2008/EK                                      |   |

81. ábra: Találati lista megjelenítés az ÁOR – Keresés indító képernyőn

A vámtarifaszám leírására kattintva a kapcsolódó ÁOR megtekinthető. A dokumentum feletti ikonokat tartalmazó sávban található utalás az oldalak számára, mely előtt látható nyílra kattintva a következő oldal tekinthető meg a dokumentumban. A teljes dokumentum megtekintése a jobb oldalon található gördítősáv alkalmazásával szintén lehetséges.

| Felhasználói menü                                                                                        | Találatok: 725/2008/EK 🔜 Kapcsolódó tartalom tipus: Vámtarifaszám                                                                                                    |  |
|----------------------------------------------------------------------------------------------------|----------------------------------------------------------------------------------------------------|--|
| <ul> <li>→Nómenklatúra lekérdezés</li> <li>→Tarifa információ lekérdezés</li> </ul>                      | Kapcsolódó tartalom érték: 04061020                                                                                                    |  |
| → megjegyzesek<br>→ HR Magyarázat<br>→ KN Magyarázat                                                     | Adobe Reader - [PdfWiewer[7].pdf]       Fáj Szerkasztás Nézet Dokumentum Eszközök Ablak Súgó                                                                                                    |  |
| <ul> <li>Áruosztályozási vélemények</li> <li>Áruosztályozási rendeletek</li> <li>En itálatala</li> </ul> | C C C C C C C C C C C C C C C C C C C                                                                                                    |  |
| <ul> <li>→ Korrelációs tábla</li> </ul>                                                                  | ¥         1 109/02         ₩1         As Emferi Unit Uberder Leets         2009.7.26                                                                                                    |  |
| EU vámadatbázisok                                                                                        | A BIZOTTSÁG 725/2008/EK RENDELETE                                                                                                    |  |
|                                                                                                    | (2008. július 24.)<br>egyes áruk Kombinált Nómenklatíra szeriná besorolásáról                                                                                                    |  |
|                                                                                                    | AZ EURÓPAI KÖZŐSSÉGEK BIZOTTSÁGA. (0 Indokolt úgy rendekszmi, hogy a tagillamok vámhanó-                                                                                                    |  |
|                                                                                                    | signi által lábocsátot, e meldet meldetzesztetik eltérő<br>tekimtettel az Európai Közösséget létrehozó szerződére,<br>rolástar vonatkozó kötekező vérvejt artifális félviligosi-<br>tást a torosati – a Zözösséri Vámködet létrehozásről                                                                               |  |
|                                                                                                    | E tekimettel a ván-és a statisztikai nőmerkkutívál), valamint a szóló, 1992, dxtóler 12-1/2912/EGK tanácsi rende-<br>közös Wartatföld szóló, 1987, július 23-1 2588/716/K lef () 12. ckké (o) bedzetésének allahanzásában –<br>tanácsi rendektire () és különösen annak 9. cikke (1) bekezdé-<br>ké sönék a) postjíra. |  |
| l                                                                                                    | mivel: (9) Az e rendderben dóirt intézkelések öszbangban vannak<br>a Vámkódez Bizottság vdernényével,                                                                                                    |  |
|                                                                                                    | (i) A 2653(87)EGK meddet mellskeite ikprező Kombinilit     Nómenklasira egységes allalmazása érdeklethen intérkedet-     sedet szökséges ollogadin az e rendett melőkletében                                                                                                    |  |
|                                                                                                    | A Kombindit Nomerikairában a melédet tálkázatának 1.                                                                                                    |  |
|                                                                                                    | Vissza  << < > >>  HRM KNM ÁOV EBI Publikációs adatok                                                                                                    |  |

82. ábra: ÁOR leírás megjelenítés az ÁOR – Keresés eredmény képernyőn /1. oldal/

Verzió: 4.2 Érvényesség kezdete: 2011. május 11.

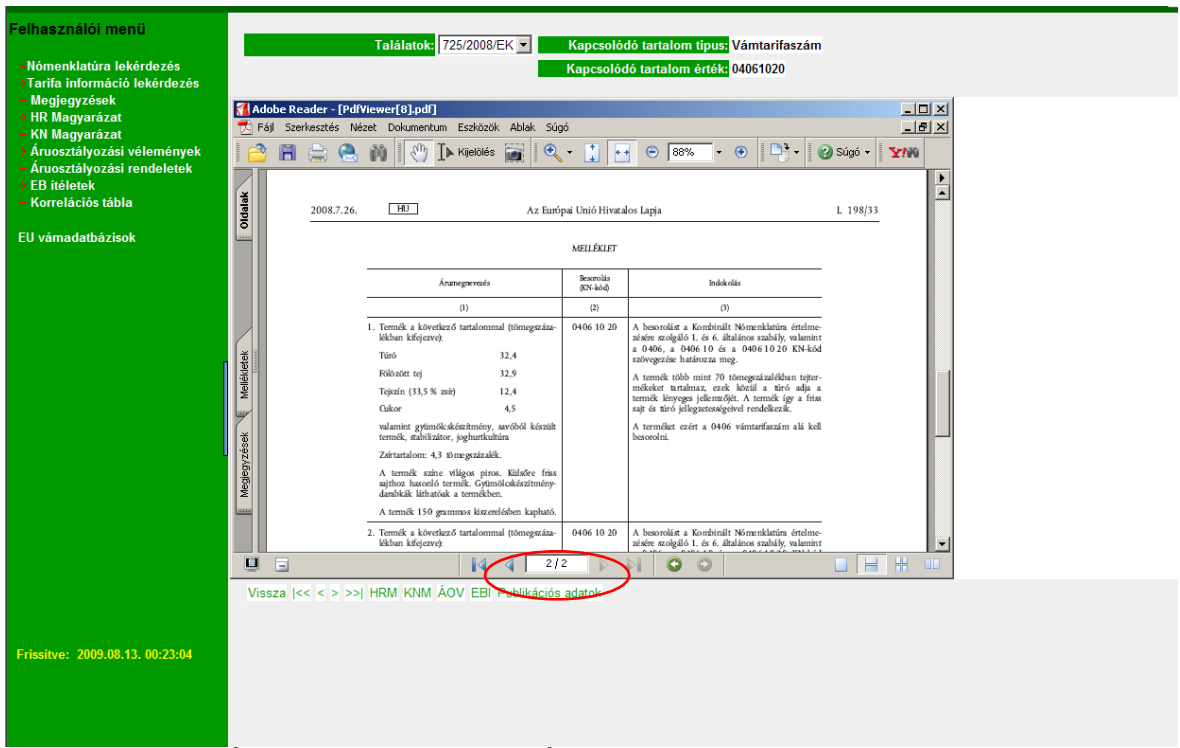

83. ábra: ÁOR leírás megjelenítés az ÁOR – Keresés eredmény képernyőn /2. oldal/

Az ÁOR leírás megtekintése után lehetővé válik az áruosztályozási rendelkezésen belül az azonos logikai szinten belüli horizontális mozgás, ezáltal egymás után meg lehet jeleníteni a következő/előző eredményt, valamint az első és az utolsó eredményt. A mozgásokat az eredmény képernyőn elhelyezett gombok segítségével kell megvalósítani. Az, hogy az adott eredmény képernyőn milyen kapcsolatra utaló gombok vannak, az áruosztályozási rendelkezés típusától függ. A Vissza gombra kattintva a megadott keresési szempontok szerinti képernyőre jut vissza a felhasználó. A megadott paraméterek módosításával a lekérdezés ismételten elvégezhető.

#### 5.5.1.1. Horizontális mozgás

A horizontális mozgás az egyes navigációs gombokra kattintva lehetséges.

Hogy milyen gombok jelennek meg és milyen jellegű mozgás érhető el, azt mindig az adott rendelkezés típus és az érték adatokban megadottak befolyásolják a következők szerint:

- Előre gomb: vámtarifaszám (és sorszám) szerint következő elem
- > Hátra gomb: vámtarifaszám (és sorszám) szerint megelőző elem
- Elejére gomb: vámtarifaszám (és sorszám) szerint az első áruosztályozási vélemény megjelenítése
- Végére gomb: vámtarifaszám (és sorszám) szerint az utolsó áruosztályozási vélemény megjelenítése
- Vissza gomb: szűrési szempontok képernyő

# 5.5.1.2. Áruosztályozási rendelkezések közötti átjárhatóság

Lehetővé vált, hogy azonos elemhez (vámtarifaszám) tartozó, különböző áruosztályozási rendelkezésekben lévő előírások megjelenítése átjárható legyen. (Pl. egy vámtarifaszámhoz tartozó ÁOR eredmény képernyőről közvetlenül át lehessen lépni ugyanazon vámtarifaszámhoz tartozó KNM eredmény képernyőre). Az átjárhatóságot az eredmény képernyőn elhelyezett gombok segítségével kell megvalósítani.

| Felhasználói menü<br>• Nómenklatúra lekérdezés<br>• Tarifa információ lekérdezés<br>• Megiengzégek |              |                    | Találatok: 725/2008/EK                                                                             | -                                           | Kapcsolóc<br>Kapcsolód | ló tartalom tipus: Vámtarifaszám<br>ó tartalom érték: <mark>04061020</mark>                                                                                                    | l            |             |
|----------------------------------------------------------------------------------------------------|--------------|--------------------|----------------------------------------------------------------------------------------------------|---------------------------------------------|------------------------|----------------------------------------------------------------------------------------------------|--------------|-------------|
| <ul> <li>HR Magyarázat</li> </ul>                                                                  | ┨ Adob       | be Reader - [Pdf¥i | iewer[8].pdf]                                                                                      |                                             |                        |                                                                                                    | -02          | <u>z</u>    |
| → KN Magyarázat                                                                                    | 🔁 Fájl       | Szerkesztés Néz    | et Dokumentum Eszközök Ab                                                                          | olak Súgi                                   | ó                      |                                                                                                    | <u></u>      | <u>&lt;</u> |
| + Áruosztályozási vélemények                                                                       | 1 合          | 🗎 🚖 🤮 -            | 🙌 🕙 🕩 Kijelölés 📷                                                                                  | 🔍                                           | - 🚺 🗗                  | 😑 88% - 😁 🃑 - (                                                                                                    | 🕜 Súgó 👻 🍸 🏹 |             |
| Aruosztályozási rendeletek     D (téletek)                                                         |              |                    |                                                                                                    | _                                           |                        |                                                                                                    |              |             |
| <ul> <li>→ Korrelációs tábla</li> </ul>                                                            | (¥           |                    |                                                                                                    |                                             |                        |                                                                                                    | 4            |             |
|                                                                                                    | Dida         | 2008.7.26.         | HU                                                                                                 | Az Európ                                    | pai Unió Hivatal       | os Lapja                                                                                                    | L 198/33     |             |
| EU vámadatbázisok                                                                                  |              |                    |                                                                                                    |                                             | MELLÉVIET              |                                                                                                    |              |             |
|                                                                                                    |              |                    |                                                                                                    |                                             | MELLEKIEI              |                                                                                                    |              |             |
|                                                                                                    |              |                    | Áramegnevezés                                                                                      |                                             | Bescrolas<br>(KN-kód)  | Indok olás                                                                                                    |              |             |
|                                                                                                    |              |                    | (1)                                                                                                |                                             | (2)                    | (3)                                                                                                    |              |             |
|                                                                                                    | *            |                    | Termék a következő tartalommal (tön<br>lékban kifejezve):<br>Túró 32,4                             | negszáza-                                   | 0406 10 20             | A besorokist a Kombinált Nőmenklatúra értelme-<br>zésére szolgáló 1. és 6. általános szabály, valamint<br>a 0406, a 0406 10 és a 0406 10 20 KN-kód<br>sztűveszerőe hatúrozza meg                   | -<br>t<br>1  |             |
|                                                                                                    | Melléklet    |                    | Fölözött tej         32,9           Tejszín (33,5 % zsír)         12,4           Cukor         4,5 |                                             |                        | A temék több mint 70 tömegyzázalélban tejter-<br>mékékét tartalmaz, czek közül a tíró adja a<br>termék lényeges jellenzőjét. A termék így a frise<br>sajt és tíró jellegzetességelvel rendelkezik. |              |             |
| l                                                                                                  | Megjegyzések |                    | Horizontális<br>mozgás                                                                             | <u>61 leden</u> gik<br>85<br>3 <sup>5</sup> |                        | Áruosztályozás<br>rendelkezések kö                                                                                                    | si<br>zötti  |             |
|                                                                                                    | 22222        |                    | A termék 10 grammos kiszerelésben                                                                  | kapható.                                    |                        |                                                                                                    |              |             |
|                                                                                                    |              |                    | <ol> <li>Tomék a következő tartalommal (tön<br/>tékban kifejezve):</li> </ol>                      | neg <del>yaza</del> -                       | 0406 10 20             | A besorolást a Kombinált Nómenklatúra értelme<br>zésére szolgáló 1. és 6. általános szabály, valamint                                                                                              |              | -1          |
|                                                                                                    |              |                    |                                                                                                    | 2/2                                         | 2                      |                                                                                                    |              |             |
|                                                                                                    | Vissz        |                    | TRM KNM ÁOV ERI Publ                                                                               | likációs                                    | adatok                 |                                                                                                    |              | _           |

84. ábra: Horizontális mozgás, ill. az áruosztályozási rendelkezések közötti átjárhatóság

Az Újraolvas funkció lényege, ha a böngésző átméretezése után a PDF tartalom nem méreteződik át, akkor az Újraolvas gombra kattintva ez megtörténik.

Publikációs adatok gombra kattintva megjelennek az adott áruosztályozási rendelkezés alapját képező jogszabály publikációs adatai (közzétételi/kihirdetési adatok kezelése).

# 5.5.2. Keresőszó szerinti ÁOR keresés

A keresőszó szerinti ÁOR lekérdezés az adott áruosztályozási rendelkezésen belül a szimulációs dátum, kapcsolódó tartalom típus és érték beviteli mező tartalmától függetlenül működik. A Keresőszó beviteli mezőben szó, szórészlet vagy kifejezés egyaránt megadható. A rendszer képes szóra, szórészletre vagy kifejezésre (azaz két vagy több egymást követő szó a bevitel sorrendjében) való keresésre és a szokásos logikai műveletek (és, vagy, kivéve) kezelésére, azaz az összetett keresési feltétel megadására.

A keresési feltételek megadása két különálló szövegmezőben lehetséges, valamint az és, vagy, kivéve logikai műveletek kezelésére rádiógombok kerültek kialakításra. A Keresőszó beviteli mezők esetében a szó/szórészlet szerinti keresés elkülönítése rádiógombokkal történt. Amíg a felhasználó csak az első mezőben ad meg adatokat, addig a 3 rádiógomb nem aktív, amikor mindkét mezőben adatok szerepelnek, aktív lesz. A keresésnél alapértelmezettnek a 'Teljes szöveg' keresést valamint az 'És' logikai kapcsolatot kínálja fel a rendszer.

| Felhasználói menü                                                                 | AOR - Keresés                                 |
|-----------------------------------------------------------------------------------|-----------------------------------------------|
| <ul> <li>Nómenklatúra lekérdezés</li> <li>Tarifa információ lekérdezés</li> </ul> | Szimulációs dátum: 2009.08.24                 |
| → Megjegyzések                                                                    | Kapcsolódó tartalom tipus: Vámtarifaszám 🛛 💌  |
| → HR Magyarázat<br>→ KN Magyarázat                                                | Kapcsolódó tartalom érték:                    |
| <ul> <li>Áruosztályozási vélemények</li> </ul>                                    | Kerr sőszó: sajt © Teljes Szöveg O Szórészlet |
| <ul> <li>Aruosztályozási rendeletek</li> <li>EB ítéletek</li> </ul>               | Logikai ka posolat:                           |
| → Korrelációs tábla                                                               | Kerevőszó: turó 💿 Teljes Szöveg 🗅 Szórészlet  |
| EU vámadatbázisok                                                                 | Keresés                                       |
|                                                                                   |                                               |

85. ábra: Keresőszó rögzítés az ÁOR – Keresés indító képernyőn

A Keres gombra kattintással megjelenik a keresési feltételeknek megfelelő találati lista.

| Felhasznaloi menu                                                                 | AOR - Keresés                                |  |
|-----------------------------------------------------------------------------------|----------------------------------------------|--|
| <ul> <li>Nómenklatúra lekérdezés</li> <li>Tarifa információ lekérdezés</li> </ul> | Szimulációs dátum: 2009.08.24                |  |
| → Megjegyzések                                                                    | Kapcsolódó tartalom tipus: Vámtarifaszám 💌   |  |
| → HR Magyarázat                                                                   | Kapcsolódó tartalom érték:                   |  |
| <ul> <li>Áruosztályozási vélemények</li> </ul>                                    | Keresőszó: sajt 📀 Teljes Szöveg C Szórészlet |  |
| → Aruosztályozási rendeletek<br>→ EB ítéletek                                     | Logikai kapcsolat: 💿 És 🔿 Vagy 🔿 Kivéve      |  |
| → Korrelációs tábla                                                               | C Teljes Szöveg C Szórészlet                 |  |
| EU vámadatbázisok                                                                 | Keresés                                      |  |
|                                                                                   | 1 rekordot találtam.                         |  |
|                                                                                   | Leírás                                       |  |
|                                                                                   | <u>725/2008/EK</u>                           |  |
|                                                                                   |                                              |  |
|                                                                                   |                                              |  |
|                                                                                   |                                              |  |
|                                                                                   |                                              |  |

86. ábra: Találati lista megjelenítés az ÁOR – Keresés indító képernyőn

A vámtarifaszám leírására kattintva a kapcsolódó ÁOR megtekinthető.

| Felhasználói menü                                        | Találatok: 725/2008/EK 💌 Kancsoládó tartalom tínus: Vámtarifaszám                                                                                                    |  |
|----------------------------------------------------------|----------------------------------------------------------------------------------------------------|--|
| →Nómenklatúra lekérdezés                                 | Kapcsolódó tartalom érték: 04061020                                                                                                    |  |
| <ul> <li>Tarifa információ lekérdezés</li> </ul>         |                                                                                                    |  |
| → Megjegyzések                                           | Adobe Reader - [PdfViewer[2].pdf]                                                                                                    |  |
| <ul> <li>HK Magyarazat</li> <li>KN Magyarázat</li> </ul> | 🔁 Fájl Szerkesztés Nézet Dokumentum Eszközök Ablak Súgó 📃 🛃 🔀                                                                                                    |  |
| <ul> <li>Aruosztályozási vélemények</li> </ul>           | 📔 🚔 🤮 🕅 💽 🚺 🚺 🔯 🚺 🖉 - 🚺 🔄 🕑 100% - 🛞 📑 - 🕑 Súgó - 🍸                                                                                                    |  |
| <ul> <li>Aruosztályozási rendeletek</li> </ul>           |                                                                                                    |  |
| EB iteletek     Korrolásiás tábla                        | L 198/32 HU Az Európai Unió Hivatalos Lapja 2008.7.26.                                                                                                    |  |
| <ul> <li>Korrelacios tabla</li> </ul>                    | Olda                                                                                                    |  |
| EU vámadatbázisok                                        | A BIZOTISAG 725/2008/EK RENDELETE                                                                                                    |  |
|                                                          | (2008. július 24.)                                                                                                    |  |
|                                                          | egyes áruk Kombinált Nómenklatúra szerinti besorolásáról                                                                                                    |  |
|                                                          |                                                                                                    |  |
|                                                          | AZ EURÓPAI KÖZÖSSÉGEK BIZOTTSÁGA. (4) Indokosítót a tagállamok vámható-<br>ránai áltu jitvezított a englate randelater fandelater fande |  |
|                                                          | tekintettel az Eurónai Közösséget létrehozó szerzőlésre tartalmú, az áruk Kombinált Nómenklátúra szerinti beso-                                                                                                    |  |
|                                                          | rolásra vonatkozó kötelező érvényű tarfális felvilágosi-                                                                                                    |  |
|                                                          | tekintettel a vám- és a statisztikai nómenklatúráról, valamint a                                                                                                    |  |
|                                                          | Közös Vámtariáról szóló, 1987. július 23-i 2658/87/EGK let (*) 12. cikke (6) bekezdésének alkalmazásúban –     tére tére téreketetetetetetetetetetetetetetetetetete                                                                                                    |  |
|                                                          | since to tractice () of anomore in anime ), close () of execute in arom nonapig tovarora is reinasznainarja.                                                                                                    |  |
|                                                          | (5) Az e rendeletben előírt intézkedések összhangban vannak                                                                                                    |  |
| L L L L L L L L L L L L L L L L L L L                    | mivel: a Vámkódex Bizottság véleményével,                                                                                                    |  |
|                                                          | (1) A 2658/87/EGK rendelet mellékletét képező Kombinált – processor men emprovement                                                                                                    |  |
|                                                          | Nómenklatúra egységes alkalmazása érdekében intézkedé-<br>ELFOGADIA EZ I A RENDELETET:                                                                                                    |  |
|                                                          | seket szükseges eltogadni az e rendelet mellekleteben<br>mechatáryozti áruk besorolásíról 1, ákk                                                                                                    |  |
|                                                          | 6 8 24 V 11 69 huk 4                                                                                                    |  |
|                                                          |                                                                                                    |  |
|                                                          |                                                                                                    |  |
|                                                          | Vissza (<< > >>) HRM KNM AOV EBI Publikációs adatok                                                                                                    |  |
|                                                          |                                                                                                    |  |
|                                                          |                                                                                                    |  |
| Frissitve: 2009.08.23. 23:39:59                          |                                                                                                    |  |
|                                                          |                                                                                                    |  |
|                                                          |                                                                                                    |  |

87. ábra: ÁOR leírás megjelenítés az ÁOR – Keresés eredmény képernyőn /1. oldal/

Készűtette: Nemzeti Adó-és Vámhivatal Informatikai Intézet Készült: 2011. május 10. Azonosító: TARIC\_WEB\_felhasznaloi\_kezikonyv\_v4\_2\_20110511 Verzió: 4.2 Érvényesség kezdete: 2011. május 11.

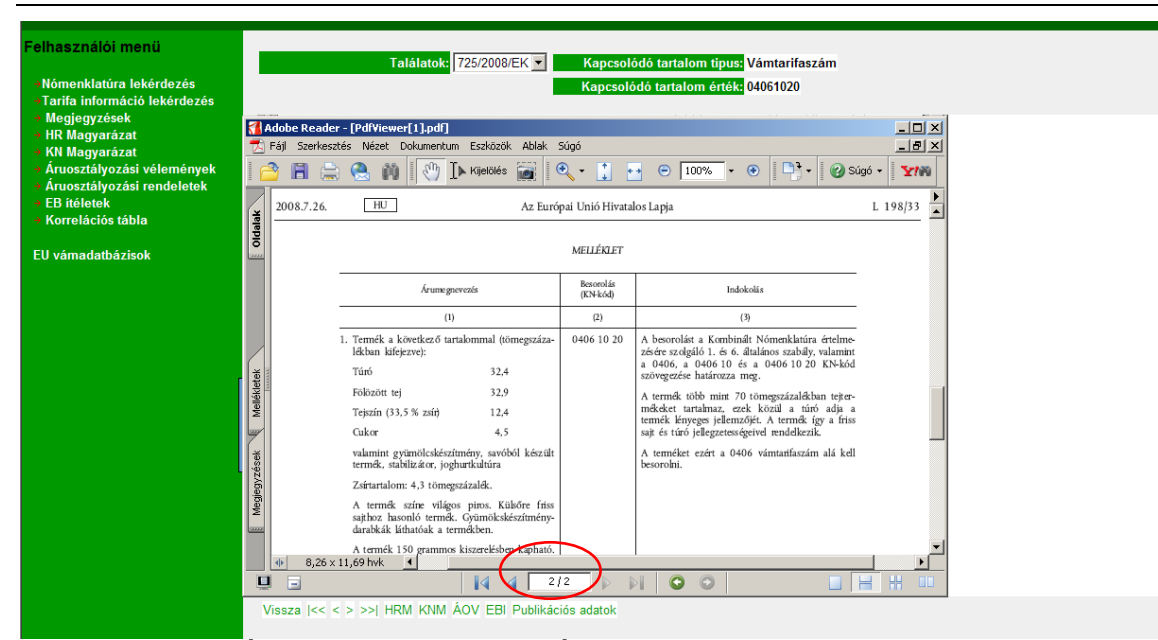

88. ábra: ÁOR leírás megjelenítés az ÁOR – Keresés eredmény képernyőn /2. oldal/

#### 5.5.2.1. Horizontális mozgás

A horizontális mozgás részletes leírását lásd az 5.5.1.1. szám alatt.

#### 5.5.2.2. Áruosztályozási rendelkezések közötti átjárhatóság

Az áruosztályozási rendelkezések közötti átjárhatóság részletes leírását lásd az 5.5.1.2. szám alatt.

# 5.6. Európai Bíróság áruosztályozási vonatkozású ítéletei /EBI/ keresése

A felhasználói menüben (TARIC\_HU kezdő képernyő bal oldalán) az EB ítéletek menüpontot kiválasztva az EBI – Keresés képernyő látható, ahol megjelennek az EBI lekérdezés elvégzéséhez szükséges keresési feltételek megadását lehetővé tevő beviteli mezők.

| Felhasználói menü                                                                 | EBI Keresés                                |
|-----------------------------------------------------------------------------------|--------------------------------------------|
| <ul> <li>Nómenklatúra lekérdezés</li> <li>Tarifa információ lekérdezés</li> </ul> | Szimulációs dátum: 2009.08.13              |
| Megjegyzések                                                                      | Kapcsolódó tartalom tipus: Vámtarifaszám 💌 |
| → HR Magyarázat<br>→ KN Magyarázat                                                | Kapcsolódó tartalom érték:                 |
| <ul> <li>Áruosztályozási vélemények</li> </ul>                                    | Keresőszó: 6 Teljes Szöveg Szórészlet      |
| → EB ítéletek                                                                     | Logikai kapcsolat: @ És @ Vagy @ Kivéve    |
| - Korrelációs tábla                                                               | Keresőszó: 🖉 🖗 Teljes Szöveg 🔍 Szórészlet  |
| EU vámadatbázisok                                                                 | Keresés                                    |

89. ábra: EBI – Keresés indító képernyő

# 5.6.1. Kapcsolódó tartalom típus/érték szerinti EBI keresés

A szimulációs dátum a lekérdezés tényleges elvégzése szerinti alapértelmezett dátum, mely manuálisan szintén megadható vagy módosítható éééé.hh.nn formátumban való rögzítéssel vagy a naptár funkció alkalmazásával. A kapcsolódó tartalom típus megadása legördülő menüben választható ki (alapértelmezett típus a vámtarifaszám). A kapcsolódó tartalom érték beviteli mezőben vámtarifaszám esetén 2, 4, 6, 8 jegyű szám adható meg, ítéletszám megadásakor a kötelező formátum: A-nnn/éé

| Felhasználói menü                                                   | EBI Karaaáa                |                               |                              |
|---------------------------------------------------------------------|----------------------------|-------------------------------|------------------------------|
| +Nómenklatúra lekérdezés                                            | Szimulációs dátum:         | 2009-08-13                    |                              |
| → Megjegyzések                                                      | Kapcsolódó tartalom tipus: | Vámtarifaszám 💌               |                              |
| → HR Magyarázat<br>→ KN Magyarázat                                  | Kapcsolódó tartalom érték: | Vámtarifaszám<br>Itélet száma |                              |
| <ul> <li>Áruosztályozási vélemények</li> </ul>                      | Keresőszó:                 |                               | 🖲 Teljes Szöveg 🖱 Szórészlet |
| <ul> <li>Aruosztalyozási rendeletek</li> <li>EB ítéletek</li> </ul> | Logikai kapcsolat:         | € És € Vagy € Kivéve          |                              |
| → Korrelációs tábla                                                 | Keresőszó:                 |                               | Teljes Szöveg Szórészlet     |
| EU vámadatbázisok                                                   | Keresés                    |                               |                              |
|                                                                     |                            |                               |                              |

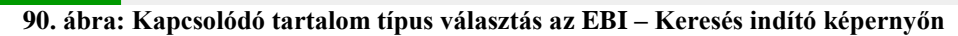

| Felhasználói menü                                                                 | EBI Keresés                                |                    |
|-----------------------------------------------------------------------------------|--------------------------------------------|--------------------|
| <ul> <li>Nómenklatúra lekérdezés</li> <li>Tarifa információ lekérdezés</li> </ul> | Szimulációs dátum: 2009-08-13              |                    |
| → Megjegyzések                                                                    | Kapcsolódó tartalom tipus: Vámtarifaszám 🔽 |                    |
| → HR Magyarázat<br>→ KN Magyarázat                                                | Kapcsolódó tartalom énék: 6404             |                    |
| <ul> <li>Áruosztályozási vélemények</li> </ul>                                    | Keresőszó: 👘 Teljes Sz                     | cöveg 🛡 Szórészlet |
| → Aruosztályozási rendeletek<br>→ EB ítéletek                                     | Logikai kapcsolat: @ És @ Vagy @ Kivéve    |                    |
| → Korrelációs tábla                                                               | Keresőszó: 👘 Teljes Sz                     | cöveg 🛡 Szórészlet |
| EU vámadatbázisok                                                                 | Keresés                                    |                    |

91. ábra: Kapcsolódó tartalom típus/érték rögzítés az EBI – Keresés indító képernyőn

A Kapcsolódó tartalom típus/érték beviteli mezőkben az adatok megadását követően a Keres gombra kattintással megjelenik a keresési feltételeknek megfelelő találati lista.

| Felhasználói menü                                                   | EBI Keresés                                |   |
|---------------------------------------------------------------------|--------------------------------------------|---|
| Nómenklatúra lekérdezés Tarifa információ lekérdezés                | Szimulációs dátum: 2009.08.13              |   |
| Megjegyzések                                                        | Kapcsolódó tartalom tipus: Vámtarifaszám 🔽 |   |
| → HR Magyarázat<br>→ KN Magyarázat                                  | Kapcsolódó tartalom érték: 6404            |   |
| <ul> <li>Áruosztályozási vélemények</li> </ul>                      | 🖉 Teljes Szöveg 🖉 Szórészlet               |   |
| <ul> <li>Aruosztalyozasi rendeletek</li> <li>EB ítéletek</li> </ul> | Logikai kapcsolat: @ És © Vagy © Kivéve    |   |
| <ul> <li>Korrelációs tábla</li> </ul>                               | 🖉 Teljes Szöveg 🖉 Szórészlet               |   |
| EU vámadatbázisok                                                   | Keresés                                    |   |
|                                                                     | Nekordot találtam.                         | 1 |
|                                                                     | Leirás                                     |   |
|                                                                     | <u>C-165/07</u>                            |   |
|                                                                     |                                            |   |
|                                                                     |                                            |   |
|                                                                     |                                            |   |

92. ábra: Találati lista megjelenítés az EBI – Keresés indító képernyőn

Az ítéletszám leírására kattintva a kapcsolódó EBI megtekinthető. A dokumentum feletti ikonokat tartalmazó sávban található utalás az oldalak számára, mely előtt látható nyílra kattintva a következő oldal tekinthető meg a dokumentumban. A teljes dokumentum megtekintése a jobb oldalon található gördítősáv alkalmazásával szintén lehetséges.

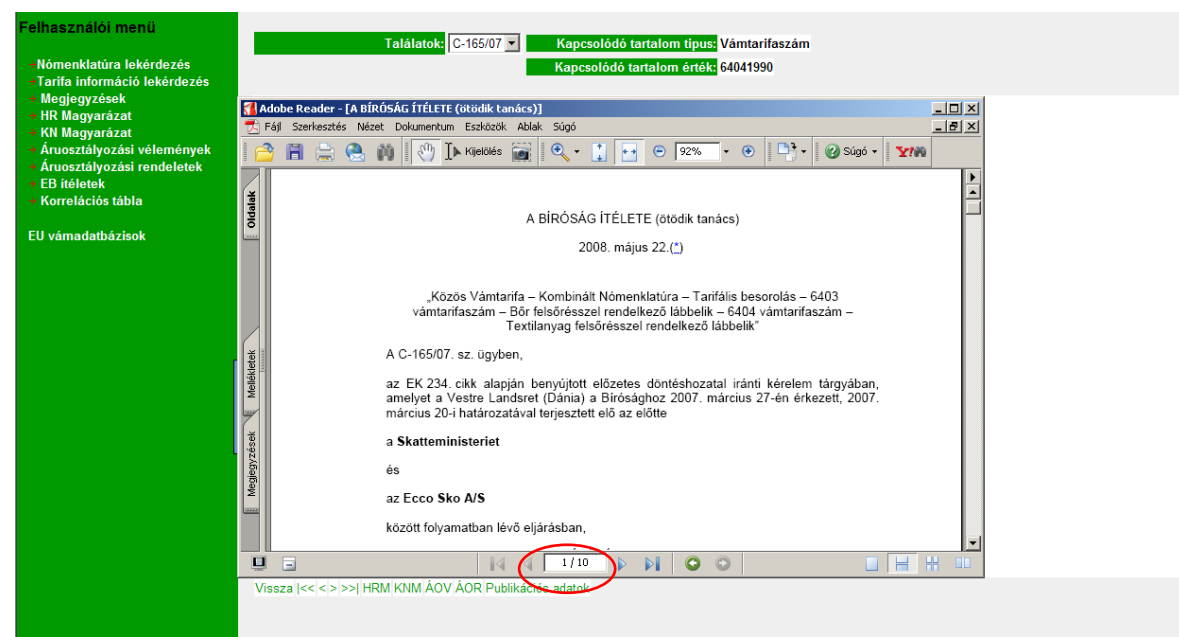

93. ábra: EBI leírás megjelenítés az EBI – Keresés eredmény képernyőn

Az EBI leírás megtekintése után lehetővé válik az áruosztályozási rendelkezésen belül az azonos logikai szinten belüli horizontális mozgás, ezáltal egymás után meg lehet jeleníteni a következő/előző eredményt, valamint az első és az utolsó eredményt. A mozgásokat az eredmény képernyőn elhelyezett gombok segítségével kell megvalósítani. Az, hogy az adott eredmény képernyőn milyen kapcsolatra utaló gombok vannak, az áruosztályozási rendelkezés típusától függ. A Vissza gombra kattintva a megadott keresési szempontok szerinti képernyőre jut vissza a felhasználó. A megadott paraméterek módosításával a lekérdezés ismételten elvégezhető.

# 5.6.1.1. Horizontális mozgás

A horizontális mozgás az egyes navigációs gombokra kattintva lehetséges.

Hogy milyen gombok jelennek meg és milyen jellegű mozgás érhető el, azt mindig az adott rendelkezés típus és az érték adatokban megadottak befolyásolják a következők szerint:

- Előre gomb: az ítélet száma szerint a következő elem
- > Hátra gomb: az ítélet száma szerint a megelőző elem
- > Elejére gomb: az ítélet száma szerint az első EBI megjelenítése
- > Végére gomb: az ítélet száma szerint az utolsó EBI megjelenítése
- Vissza gomb: szűrési szempontok képernyő

#### 5.6.1.2. Áruosztályozási rendelkezések közötti átjárhatóság

Lehetővé vált, hogy azonos elemhez (vámtarifaszám) tartozó, különböző áruosztályozási rendelkezésekben lévő előírások megjelenítése átjárható legyen. (Pl. egy vámtarifaszámhoz tartozó EBI eredmény képernyőről közvetlenül át lehessen lépni ugyanazon vámtarifaszámhoz tartozó KNM eredmény képernyőre). Az átjárhatóságot az eredmény képernyőn elhelyezett gombok segítségével kell megvalósítani.

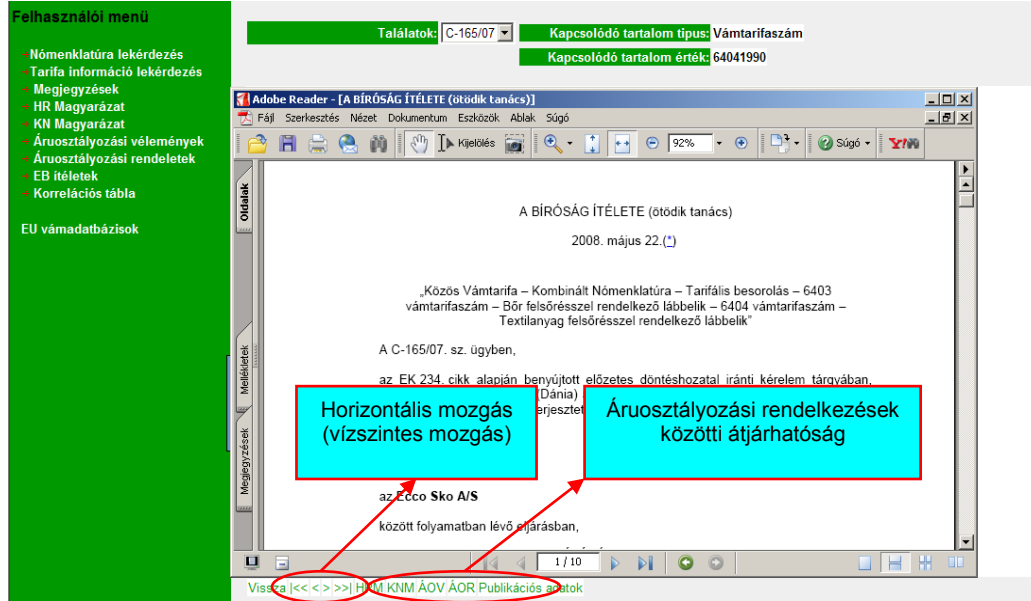

94. ábra: Horizontális mozgás, ill. az áruosztályozási rendelkezések közötti átjárhatóság

Az Újraolvas funkció lényege, ha a böngésző átméretezése után a PDF tartalom nem méreteződik át, akkor az Újraolvas gombra kattintva ez megtörténik.

Publikációs adatok gombra kattintva megjelennek az adott áruosztályozási rendelkezés alapját képező jogszabály publikációs adatai (közzétételi/kihirdetési adatok kezelése).

#### 5.6.2. Keresőszó szerinti EBI keresés

A keresőszó szerinti EBI lekérdezés az adott áruosztályozási rendelkezésen belül a szimulációs dátum, kapcsolódó tartalom típus és érték beviteli mező tartalmától függetlenül működik. A Keresőszó beviteli mezőben szó, szórészlet vagy kifejezés egyaránt megadható. A rendszer képes szóra, szórészletre vagy kifejezésre (azaz két vagy több egymást követő szó a bevitel sorrendjében) való keresésre és a szokásos logikai műveletek (és, vagy, kivéve) kezelésére, azaz az összetett keresési feltétel megadására.

A keresési feltételek megadása két különálló szövegmezőben lehetséges, valamint az és, vagy, kivéve logikai műveletek kezelésére rádiógombok kerültek kialakításra. A Keresőszó beviteli mezők esetében a szó/szórészlet szerinti keresés elkülönítése rádiógombokkal történt. Amíg a felhasználó csak az első mezőben ad meg adatokat, addig a 3 rádiógomb nem aktív, amikor mindkét mezőben adatok szerepelnek, aktív lesz. A keresésnél alapértelmezettnek a 'Teljes szöveg' keresést valamint az 'És' logikai kapcsolatot kínálja fel a rendszer.

| Felhasználói menü                                                                   | EBI Keresés                |                      |                              |  |
|-------------------------------------------------------------------------------------|----------------------------|----------------------|------------------------------|--|
| <ul> <li>Nómenklatúra lekérdezés</li> <li>Tarifa információ lekérdezés</li> </ul>   | Szimulációs dátum:         | 2009.08.24           |                              |  |
| → Megjegyzések                                                                      | Kapcsolódó tartalom tipus: | Vámtarifaszám 💌      |                              |  |
| → HR Magyarázat → KN Magyarázat                                                     | Kapcsolódó tartalom érték: |                      |                              |  |
| <ul> <li>Áruosztályozási vélemények</li> <li>Áruosztélyezési szerdeletek</li> </ul> | Keresőszó: I               | lábbeli              | 🖲 Teljes Szöveg 🛱 Szórészlet |  |
| <ul> <li>Aruosztatyozasi rendeletek</li> <li>EB ítéletek</li> </ul>                 | Logikai kapcsotat:         | 🕆 És 🔍 Vagy 🔍 Kivéve |                              |  |
| → Korrelációs tábla                                                                 | Keresőszó:                 |                      | Teljes Szöveg Szórészlet     |  |
| EU vámadatbázisok                                                                   | Keresés                    |                      |                              |  |
|                                                                                     |                            |                      |                              |  |
|                                                                                     |                            |                      |                              |  |

95. ábra: Keresőszó rögzítés az EBI – Keresés indító képernyőn

A Keres gombra kattintással megjelenik a keresési feltételeknek megfelelő találati lista.

|                                                                                   |                                                              | _ |
|-----------------------------------------------------------------------------------|--------------------------------------------------------------|---|
| Felhasználói menü                                                                 |                                                              |   |
|                                                                                   | EBI Kereses                                                  |   |
| <ul> <li>Nómenklatúra lekérdezés</li> <li>Tarifa információ lekérdezés</li> </ul> | Szimulációs dátum: 2009.08.24                                |   |
| → Megjegyzések                                                                    | Kapcsolódó tartalom tipus: Vámtarifaszám 💌                   |   |
| → HR Magyarázat<br>→ KN Magyarázat                                                | Kapcsolódó tartalom érték:                                   |   |
| → Áruosztályozási vélemények                                                      | Keresőszó: <mark>lábbeli © Teljes Szöveg © Szórészlet</mark> |   |
| → Aruosztalyozasi rendeletek → EB ítéletek                                        | Logikai kapcsolat: @ És @ Vagy @ Kivéve                      |   |
| → Korrelációs tábla                                                               | Keresőszó: 🖉 Teljes Szöveg 🖉 Szórészlet                      |   |
| EU vámadatbázisok                                                                 | Keresés Viseza                                               |   |
|                                                                                   | 2 revordot találtam.                                         | 1 |
|                                                                                   | Leírás                                                       |   |
|                                                                                   | <u>C-165/07</u>                                              |   |

96. ábra: Találati lista megjelenítés az EBI – Keresés indító képernyőn

Az ítéletszám leírására kattintva a kapcsolódó EBI megtekinthető.

Verzió: 4.2

Érvényesség kezdete: 2011. május 11. elhasználói menü Nómenklatúra lekérdezés Tarifa információ lekérdezés l Megjegyzések HR Magyarázat KN Mggyarázat Találatok: C-165/07 💌 Kapcsolódó tartalom tipus: Vámtarifaszám Kapcsolódó tartalom érték: 64039933 🐔 Adobe Reader - [A BÍRÓSÁG ÍTÉLETE (ötödik tanács)] KN Magyarázat KN Magyarázat Áruosztályozási vélemények Áruosztályozási rendeletek Nézet Dokumentum Eszközök Ablak Súgó Eáil Szerkesztés 🖹 🚔 🙆 🕅 🔯 The Kapelookies 📷 🛛 🔍 • 👔 🎂 😐 1000% • 🐵 📑 • 🛛 @ Súgó • 🗙 ¥MM 3 • lációs tábla Dirtalak A BÍRÓSÁG ÍTÉLETE (ötödik tanács) EU vámadatbázisok 2008. május 22.(\*) "Közös Vámtarifa – Kombinált Nómenklatúra – Tarifális besorolás – 6403 vámtarifaszám – Bőr felsőrésszel rendelkező lábbelik – 6404 vámtarifaszám – Textilanyag felsőrésszel rendelkező lábbelik" A C-165/07. sz. ügyben, az EK 234. cikk alapján benyújtott előzetes döntéshozatal iránti kérelem tárgyában, amelyet a Vestre Landsret (Dánia) a Bírósághoz 2007. március 27-én érkezett, 2007. március 20-i határozatával terjesztett elő az előtte a Skatteministeriet és az Ecco Sko A/S között folyamatban lévő eljárásban, 8,26 × 11,69 hvk 🔳 ١ ⊴ 1/10 ▷ ▷ □ ③ 97. ábra: EBI leírás megjelenítés az EBI – Keresés eredmény képernyőn

#### 5.6.2.1. Horizontális mozgás

A horizontális mozgás részletes leírását lásd az 5.6.1.1. szám alatt.

# 5.6.2.2. Áruosztályozási rendelkezések közötti átjárhatóság

Az áruosztályozási rendelkezések közötti átjárhatóság részletes leírását lásd az 5.6.1.2. szám alatt.

# 5.7. Korrelációs tábla lekérdezése

A felhasználói menüben (TARIC\_HU kezdő képernyő bal oldalán) a Korrelációs tábla menüpontot kiválasztva a Korrelációs tábla lekérdezése képernyő látható, ahol megjelennek a Korrelációs tábla lekérdezés elvégzéséhez szükséges keresési feltételek megadását lehetővé tevő beviteli mezők.

|--|

98. ábra: Korrelációs tábla lekérdezés indító képernyő

A vámtarifaszámok változását az Európai Bizottság Adózás-és Vámuniós Főigazgatósága /DG TAXUD/ egy korrelációs táblázatban teszi közzé. A korrelációs tábla minden évben megközelítőleg a Kombinált Nómenklatúra kihirdetésével egy időben kerül közzétételre. A táblát két példányban jelentetik meg, az oda-vissza ellenőrizhetőség érdekében. Az egyik tábla tartalmazza az aktuális (érvényes) adatokhoz rendelt előzmény adatokat, a másik táblában az előzmény adatokhoz rendelik az aktuális adatokat.

Azért, hogy a fentiekben hivatkozott vámtarifaszám változásokra vonatkozó információk a felhasználók számára közvetlenül megismerhetővé és elérhetővé váljanak, a TARIC\_HU rendszerben létrehozásra került a Korrelációs tábla lekérdezés funkció.

A megadható paraméterek:

- Évszám1, Évszám2: legördülő menüben választható ki
- Vámtarifaszám: 8 jegyű szám adható meg

Amennyiben változás tapasztalható, úgy az eredmény képernyőn megjelenik a korrelációs táblát aktivizáló hivatkozás, mely a konkrét paraméterekkel megjeleníti a változáshoz kapcsolódó korrelációs táblázatot.

Az Évszám1, Évszám2, Vámtarifaszám beviteli mezőkben az adatok megadását követően a Keres gombra kattintással megjelenik a keresési feltételeknek megfelelő találati lista.

|--|

99. ábra: Beviteli adatok rögzítése a Korrelációs tábla lekérdezése indító képernyőn

#### TARIC\_WEB rendszer felhasználói kézikönyv

Verzió: 4.2 Érvényesség kezdete: 2011. május 11.

| Felhasználói menü                                                   | Korrelációs tábla lekérdezése                                                                 |
|---------------------------------------------------------------------|-----------------------------------------------------------------------------------------------|
| Nómenklatúra lekérdezés Torifo informósió lekérdezés                | Évszám 1.: 2007 💌                                                                             |
| <ul> <li>Megjegyzések</li> </ul>                                    | Évszám 2.: 2008 💌                                                                             |
| → HR Magyarázat<br>> KN Magyarázat                                  | Vámtarifaszám: 38249098                                                                       |
| <ul> <li>Áruosztályozási vélemények</li> </ul>                      | Keresés                                                                                       |
| <ul> <li>Áruosztályozási rendeletek</li> <li>EB ítéletek</li> </ul> | Kerecés alanva                                                                                |
| <ul> <li>Korrelációs tábla</li> </ul>                               | 38249098 Más                                                                                  |
| EU vámadatbázisok                                                   | 2 rekordot találtam.                                                                          |
|                                                                     | Vámterifaszám Leírás                                                                          |
| (                                                                   | 3824909100 Zsírsav-monoalkil-észter (FAMAE) legalább 96,5 térfogatszázalék észter-tartalommal |
|                                                                     | 2824909700 Más                                                                                |

100. ábra: Vámtarifaszám-változás megjelenítés a Korrelációs tábla lekérdezése eredmény képernyőn

# 6. KERESKEDELEMPOLITIKAI INTÉZKEDÉSEK LEKÉRDEZÉSE

#### 6.1. Terméktáblázat megtekintése

A menürendszerben (TARIC\_Web kezdő képernyő bal oldalán) a Terméktáblázat menüpontra kattintva a KERPOL Terméktáblázat Megtekintés képernyő látható. A Terméktáblázat termékenkénti bontásban tartalmazza az összes aktuális (2004.05.01-jei időponttól kezdődően érvényes) kereskedelempolitikai intézkedést (antidömping-és kiegyenlítő vám intézkedéseket).

| Felhasználói menü                                                                                                    | KERP     | DL T | erméktáblázat Me | egtekintés     |                                                                                                  |                                                                                                    |                                                                                                    |   |
|----------------------------------------------------------------------------------------------------|----------|------|------------------|----------------|--------------------------------------------------------------------------------------------------|----------------------------------------------------------------------------------------------------|----------------------------------------------------------------------------------------------------|---|
| Nömenklatúra lekérdezés<br>Tarifa információ lekérdezés<br>Megjegyzések<br>IR Megyarázat<br>Krukosztályozási vélemények<br>Áruosztályozási vélemények<br>El riéletek<br>Korrelációs tábla | <b>1</b> | 8    |                  | ī / 98   € €   | 102% · . Keresés                                                                                 | •                                                                                                    |                                                                                                    |   |
| KERPOLEB itéletek<br>Joganyag<br>Terméktáblázat                                                                                                    |          |      | Jogszabály száma | Termék         | Vámtarifaszám                                                                                    | Jogszabálytípus                                                                                                    | Érintett ország                                                                                           |   |
| EU Vamadalībāzisok                                                                                                    |          |      | 362/1999/EK      | Acél drótkötél | ex 7312 10 82, ex 7312 10 84, ex 7312<br>10, ex 7312 10 88 és ar ex 7312 10 99                   | a Kinai Népköttársaságból, Indiaból, Mexiköból, Del.<br>Afrikából és Ukrajnahól származó acid dötöktelek<br>és kábelek behozzathára ideiglenes dömpingellenes<br>vim kivetésétől és az egyes magyatországi és<br>lengyelországi exportáló termelők által felajátlot<br>kötelezettségvállalások elfogadásáról                                                                                        | KNK*, Magyurország,<br>India, Mesikó,<br>Lengyeloszág, Del-<br>Afrika és<br>Ukrajna                       |   |
| ·                                                                                                    |          |      | 1796/1999/EK     |                | ex 7312 10 82, az ex 7312 10 84, az ex<br>7312 10 86, az ex 7312 10 88 és az ex<br>7312 10 99    | a Del-Afrikából, Indiából, a Kinai Népköztárnaságból,<br>Lengyelországból, Magyarországról, Mexikóból és<br>Utarjajaból szímnazó acel dródkötelké és kisbelek<br>behozatilár vonnkozó végleges dömpingellenes<br>vim kivetséről és a kiveteti dégglenes vim végleges<br>bezedéséről, valmint a Koreat Korátisaságból<br>származó behozatalókra vonafkozó dőmpingellenes<br>eljárás megszüntetéséről | Dél-Afrika, India, a<br>KNK, Lengyelorstag,<br>Magyarotrağ, Mexiko<br>és Urayna, Koreai<br>Kortársaság    |   |
| Frissitve: 2011.05.10. 23:53:46                                                                                                    | <b>%</b> |      | 1999/572/EK      |                | ex 7312 10 82 , az ex 7312 10 84 , az ex<br>7312 10 86 , az ex 7312 10 88 és az ex<br>7312 10 99 | a Kinai Népköztársaságból, Magyarországról,<br>Inditból, a Koresi Közárianságból, Mexikőból,<br>Lengyelországból, Del-Afhikából és Ukrajnából<br>razimazó acél drókötelek és kibelek behozataliára<br>vonatkozó dömpingellenes eljárissal kepciolatos<br>köztezetrásmiltálkok alkondásirál                                                                                                    | KNK, Magyarország,<br>India, a Koreai<br>Köztársaság, Mexikó,<br>Lengyelország, Dél-<br>Afrika és Ukrajna | _ |

101. ábra: KERPOL Terméktáblázat megjelenítése

A Terméktáblázat a joganyag számát és címét, a termék megnevezését és vámtarifaszámot (csak és kizárólag az intézkedésben közzétett vámtarifaszámot, függetlenül annak esetleges későbbi HR vagy KN változásból adódó módosításától) és az érintett országot tartalmazza.

#### 6.2. Európai bíróság kereskedelempolitikai vonatkozású ítéleteinek keresése

A menürendszerben (TARIC\_Web kezdő képernyő bal oldalán) a KERPOL EB ítéletek menüpontra kattintva a KERPOL EBI – Keresés képernyő látható, ahol megjelennek az EBI lekérdezés elvégzéséhez szükséges keresési feltételek megadását lehetővé tevő beviteli mezők.

| Felhasználói menü                                                      | KERPOL EBI Keresés                              |   |
|------------------------------------------------------------------------|-------------------------------------------------|---|
| +Nómenklatúra lekérdezés                                               | Szimulációs dátum: 2010.10.14                   |   |
| <ul> <li>Tarifa információ lekérdezés</li> <li>Megiegyzések</li> </ul> | Kapcsolódó tartalom tipus: Vámtarifaszám 💌      |   |
| → HR Magyarázat                                                        | Kapcsolódó tartalom érték:                      |   |
| <ul> <li>KN Magyarázat</li> <li>Áruosztálvozási véleménvek</li> </ul>  | Keresőszó:                                      |   |
| <ul> <li>Áruosztályozási rendeletek</li> </ul>                         | Logikai kapcsolat: @ És @ Vagy @ Kivéve         |   |
| → EB ítéletek → Korrelációs tábla                                      | 🕼 Teljes Szöveg 🖗 Szórészlet                    |   |
| KERPOL EB itéletek                                                     | Keresés                                         |   |
| <ul> <li>→ Joganyag</li> <li>→ Terméktáblázat</li> </ul>               |                                                 |   |
|                                                                        | 102. ábra: KERPOL EBI – Keresés indító képernyő |   |
| Készítette: Nemz                                                       | zeti Adó-és Vámhivatal Informatikai Intézet     | 6 |

## 6.2.1. Kapcsolódó tartalom típus/érték szerinti EBI keresés

A szimulációs dátum a lekérdezés tényleges elvégzése szerinti alapértelmezett dátum, mely manuálisan szintén megadható vagy módosítható éééé.hh.nn formátumban való rögzítéssel vagy a naptár funkció alkalmazásával. A kapcsolódó tartalom típus megadása legördülő menüben választható ki (alapértelmezett típus a vámtarifaszám). A kapcsolódó tartalom érték beviteli mezőben vámtarifaszám esetén 2, 4, 6, 8 jegyű szám adható meg, ítéletszám megadásakor a kötelező formátum: A-nnn/éé

| Felhasználói menü                                                   | KERPOL EBI Keresés                       |
|---------------------------------------------------------------------|------------------------------------------|
| - Nómenklatúra lekérdezés                                           | Szimulációs dátum: 2010 10 14            |
| Tarifa információ lekérdezés     Mogiogyzások                       | Kapcsolódó tartalom tipus Vámtarifaszám  |
| <ul> <li>HR Magyarázat</li> </ul>                                   | Kapcsolódó tartalom érték. Vámtarifaszám |
| → KN Magyarázat<br>→ Áruosztályozási vélemények                     | Keresőszó:                               |
| <ul> <li>Áruosztályozási rendeletek</li> <li>EB ítélotok</li> </ul> | Logikai kapcsolat: @ És @ Vagy @ Kivéve  |
| → Korrelációs tábla                                                 | Veresőszó:                               |
| → KERPOL EB ítéletek → Joganyag                                     | Keresés                                  |
| → Terméktáblázat                                                    |                                          |
| EU vámadatbázisok                                                   |                                          |
|                                                                     |                                          |
|                                                                     |                                          |
| ſ                                                                   |                                          |
|                                                                     |                                          |
|                                                                     |                                          |
| l                                                                   |                                          |
|                                                                     |                                          |
|                                                                     |                                          |
|                                                                     |                                          |
|                                                                     |                                          |
|                                                                     |                                          |
|                                                                     |                                          |
| <b>5</b> 1 / 2010 10 11 01 11 17                                    |                                          |
| Frissitve: 2010.10.14. 04:44:17                                     |                                          |
|                                                                     |                                          |

103. ábra: Kapcsolódó tartalom típus választás a KERPOL EBI – Keresés indító képernyőn

|--|

104. ábra: Kapcsolódó tartalom típus/érték rögzítés a KERPOL EBI – Keresés indító képernyőn

A Kapcsolódó tartalom típus/érték beviteli mezőkben az adatok megadását követően a Keres gombra kattintással megjelenik a keresési feltételeknek megfelelő találati lista.

| Felhasználói menü                                                      | KERPOL EBI Keresés                         |   |
|------------------------------------------------------------------------|--------------------------------------------|---|
| -Nómenklatúra lekérdezés                                               | Szimulációs dátum: 2010.09.07              |   |
| <ul> <li>Tarifa információ lekérdezés</li> <li>Mogiogyzások</li> </ul> | Kapcsolódó tartalom tipus: Vámtarifaszám 💌 |   |
| → HR Magyarázat                                                        | Kapcsolódó tartalom érték: 44              |   |
| → KN Magyarázat → Áruosztályozási vélemények                           | Keresőszó: @ Teljes Szöveg @ Szórészlet    |   |
| <ul> <li>Áruosztályozási rendeletek</li> </ul>                         | Logikai kapcsolat: @ És © Vagy © Kivéve    |   |
| → EB itéletek → Korrelációs tábla                                      | Keresőszó:                                 |   |
| KERPOL EB ítéletek                                                     | Keresés Visza                              |   |
| <ul> <li>→ Joganyag</li> <li>→ Terméktáblázat</li> </ul>               | 2 egységet találtam.                       | 1 |
| EU vámadatbázisok                                                      | Leirás                                     |   |
|                                                                        | <u>c</u>                                   |   |
|                                                                        | <u>T-206/07</u>                            |   |
| ſ                                                                      |                                            |   |
|                                                                        |                                            |   |
|                                                                        |                                            |   |
|                                                                        |                                            |   |

105. ábra: Találati lista megjelenítés a KERPOL EBI – Keresés indító képernyőn

Az ítéletszám leírására kattintva a kapcsolódó EBI megtekinthető. A dokumentum feletti ikonokat tartalmazó sávban található utalás az oldalak számára, mely előtt látható nyílra kattintva a következő oldal tekinthető meg a dokumentumban. A teljes dokumentum megtekintése a jobb oldalon található gördítősáv alkalmazásával szintén lehetséges.

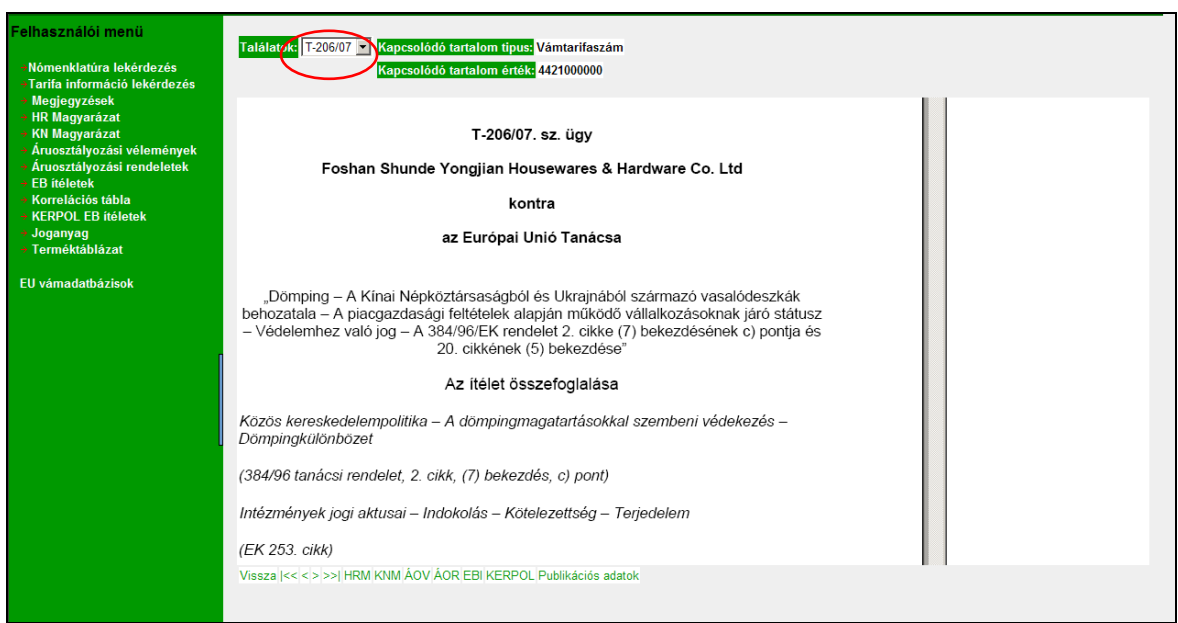

106. ábra: EBI leírás megjelenítés a KERPOL EBI – Keresés eredmény képernyőn

Az EBI leírás megtekintése után lehetővé válik az áruosztályozási rendelkezésen belül az azonos logikai szinten belüli horizontális mozgás, ezáltal egymás után meg lehet jeleníteni a következő/előző eredményt, valamint az első és az utolsó eredményt. A mozgásokat az eredmény képernyőn elhelyezett gombok segítségével kell megvalósítani. Az, hogy az adott eredmény képernyőn milyen kapcsolatra utaló gombok vannak, az áruosztályozási rendelkezés típusától függ. A Vissza gombra kattintva a megadott keresési szempontok szerinti képernyőre jut vissza a felhasználó. A megadott paraméterek módosításával a lekérdezés ismételten elvégezhető.

# 6.2.1.1. Horizontális mozgás

A horizontális mozgás az egyes navigációs gombokra kattintva lehetséges.

Hogy milyen gombok jelennek meg és milyen jellegű mozgás érhető el, azt mindig az adott rendelkezés típus és az érték adatokban megadottak befolyásolják a következők szerint:

| $\triangleright$ | Előre gomb: az ítélet száma szerint a következő elem             |
|------------------|------------------------------------------------------------------|
| $\triangleright$ | Hátra gomb: az ítélet száma szerint a megelőző elem              |
| $\triangleright$ | Elejére gomb: az ítélet száma szerint az első EBI megjelenítése  |
| $\triangleright$ | Végére gomb: az ítélet száma szerint az utolsó EBI megjelenítése |
| $\triangleright$ | Vissza gomb: szűrési szempontok képernyő                         |
|                  |                                                                  |

# 6.2.1.2. Áruosztályozási rendelkezések közötti átjárhatóság

Lehetővé vált, hogy azonos elemhez (vámtarifaszám) tartozó, különböző áruosztályozási rendelkezésekben lévő előírások megjelenítése átjárható legyen. (Pl. egy vámtarifaszámhoz tartozó KERPOL EBI eredmény képernyőről közvetlenül át lehessen lépni az ugyanazon vámtarifaszámhoz tartozó KNM eredmény képernyőre). Az átjárhatóságot az eredmény képernyőn elhelyezett gombok segítségével kell megvalósítani.

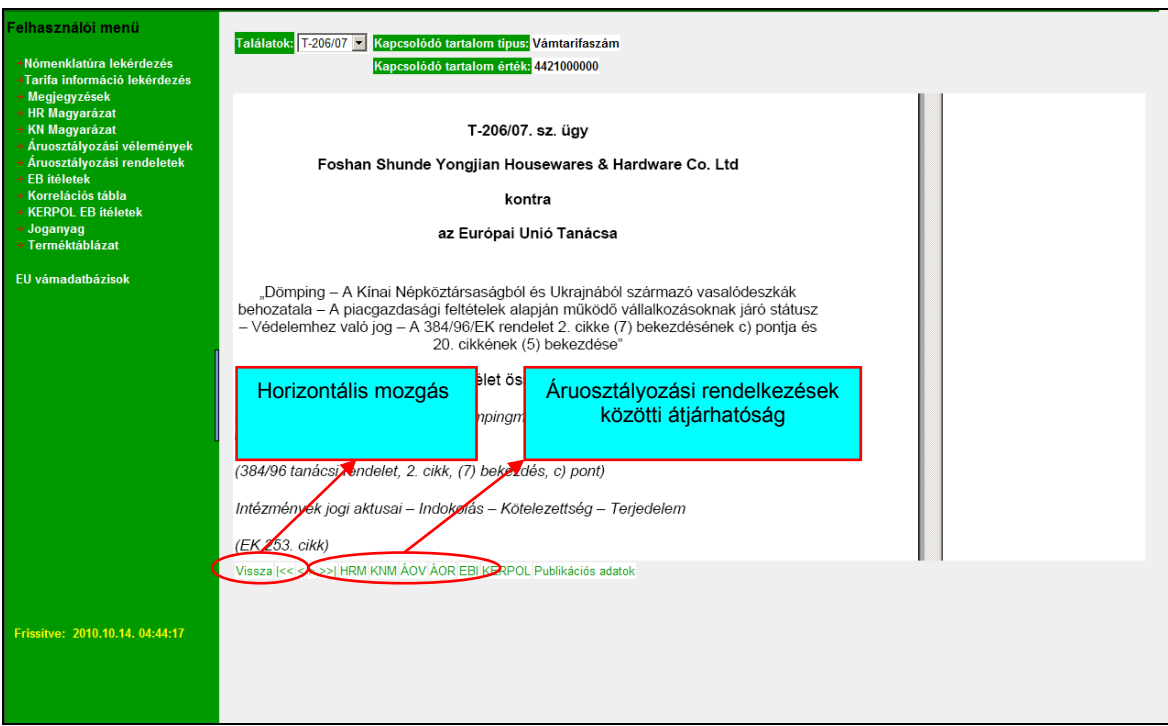

107. ábra: Horizontális mozgás, ill. az áruosztályozási rendelkezések közötti átjárhatóság

Az Újraolvas funkció lényege, ha a böngésző átméretezése után a PDF tartalom nem méreteződik át, akkor az Újraolvas gombra kattintva ez megtörténik.

Publikációs adatok gombra kattintva megjelennek az adott áruosztályozási rendelkezés alapját képező jogszabály publikációs adatai (közzétételi/kihirdetési adatok kezelése).

#### 6.2.2. Keresőszó szerinti EBI keresés

A keresőszó szerinti EBI lekérdezés az adott áruosztályozási rendelkezésen belül a szimulációs dátum, kapcsolódó tartalom típus és érték beviteli mező tartalmától függetlenül működik. A Keresőszó beviteli mezőben szó, szórészlet vagy kifejezés egyaránt megadható. A rendszer képes szóra, szórészletre vagy kifejezésre (azaz két vagy több egymást követő szó a bevitel sorrendjében) való keresésre és a szokásos logikai műveletek (és, vagy, kivéve) kezelésére, azaz az összetett keresési feltétel megadására.

A keresési feltételek megadása két különálló szövegmezőben lehetséges, valamint az és, vagy, kivéve logikai műveletek kezelésére rádiógombok kerültek kialakításra. A Keresőszó beviteli mezők esetében a szó/szórészlet szerinti keresés elkülönítése rádiógombokkal történt. Amíg a felhasználó csak az első mezőben ad meg adatokat, addig a 3 rádiógomb nem aktív, amikor mindkét mezőben adatok szerepelnek, aktív lesz. A keresésnél alapértelmezettnek a 'Teljes szöveg' keresést valamint az 'És' logikai kapcsolatot kínálja fel a rendszer.

| Felhasználói menü                                                                                                    | KERPOL EBI Keresés                            |
|----------------------------------------------------------------------------------------------------|-----------------------------------------------|
| <ul> <li>Nómenklatúra lekérdezés</li> <li>Tarifa információ lekérdezés</li> <li>Megjegyzések</li> <li>HR Magyarázat</li> <li>KN Magyarázat</li> <li>Áruosztályozási vélemények</li> </ul> | Szimulációs dátum: 2010.10.14                 |
|                                                                                                    | Kapcsolódó tartalom tipus: Vámtarifaszám 💌    |
|                                                                                                    | Kapcsolódó tartalom érték:                    |
|                                                                                                    | Keresős (ó: acél © Teljes Szöveg © Szórészlet |
| → Áruosztályozási rendeletek                                                                                                    | Logikai kapcsolat: 💿 Es 🖨 Vagy 🖨 Kivéve       |
| <ul> <li>ED iteletek</li> <li>Korrelációs tábla</li> </ul>                                                                                                    | Keresőszó:                                    |
| <ul> <li>→ KERPOL EB ítéletek</li> <li>→ Joganyag</li> <li>→ Terméktáblázat</li> </ul>                                                                                                    | Keresés                                       |
| EU vámadatbázisok                                                                                                    |                                               |
|                                                                                                    |                                               |
|                                                                                                    |                                               |
|                                                                                                    |                                               |
|                                                                                                    |                                               |
|                                                                                                    |                                               |
|                                                                                                    |                                               |
| , i i i i i i i i i i i i i i i i i i i                                                                                                    |                                               |

108. ábra: Keresőszó rögzítés a KERPOL EBI – Keresés indító képernyőn

A Keres gombra kattintással megjelenik a keresési feltételeknek megfelelő találati lista.

| Felhasználói menü                                                      | KERPOL EBI Keresés                             |
|------------------------------------------------------------------------|------------------------------------------------|
| Nómenklatúra lekérdezés                                                | Szimulációs dátum: 2010.10.14                  |
| <ul> <li>Tarifa információ lekérdezés</li> <li>Megiegyzések</li> </ul> | Kapcsolódó tartalom tipus: Vámtarífaszám 💌     |
| → HR Magyarázat                                                        | Kapcsolódó tartalom érték:                     |
| <ul> <li>KN Magyarázat</li> <li>Áruosztályozási vélemények</li> </ul>  | Keresőszó: acél  © Teljes Szöveg  © Szórészlet |
| <ul> <li>Áruosztályozási rendeletek</li> <li>ER ítéletek</li> </ul>    | Logikai kapcsolat: @ És © Vagy © Kivéve        |
| <ul> <li>Korrelációs tábla</li> </ul>                                  | 🖉 Teljes Szöveg 🖉 Szórészlet                   |
| → KERPOL EB ítéletek → Joganyag                                        | Keresés Vissza                                 |
| → Terméktáblázat                                                       | 5egységet taláitam. 1                          |
| EU vámadatbázisok                                                      | Leirás                                         |
|                                                                        |                                                |
|                                                                        | <u>T-031/05</u>                                |
| ſ                                                                      | 1719705                                        |
|                                                                        | <u>1-20007</u><br>T-429/04                     |
|                                                                        |                                                |
|                                                                        |                                                |
|                                                                        |                                                |
|                                                                        |                                                |
|                                                                        |                                                |
|                                                                        |                                                |

109. ábra: Találati lista megjelenítés a KERPOL EBI – Keresés indító képernyőn

Készült: Nemzeti Adó-és Vámhivatal Informatikai Intézet Készült: 2011. május 10. Azonosító: TARIC WEB felhasznaloi kezikonyv v4 2 20110511 Az ítéletszám leírására kattintva a kapcsolódó EBI megtekinthető.

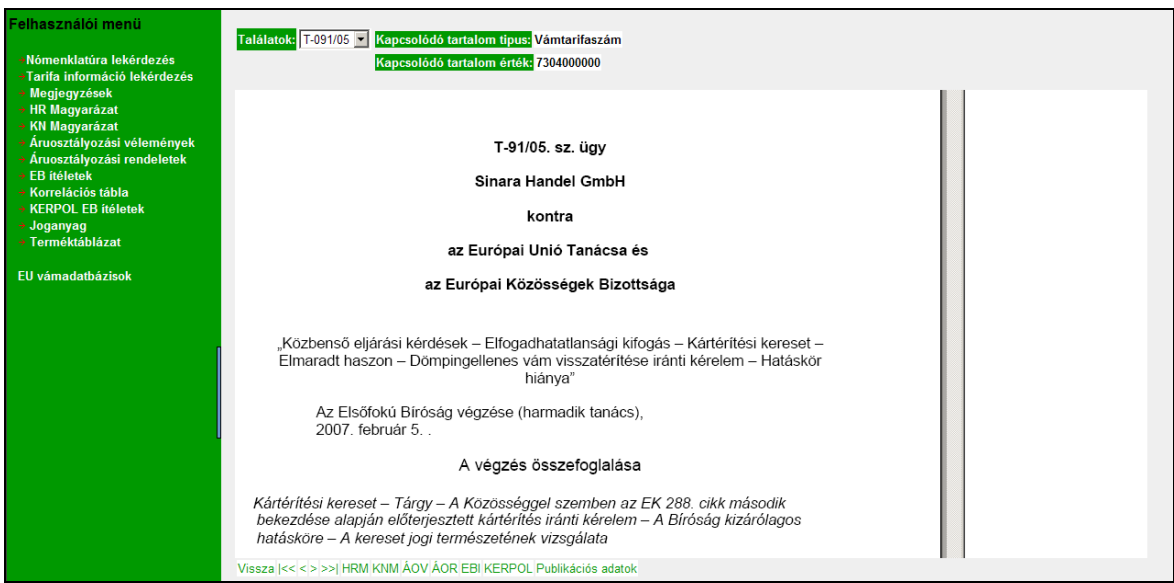

110. ábra: EBI leírás megjelenítés a KERPOL EBI – Keresés eredmény képernyőn

#### 6.2.2.1. Horizontális mozgás

A horizontális mozgás részletes leírását lásd az 6.2.1.1. szám alatt.

#### 6.2.2.2. Áruosztályozási rendelkezések közötti átjárhatóság

Az áruosztályozási rendelkezések közötti átjárhatóság részletes leírását lásd az 6.2.1.2. szám alatt.

#### 6.3. Kereskedelempolitikai intézkedéseket tartalmazó joganyagok keresése

A menürendszerben (TARIC\_HU kezdő képernyő bal oldalán) a KERPOL Lekérdezés menüpontra kell kattintani. A listából a Joganyag menüpontot kiválasztva a KERPOL Joganyag – Keresés képernyő látható, ahol megjelennek a joganyagok lekérdezésének elvégzéséhez szükséges keresési feltételek megadását lehetővé tevő beviteli mezők.

A vizsgált időszak kezdete és vége nem kötelezően kitöltendő mező, mely szükség esetén manuálisan megadható az éééé.hh.nn formátumban való rögzítéssel vagy a naptár funkció alkalmazásával.

| Felhasználói menü                                                     | KERPOL Joganyag - Ko       | eresés                   |
|-----------------------------------------------------------------------|----------------------------|--------------------------|
| +Nómenklatúra lekérdezés                                              | Vizsgált időszak kezdete   |                          |
| →Tarifa információ lekérdezés → Megjegyzések                          | Vizsgált időszak vége      |                          |
| HR Magyarázat                                                         | Rendelkezés típus          | minden 💌                 |
| <ul> <li>KN Magyarázat</li> <li>Áruosztálvozási vélemények</li> </ul> | Kapcsolódó tartalom tipus: | Joganyag száma 💌         |
| Áruosztályozási rendeletek                                            | Kapcsolódó tartalom érték: |                          |
| → EB ítéletek → Korrelációs tábla                                     | Rendezés                   | növekvő                  |
| → KERPOL EB ítéletek                                                  | Keresőszó:                 | Teljes Szöveg Szórészlet |
| Joganyag<br>Terméktélulázat                                           | Logikai kapcsolat:         |                          |
| EU vámadatbázisok                                                     | Keresőszó:                 | Teljes Szöveg Szórészlet |
|                                                                       | Keresés                    |                          |

111. ábra: KERPOL Joganyag – Keresés indító képernyő
# 6.3.1. Rendelkezés típus szerinti joganyag keresés

A rendelkezés típusa nem kötelezően kitöltendő mező, szükség esetén legördülő menüben választható ki (alapértelmezett típus minden).

| Felhasználói menü                                                                  | KERPOL Joganyag - Keresés               |
|------------------------------------------------------------------------------------|-----------------------------------------|
| Nómenklatúra lekérdezés                                                            | Vizsgált időszak kezdete                |
| →Tarifa információ lekérdezés                                                      | Vizsgált időszak vége                   |
| → Megjegyzések → HR Magyarázat                                                     |                                         |
| KN Magyarázat                                                                      | Kapcsolódó tartalom tírus: minden       |
| <ul> <li>Aruosztályozási vélemények</li> <li>Áruosztályozási rendeletek</li> </ul> | Kapssolódó tartalom érők: kiegyenlő vám |
| + EB ítéletek                                                                      | Randazás                                |
| Korrelációs tábla     KERDOL ER (tál-ta-li                                         | Konzeszt                                |
| <ul> <li>Joganyag</li> </ul>                                                       |                                         |
| → Terméktáblázat                                                                   | Logika kapcsolati 🥸 Es 🔍 Vagy 🖗 Rivève  |
| FU vámadatházisok                                                                  | Keresoszo:                              |
|                                                                                    | Keresés                                 |
|                                                                                    |                                         |
|                                                                                    |                                         |
|                                                                                    |                                         |
|                                                                                    |                                         |
|                                                                                    |                                         |
|                                                                                    |                                         |
|                                                                                    |                                         |
|                                                                                    |                                         |
|                                                                                    |                                         |
|                                                                                    |                                         |
|                                                                                    |                                         |
|                                                                                    |                                         |
|                                                                                    |                                         |
|                                                                                    |                                         |

112. ábra: Rendelkezés típus választás a KERPOL Joganyag – Keresés indító képernyőn

# 6.3.2. Kapcsolódó tartalom típus/érték szerinti joganyag keresés

A kapcsolódó tartalom típus megadása legördülő menüben választható ki (alapértelmezett típus a joganyag száma).

| Felhasználói menü                                                      | KERPOL Joganyag - Keresés                                                                                                    |
|------------------------------------------------------------------------|----------------------------------------------------------------------------------------------------|
| →Nómenklatúra lekérdezés                                               | Vizsgált időszak kezdete                                                                                                    |
| <ul> <li>Tarifa információ lekérdezés</li> <li>Megiegyzések</li> </ul> | Vizsgált időszak vége                                                                                                    |
| → HR Magyarázat                                                        | Rendelkezés tipus minden 🔍                                                                                                    |
| <ul> <li>KN Magyarázat</li> <li>Áruosztályozási válományok</li> </ul>  | Kapcsolódó tartalom tipus: doganyag száma 🔪                                                                                                    |
| <ul> <li>Áruosztályozási rendeletek</li> </ul>                         | Kapcsolódó tartalom ért <mark>ék:</mark> Uganyag száma                                                                                                    |
| EB ítéletek     Korrológiós tábla                                      | Rendezés Számazási ország                                                                                                    |
| <ul> <li>KERPOL EB ítéletek</li> </ul>                                 | Keresőszó: Corszag Corszag |
| <ul> <li>Joganyag</li> <li>Torméktéblézet</li> </ul>                   | Logikai kapcsolat: @ És @ Vagy @ Kivéve                                                                                                    |
| • Termektablazat                                                       | Keresőszó:                                                                                                    |
| EU vámadatbázisok                                                      | Keresés                                                                                                    |
|                                                                        |                                                                                                    |
|                                                                        |                                                                                                    |
|                                                                        |                                                                                                    |
|                                                                        |                                                                                                    |
|                                                                        |                                                                                                    |
|                                                                        |                                                                                                    |
|                                                                        |                                                                                                    |
|                                                                        |                                                                                                    |
|                                                                        |                                                                                                    |
|                                                                        |                                                                                                    |
|                                                                        |                                                                                                    |

113. ábra: Kapcsolódó tartalom típus választás a KERPOL Joganyag – Keresés indító képernyőn

A kapcsolódó tartalom érték beviteli mezőben a következő adható meg:

• joganyag száma esetén (jogi aktus fajtája):

- 1. rendelet esetén: nnnn/éééé/bb
- 2. határozat esetén: éééé/nnnn/bb vagy éééé/nnnn/ESZAK
- 3. közlemény, értesítés, feljegyzés esetén: éééé/b nnn/nnn
- 4. helyesbítés esetén: b nnn/nnn

nnnn – 4 jegyű szám éééé – évszám

b/bb – jogi aktus fajtájától függően 'EK, EU' – rendelet és határozat esetében, 'C' – közlemény, értesítés és feljegyzés esetében vagy 'L' – helyesbítés esetében

- vámtarifaszám esetén: 2,4,6 vagy 8 jegyű szám
- indító ország esetén: országkód megadása 2 karakteren (ISO kód)
- származási ország esetén: országkód megadása 2 karakteren (ISO kód)

| Felhasználói menü                                                      | KERPOL Joganyag - Keresés           |                          |  |
|------------------------------------------------------------------------|-------------------------------------|--------------------------|--|
| +Nómenklatúra lekérdezés                                               | Vizsgált időszak kezdete            | <b>a</b>                 |  |
| <ul> <li>Farita információ lekérdezés</li> <li>Megjegyzések</li> </ul> | Vizsgált időszak vége               |                          |  |
| → HR Magyarázat                                                        | Rendelkezés tipus minden            |                          |  |
| <ul> <li>KN magyarazat</li> <li>Áruosztályozási vélemények</li> </ul>  | Kapcsolódó tartalom tipur: Joganya  | száma 💌                  |  |
| <ul> <li>Áruosztályozási rendeletek</li> </ul>                         | Kapcsolódó tartalom érték. 0054/201 | D/EU                     |  |
| → EB iteletek → Korrelációs tábla                                      | Rendezés növekvő                    | •                        |  |
| → KERPOL EB ítéletek                                                   | Keresőszó:                          | Teljes Szöveg Szórészlet |  |
| → Joganyag<br>→ Terméktáblázat                                         | Logikai kapcsolat: 💿 És 💭           | /agy 🛱 Kivéve            |  |
|                                                                        | Keresőszó:                          | Teljes Szöveg Szórészlet |  |
| EU vamadatbazisok                                                      | Keresés                             |                          |  |
|                                                                        |                                     |                          |  |
|                                                                        |                                     |                          |  |
|                                                                        |                                     |                          |  |
|                                                                        |                                     |                          |  |
|                                                                        |                                     |                          |  |
|                                                                        |                                     |                          |  |
|                                                                        |                                     |                          |  |

114. ábra: Kapcsolódó tartalom típus/érték rögzítés a KERPOL Joganyag – Keresés indító képernyőn

A Kapcsolódó tartalom típus/érték beviteli mezőkben az adatok megadását követően a Keres gombra kattintással megjelenik a keresési feltételeknek megfelelő találati lista.

| Felhasználói menü                                                      | KERPOL Joga                | inyag - Kei   | resés          |          |              |                  |                   |               |                 |   |
|------------------------------------------------------------------------|----------------------------|---------------|----------------|----------|--------------|------------------|-------------------|---------------|-----------------|---|
| -Nómenklatúra lekérdezés                                               | Vizsgált idősz             | ak kezdete    |                | <b></b>  |              |                  |                   |               |                 |   |
| <ul> <li>Tarifa információ lekérdezés</li> <li>Megiegyzések</li> </ul> | Vizsgált idő               | ószak vége    |                | <b>.</b> |              |                  |                   |               |                 |   |
| → HR Magyarázat                                                        | Rendell                    | cezés típus i | minden         | •        |              |                  |                   |               |                 |   |
| <ul> <li>KN Magyarázat</li> <li>Áruosztályozási vélemények</li> </ul>  | Kapcsolódó tarta           | alom tipus:   | Joganyag száma | -        |              |                  |                   |               |                 |   |
| <ul> <li>Áruosztályozási rendeletek</li> </ul>                         | Kapcsolódó tarta           | lom érték: 🕻  | 0054/2010/EU   |          |              |                  |                   |               |                 |   |
| → EB ítéletek ★ Korrelációs tábla                                      |                            | Rendezés      | növekvő 💌      |          |              |                  |                   |               |                 |   |
| → KERPOL EB ítéletek                                                   |                            | Keresőszó:    |                |          | Teljes Szö   | veg 🏾 Szórészlet |                   |               |                 |   |
| → Joganyag<br>→ Terméktáblázat                                         | Logikai                    | kapcsolat:    | 🖲 És 🔍 Vagy 🔍  | Kivéve   |              |                  |                   |               |                 |   |
|                                                                        |                            | Keresőszó:    |                |          | Teljes Ször  | /eg 🛡 Szórészlet |                   |               |                 |   |
| EU vámadatbázisok                                                      | Keresés<br>1 egységet talá | ltam.         |                |          |              |                  |                   |               |                 | 1 |
| Γ                                                                      | Jog aktus                  |               | Érvényesség    |          | Jogi aktus m | egjelenés        |                   |               |                 |   |
|                                                                        | Azorosító                  | Fajta         | Kezdete        | Vége     | ldőpont      | Hely             | Származási ország | Indító ország | Vám típus       |   |
|                                                                        | 0054/2010/EU               | rendelet      | 2010.01.23     |          | 2010.01.22   | Hivatalos Lap    | US                |               | antidömping vám |   |
|                                                                        |                            |               |                |          |              |                  |                   |               |                 |   |

115. ábra: Találati lista megjelenítés a KERPOL Joganyag – Keresés indító képernyőn

A jogi aktus azonosítóra kattintva a kapcsolódó joganyag megtekinthető. A dokumentum feletti ikonokat tartalmazó sávban található utalás az oldalak számára, mely előtt látható nyílra kattintva a következő oldal tekinthető meg a dokumentumban. A teljes dokumentum megtekintése a jobb oldalon található gördítősáv alkalmazásával szintén lehetséges.

| Felhasználói menü                                        | Talála ok. 10054/2010/EU 🕥 Kapcsolódó tartalom tipus: Vámtarifaszám                                                                                                    |          |
|----------------------------------------------------------|----------------------------------------------------------------------------------------------------|----------|
| Nómenklatúra lekérdezés                                  | Kapcsolódó tartalom érték: 2922110010                                                                                                    |          |
| <ul> <li>Tarifa információ lekérdezés</li> </ul>         |                                                                                                    |          |
| <ul> <li>Megjegyzések</li> <li>UD Magyarásat</li> </ul>  | nauone Readers [Putriewer[3:]put] □1                                                                                                    | 리스       |
| <ul> <li>RK Magyarazat</li> <li>KN Magyarázat</li> </ul> |                                                                                                    | <u>1</u> |
| <ul> <li>Áruosztályozási vélemények</li> </ul>           | 📑 🖻 Másolat mertése 🚍 🤮 🏢 Keresés 🖑 🗋 köjelőlés 📷 🔍 🕻 🖓 🗠 🕤 🔛 🐑 🚺 🖉 🖓 🚺 Súgó + 🛂 🕅                                                                                                    |          |
| <ul> <li>Áruosztályozási rendeletek</li> </ul>           |                                                                                                    |          |
| → EB ítéletek                                            | X X                                                                                                    | <b>_</b> |
| Korrelációs tábla                                        |                                                                                                    |          |
| <ul> <li>KERPOL EB ítéletek</li> </ul>                   | 2010.1.22 HU Av Európai Unió Hivatalor Lania L. 17/1                                                                                                    |          |
| <ul> <li>Joganyag</li> <li>Torméktéblézet</li> </ul>     | Az Enopai ono Invatatos Lapja                                                                                                    |          |
| Termektablazat                                           |                                                                                                    |          |
| EU vámadatbázisok                                        | П                                                                                                    |          |
|                                                          | (Nem iogalkotási aktusok)                                                                                                    |          |
|                                                          |                                                                                                    |          |
|                                                          |                                                                                                    |          |
|                                                          |                                                                                                    |          |
|                                                          | RENDELETEK                                                                                                    |          |
|                                                          |                                                                                                    |          |
|                                                          |                                                                                                    |          |
| l                                                        | A TANÁCS 54/2010/EU VÉGREHAJTÁSI RENDELETE                                                                                                    |          |
|                                                          | (2010. január 19.)                                                                                                    |          |
|                                                          | az Amerikai Egyesült Államokhól származó etenelaminek behozatalára védeses dömningellenes                                                                                                    |          |
|                                                          | az Anterikar Egyesun Anamokou szaminok benozatalara vegreges dompingenenes<br>vám kivetéséről                                                                                                    |          |
|                                                          |                                                                                                    |          |
|                                                          | AZ EURÓPAI UNIÓ TANÁCSA, 1583/2006/EK rendelettel (†) a Tanács elvégezte ezt a                                                                                                    |          |
|                                                          | Visita de la contraction de la contraction de la |          |
|                                                          |                                                                                                    |          |
|                                                          |                                                                                                    |          |
| E-iiture 2010 10 14 04 14 17                             |                                                                                                    |          |
| Frissitve: 2010.10.14. 04:44:17                          |                                                                                                    |          |
|                                                          |                                                                                                    |          |
|                                                          |                                                                                                    |          |
|                                                          |                                                                                                    |          |

116. ábra: Joganyag megjelenítés a KERPOL Joganyag – Keresés eredmény képernyőn

A joganyag megtekintése után lehetővé válik az áruosztályozási rendelkezésen belül az azonos logikai szinten belüli horizontális mozgás, ezáltal egymás után meg lehet jeleníteni a következő/előző eredményt, valamint az első és az utolsó eredményt. A mozgásokat az eredmény képernyőn elhelyezett gombok segítségével kell megvalósítani. Az, hogy az adott eredmény képernyőn milyen kapcsolatra utaló gombok vannak, az áruosztályozási rendelkezés típusától függ. A Vissza gombra kattintva a megadott keresési szempontok szerinti képernyőre jut vissza a felhasználó. A megadott paraméterek módosításával a lekérdezés ismételten elvégezhető.

# 6.3.2.1. Horizontális mozgás

A horizontális mozgás az egyes navigációs gombokra kattintva lehetséges.

Hogy milyen gombok jelennek meg és milyen jellegű mozgás érhető el, azt mindig az adott rendelkezés típus és az érték adatokban megadottak befolyásolják a következők szerint:

- > Előre gomb: az érvényesség kezdet szerint a következő elem
- > Hátra gomb: az érvényesség kezdet szerint a megelőző elem
- > Elejére gomb: az érvényesség kezdet szerint az első joganyag megjelenítése
- > Végére gomb: az érvényesség kezdet szerint az utolsó joganyag megjelenítése
- Vissza gomb: szűrési szempontok képernyő

# 6.3.2.2. Áruosztályozási rendelkezések közötti átjárhatóság

Lehetővé vált, hogy azonos elemhez (vámtarifaszám) tartozó, különböző áruosztályozási rendelkezésekben lévő előírások megjelenítése átjárható legyen. (Pl. egy vámtarifaszámhoz tartozó KERPOL Joganyag eredmény képernyőről közvetlenül át lehessen lépni az ugyanazon vámtarifaszámhoz tartozó KNM eredmény képernyőre). Az átjárhatóságot az eredmény képernyőn elhelyezett gombok segítségével kell megvalósítani.

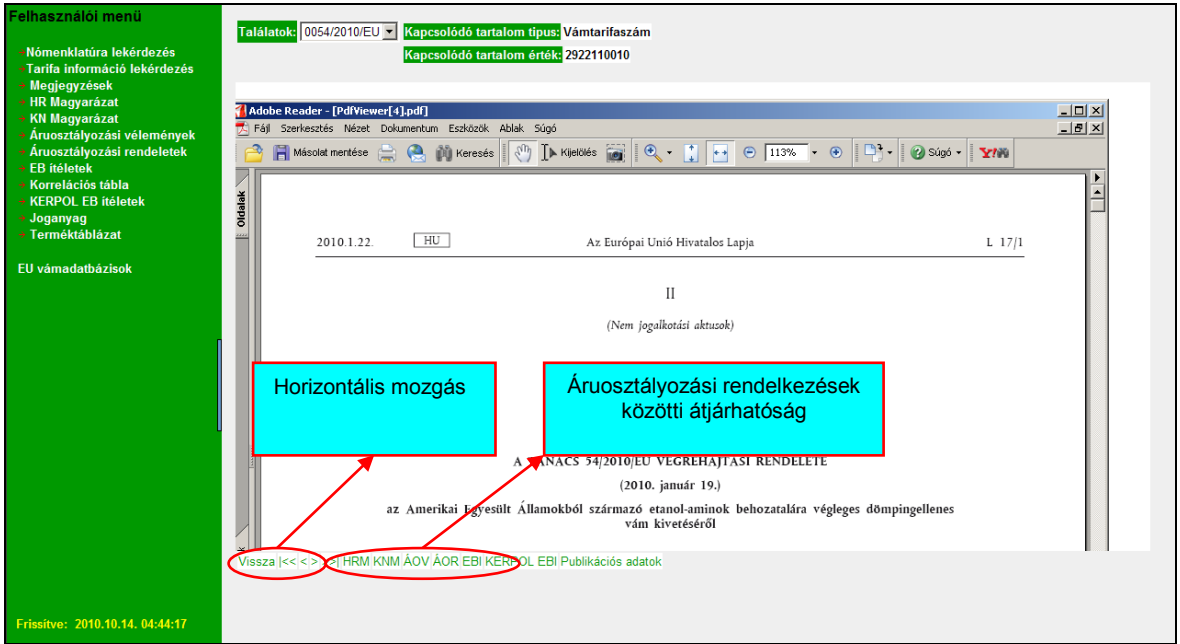

117. ábra: Horizontális mozgás, ill. az áruosztályozási rendelkezések közötti átjárhatóság

Az Újraolvas funkció lényege, ha a böngésző átméretezése után a PDF tartalom nem méreteződik át, akkor az Újraolvas gombra kattintva ez megtörténik.

Publikációs adatok gombra kattintva megjelennek az adott áruosztályozási rendelkezés alapját képező jogszabály publikációs adatai (közzétételi/kihirdetési adatok kezelése).

# 6.3.3. Keresőszó szerinti joganyag keresés

A keresőszó szerinti joganyag lekérdezés a vizsgált időszak kezdete és vége, rendelkezés típus, kapcsolódó tartalom típus és érték beviteli mező tartalmától függetlenül működik. A Keresőszó beviteli mezőben szó, szórészlet vagy kifejezés egyaránt megadható. A rendszer képes szóra, szórészletre vagy kifejezésre (azaz két vagy több egymást követő szó a bevitel sorrendjében) való keresésre és a szokásos logikai műveletek (és, vagy, kivéve) kezelésére, azaz az összetett keresési feltétel megadására.

A keresési feltételek megadása két különálló szövegmezőben lehetséges, valamint az és, vagy, kivéve logikai műveletek kezelésére rádiógombok kerültek kialakításra. A Keresőszó beviteli mezők esetében a szó/szórészlet szerinti keresés elkülönítése rádiógombokkal történt. Amíg a felhasználó csak az első mezőben ad meg adatokat, addig a 3 rádiógomb nem aktív, amikor mindkét mezőben adatok szerepelnek, aktív lesz. A keresésnél alapértelmezettnek a 'Teljes szöveg' keresést valamint az 'És' logikai kapcsolatot kínálja fel a rendszer.

|                                                                                                    | TARIC_WEB rendszer felhasználói kézikönyv                                            |  |  |  |  |  |
|----------------------------------------------------------------------------------------------------|--------------------------------------------------------------------------------------|--|--|--|--|--|
|                                                                                                    | Verzió: 4.2                                                                          |  |  |  |  |  |
|                                                                                                    | Érvényesség kezdete: 2011. május 11.                                                 |  |  |  |  |  |
| Felhasználói menü                                                                                                    | KERPOL Joganyag - Keresés                                                            |  |  |  |  |  |
| Nómenklatúra lekérdezés<br>Tarifa információ lekérdezés<br>Megjegyzések                                                          | Vizsgált időszak kezdete                                                             |  |  |  |  |  |
| <ul> <li>KN Magyarázat</li> <li>KN Magyarázat</li> <li>Áruosztályozási vélemények</li> <li>Áruosztályozási rendeletek</li> </ul> | Kapcsolódó tartalom típus: Joganyag száma 💌<br>Kapcsolódó tartalom érték:            |  |  |  |  |  |
| <ul> <li>EB ítéletek</li> <li>Korrelációs tábla</li> <li>KERPOL EB ítéletek</li> <li>Joganyag</li> </ul>                         | Rendezés növekvő 🔽<br>Keresőszo: jüveg © Teljes Szöveg © Szórészlet                  |  |  |  |  |  |
| <ul> <li>Terméktáblázat</li> <li>EU vámadatbázisok</li> </ul>                                                                    | Logikai kapcsolat: 🏵 Es 🛱 Vagy 🖗 Kivéve<br>Keresőszó: 🏾 🖗 Feljes Szöveg 🖗 Szórészlet |  |  |  |  |  |

118. ábra: Keresőszó rögzítés a KERPOL Joganyag – Keresés indító képernyőn

A Keres gombra kattintással megjelenik a keresési feltételeknek megfelelő találati lista.

| Felhasználói menű<br>- Nómenklatúra lekérdezés<br>Tartja információ lekérdezés<br>- Megjegyzések<br>- HR Megyarázat<br>- Aruosztályozási velemények<br>- Aruosztályozási veleneletek<br>- B litéletek<br>- Korrelációs tábla<br>- KCRPOL EB itéletek<br>- Joganyag<br>- Terméktáblázat<br>EU vámadatbázisok | KERPOL Jog<br>Vizsgált idősz<br>Vizsgált idősz<br>Vizsgált id<br>Rendel<br>Kapcsolódó tart<br>Logikal<br>Keresés<br>4 egységet talá | inyag - Ka<br>ak kezdete<br>öszak vége<br>kezés típus<br>alom típus:<br>alom érték:<br>Rendezés<br>Keresőszó:<br>Keresőszó:<br>lítam. | minden<br>Joganyag szán<br>növekvő 💌<br>űveg<br>é És é Vagy | e Kivéve   | Teljes Szöveg<br>Teljes Szöveg | C Szórészlet<br>© Szórészlet |                   |               |                 | 1 |
|----------------------------------------------------------------------------------------------------|----------------------------------------------------------------------------------------------------|----------------------------------------------------------------------------------------------------|-------------------------------------------------------------|------------|--------------------------------|------------------------------|-------------------|---------------|-----------------|---|
| n                                                                                                    | Jpgi aktus                                                                                                    |                                                                                                    | Érvényesség                                                 | 1          | Jogi aktus n                   | negjelenés                   |                   |               |                 |   |
|                                                                                                    | Azonosító                                                                                                    | Fajta                                                                                                    | Kezdete                                                     | Vége       | Időpont                        | Hely                         | Származási ország | Indító ország | Vám típus       |   |
|                                                                                                    | 0145/2005/EK                                                                                                    | rendelet                                                                                                    | 2005.01.30                                                  | 2005.07.21 | 2005.01.29                     | Hivatalos Lap                | CN                |               | antidömping vám |   |
|                                                                                                    | 106. 2007/EK                                                                                                    | rendelet                                                                                                    | 2007.09.19                                                  | 2008.03.18 | 2007.09.18                     | Hivatalos Lap                | CN                |               | antidömping vám |   |
| L                                                                                                    | 1130/2008/EK                                                                                                    | rendelet                                                                                                    | 2008.11.16                                                  | 2009.05.14 | 2008.11.15                     | Hivatalos Lap                | CN                |               | antidömping vám |   |
|                                                                                                    | 9393/2009/EK                                                                                                    | rendelet                                                                                                    | 2009.05.15                                                  |            | 2009.05.14                     | Hivatalos Lap                | CN                |               | antidömping vám |   |
|                                                                                                    |                                                                                                    |                                                                                                    |                                                             |            |                                |                              |                   |               |                 |   |

119. ábra: Találati lista megjelenítés a KERPOL Joganyag – Keresés indító képernyőn

A jogi aktus azonosítóra kattintva a kapcsolódó joganyag megtekinthető.

| Felhasználói menü                                                   | Találatok: 0393/2009/EK 🔽 Kapcsolódó tartalom típus: Vámtarifaszám                                 |  |
|---------------------------------------------------------------------|----------------------------------------------------------------------------------------------------|--|
| Nómenklatúra lekérdezés                                             | Kapcsolódó tartatom érték: 3406001190                                                              |  |
| Tarifa információ lekérdezés     Megiogyzások                       |                                                                                                    |  |
| <ul> <li>HR Magyarázat</li> </ul>                                   | Adobe Reader - [PdfViewer[3].pdf]                                                                  |  |
| → KN Magyarázat                                                     | Fáji Szerkesztés Nézet Dokumentum Eszközök Ablak Súgó                                              |  |
| <ul> <li>Áruosztályozási vélemények</li> </ul>                      | 📔 🚔 🐏 🦓 🚺 🖑 ]h Kijelčké 📷 🔍 - 🔔 🔁 🖻 91% 😨 🏳 - 🔞 Súgó - 😗 😯                                         |  |
| <ul> <li>Aruosztályozási rendeletek</li> <li>EB ítálotok</li> </ul> |                                                                                                    |  |
| <ul> <li>Korrelációs tábla</li> </ul>                               |                                                                                                    |  |
| + KERPOL EB ítéletek                                                |                                                                                                    |  |
| → Joganyag                                                          |                                                                                                    |  |
| → Terméktáblázat                                                    |                                                                                                    |  |
| EU vámadatbázisok                                                   |                                                                                                    |  |
|                                                                     | (Az EK-Szerzőlétz/Euratom-Szerzőlétz alapján ejlogadon: jogi akusok, amelyek közzététele kötelező) |  |
|                                                                     |                                                                                                    |  |
|                                                                     |                                                                                                    |  |
|                                                                     | RENDELETEK                                                                                         |  |
|                                                                     |                                                                                                    |  |
|                                                                     | A TANÁCS 393/2009/EK RENDELETE                                                                     |  |
|                                                                     | * (2009. május 11.)                                                                                |  |
| l l                                                                 | a Kínai Népköztársaságból származó egyes gyertyák, mécsesek és hasonlók behozatalára vonatkozó     |  |
|                                                                     | végleges dőmpingellenes vám kivetéséről és a kivetett ideiglenes vám végleges beszedéséről         |  |
|                                                                     | AZ EURÓPAI UNIÓ TANÁCSA, A Bizottság folytatta azon információk összegyűjtését és                  |  |
|                                                                     | ellenőrézési, mandyeket szükségenek tartott a végleges<br>mesellenírísába                          |  |
|                                                                     | tekintettel az Európa Közözéget létrehozó szerződésre,                                             |  |
|                                                                     |                                                                                                    |  |
|                                                                     | Vissza I<<<>>>I HRM KNM ÁOV ÁOR EBI KERPOL EBI Publikációs adatok                                  |  |
|                                                                     |                                                                                                    |  |
|                                                                     |                                                                                                    |  |

120. ábra: Joganyag megjelenítés a KERPOL Joganyag – Keresés eredmény képernyőn

### 6.3.3.1. Horizontális mozgás

A horizontális mozgás részletes leírását lásd az 6.3.2.1. szám alatt.

# 6.3.3.2. Áruosztályozási rendelkezések közötti átjárhatóság

Az áruosztályozási rendelkezések közötti átjárhatóság részletes leírását lásd az 6.3.2.2. szám alatt.

# 7. TOVÁBBI INFORMÁCIÓK

- A Nemzeti Adó-és Vámhivatal hivatalos honlapja: <u>http://nav.gov.hu</u>
- Az Európai Unió hivatalos honlapja: <u>http://ec.europa.eu/</u>
- EUR-LEX (Az Európai Unió joganyagának adatbázisa magyar nyelven): <u>http://eur-lex.europa.eu/hu/index.htm</u>
- → Az EUR-LEX közvetlen és ingyenes hozzáférést biztosít magyar nyelven az Európai Unió joganyagához. A rendszer lehetővé teszi az Európai Unió Hivatalos Lapjának a megtekintését, és magában foglalja többek között a szerződéseket, jogszabályokat, joggyakorlatot és a jogalkotási javaslatokat.
- → A jogszabályok keresése kétféle módon lehetséges:
  - → A HIVATALOS LAP linkre történő kattintással az Európai Unió Hivatalos Lapjai találhatók évek szerinti bontásban. A lapszámra történő keresés a keresett lapszám megjelenési éve és a hivatalos lap sorozat legördítő listából való kiválasztásával és a hivatalos lapszámnak az üres rovatba történő beírásával lehetséges. (A hivatalos lapszámot megtudjuk, ha a tarifa információ lekérdezés eredmény képernyőjén az adott intézkedés mellett megjelenő Jogszabály oszlopban a jogszabályra kattintunk). Azonban van lehetőség arra is, hogy az Évek szerinti bontás menüpont alatt található táblázatban egy adott naptári évre kattintással hónapokra történő bontásban jelenjenek meg a hivatalos lapszámok.
  - → Az EGYSZERŰ KERESÉS linkre történő kattintással széles körű keresési lehetőség kínálkozik. A menüpont alatt lehetővé válik:
    - Általános keresés
    - Dokumentum száma szerinti keresés
    - Dokumentumtípus szerinti keresés
    - A megjelenés adatai szerinti keresés

Az összes keresési lehetőség közül a Dokumentum száma szerinti keresés funkción belül található CELEX szám szerinti keresésre érdemes külön is felhívni a figyelmet. Ez a legáltalánosabb keresési funkció, mivel itt közvetlenül a jogszabály számának beírásával végezzük a keresést. Az adott jogszabály kereséséhez be kell írni a jogszabály CELEX számát. A CELEX szám az adott jogszabály számának sajátos leképezése.

A CELEX szám felépítésének magyarázata:

# Első karakter: a CELEX dokumentációs iroda szám kódokat használ referencia számként a dokumentumban

- 1 /Az Európai Közösségeket és a Szerződést létrehozó szerződések, az azokat módosító vagy kiegészítő szerződések esetén (az EUR-LEX nem tartalmazza)/
- 2 /Az Európai Közösségek külső relációiból eredő jogszabályok/
- 3 /Másodlagos jogszabályok (jogforrások)/
- **4** /Kiegészítő jogszabályok (a Tanács ülésein a Tagállamok képviselői által hozott határozatok, a Tagállamok között kötött nemzetközi konvenciók a Szerződés előírásaival összhangban, stb.)/

### Következő négy karakter: a kibocsátás éve

Hatodik karakter: Betűkódokat használnak hivatkozási számként a jogi aktus formájának jelölésére

- A Egyezmény, megállapodás
- B Költségvetés
- D Határozat
- K ESZAK ajánlás
- L Irányelv
- R Rendelet
- S ESZAK általános határozat
- X Egyéb jogi aktus
- Y Egyéb jogi aktus (A Hivatalos Lap "C" sorozatában közzé téve)

### Következő négy karakter: a jogszabály száma

#### Példa:

| Nyomtatás:  | TARIC rendszer: | CELEX:     |
|-------------|-----------------|------------|
| 951/2006/EK | R0951/06        | 32006R0951 |

- Az Európai Unió Adózás-és Vámuniós Főigazgatósága (DG TAXUD) elektronikus adatbázisainak elérhetősége: <u>http://ec.europa.eu/taxation\_customs/common/databases/index\_en.htm</u>
- Az Európai Unió Adózás-és Vámuniós Főigazgatósága (DG TAXUD) hivatalos magyar nyelvű TARIC honlapja: <u>http://ec.europa.eu/taxation\_customs/dds2/taric/taric\_consultation.jsp?Lang=hu</u>
- Magyar Hivatalos Közlönykiadó hivatalos honlapja: <u>http://www.mhk.hu</u>
- Magyar Kereskedelmi Engedélyezési Hivatal (MKEH) hivatalos honlapja: <u>http://www.mkeh.gov.hu</u>

- → A Magyar Kereskedelmi Engedélyezési Hivatalról szóló 297/2005. (XII. 23.) kormányrendelet alapján az MKEH feladata a kormányrendeletben meghatározott kereskedelmi engedélyezési, kereskedelmi igazgatási és egyéb feladatok ellátása. /Pl. Behozatali engedély kérelem (AGRIM) kiállítása, textil termékekre vonatkozó importengedély, stb./
- Mezőgazdasági és Vidékfejlesztési Hivatal (MVH) hivatalos honlapja: <u>http://www.mvh.gov.hu</u>
  - → Az MVH feladata az exportengedélyek (AGREX) kiállítása, export-visszatérítés stb. A kapcsolódó információk a kezdőlap bal oldalán található Támogatások/EU Külpiaci intézkedések menüpont alatt találhatók.
- EV Kitöltési Útmutató /aktuális verzió/: <u>https://openkkk.vam.gov.hu/default.aspx</u> honlapon a Dokumentumok/Kézikönyvek cím alatt érhető el.
- Nemzeti Adó-és Vámhivatal Informatikai Intézet Rendszerintegrációs Igazgatóság (NAV INIT RII) központi e-mail címe, telefon-és telefax száma:

E-mail cím: <u>iiti.vam.rii@nav.gov.hu</u> Telefonszám: (1) 470-41-70, IP: 080-170 Telefaxszám: (1) 251-76-98

NAV INIT RII Integrált Törzsadat-kapcsolati és Kommunikációs Önálló Osztály e-mail címe, telefon-és telefax száma: E-mail cím: <u>rii.itak@nav.gov.hu</u> Telefonszám: (1) 470-42-82, IP: 080-282 Telefonszám: (1) 470-41-41, IP: 080-141 Telefaxszám: (1) 251-76-98

# 8. MELLÉKLETEK

### 1. számú melléklet

# LÁBJEGYZET TÍPUSOK

| KÓD | LEÍRÁS                                       |
|-----|----------------------------------------------|
| CA  | CADD segéd-nómenklatúra                      |
| CD  | Feltételek                                   |
| CG  | Kulturális javak                             |
| DU  | Kettős felhasználású termékek                |
| EU  | End use lábjegyzet                           |
| MG  | Katonai célú áruk és technológiák            |
| MH  | MEURSING táblázat                            |
| MX  | Export-visszatérítési intézkedések           |
| NC  | Kombinált Nómenklatúra                       |
| NM  | KN intézkedések                              |
| NX  | Export-visszatérítési nómenklatúra           |
| OZ  | Az ózonréteget lebontó anyagok               |
| PB  | Közzététel                                   |
| PN  | Lásd a mellékletet                           |
| TM  | TARIC intézkedések                           |
| TN  | TARIC nómenklatúra                           |
| TP  | Változó lábjegyzetek                         |
| TR  | Kínzás és elnyomás                           |
| WR  | Referenciaár borra                           |
| 01  | Regisztrációs adó lábjegyzet                 |
| 02  | Jövedéki adó lábjegyzet                      |
| 03  | Energiaadó lábjegyzet                        |
| 04  | Átmeneti mentesség lábjegyzete               |
| 05  | Vámjegy lábjegyzete                          |
| 09  | ÁFA lábjegyzet                               |
| 11  | Növény-egészségügyi import tilalom           |
| 12  | Élelmiszer adalék miatti tilalom lábjegyzete |
| 21  | KKKSZ engedély                               |
| 22  | Import/export engedélykötelezettség          |
| 25  | Import engedély kötelezettség                |
| 26  | Export engedély kötelezettség                |
| 27  | Jöt. engedély kötelezettség                  |
| 31  | Nem állati eredetű termékek engedélye        |
| 32  | Származást igazoló okmányok lábjegyzete      |
| 33  | Állat-egészségügyi ellenőrzés lábjegyzete    |
| 34  | MSZKSZ igazolás lábjegyzete                  |
| 35  | Borászati termék ellenőrzés lábjegyzet       |
| 41  | Fizikai ellenőrzés lábjegyzete               |

# A NEMZETI TARIC KIEGÉSZÍTŐ KÓD FELÉPÍTÉSE:

Az EV 33. rovat ötödik alrovatában feltüntetésre kerülő nemzeti TARIC kiegészítő kód minden esetben négy karakterből áll. A nemzeti TARIC kiegészítő kód elvi felépítése:

| Pozíció: | Általános jelentéstartalom:                                                 |
|----------|-----------------------------------------------------------------------------|
| 1        | Tiltó/korlátozó rendelkezés megjelenítése                                   |
| 2        | ÁFA tételek jelölése                                                        |
| 3-4      | Jövedéki adó-, regisztrációs adó-és energia adó törvény hatálya alá tartozó |
|          | termékek jelölése                                                           |

# A KÖZÖSSÉGI ÉS NEMZETI TARIC KIEGÉSZÍTŐ KÓDOK TÍPUSAI:

| А | Antidömping/kiegyenlítő eljárás              |
|---|----------------------------------------------|
| D | Kettős felhasználás                          |
| F | Referenciaárak halakra                       |
| Р | Export-visszatérítés /alaptermékek/          |
| 0 | Nincs nemzeti tiltó rendelkezés              |
| 1 | Nemzeti tiltó rendelkezés                    |
| 2 | Vámkedvezmények                              |
| 3 | Tilalom/Korlátozás/Megfigyelés               |
| 4 | Korlátozások                                 |
| 6 | Mezőgazdasági táblázatok (kivéve a MEURSING) |
| 7 | Mezőgazdasági táblázatok (MEURSING)          |
| 8 | Antidömping/kiegyenlítő eljárás              |
| 9 | Export-visszatérítés                         |

# FELTÉTEL KÓDOK:

| KÓD | LEÍRÁS                                                                               |  |  |  |
|-----|--------------------------------------------------------------------------------------|--|--|--|
| Α   | Antidömping/kiegyenlítő eljárás okmány bemutatása                                    |  |  |  |
| В   | Igazolás/engedély/okmány bemutatása                                                  |  |  |  |
| С   | Igazolás/engedély/okmány bemutatása                                                  |  |  |  |
| D   | Feldolgozás céljára                                                                  |  |  |  |
| E   | A bejelentett mennyiség kisebb vagy egyenlő a mentesség alá eső mennyiségnél         |  |  |  |
| L   | vagy szükséges okmány benyújtása                                                     |  |  |  |
| F   | A határparitáson számított nettó ár, vámteher megfizetése előtt, egyenlő a minimális |  |  |  |
| 1   | árral vagy magasabb annál (lásd az összetevőket)                                     |  |  |  |
| G   | A tonnánkénti CIF ár és a fizetendő vám egyenlő a minimális árral vagy magasabb      |  |  |  |
| 0   | annál (lásd az összetevőket)                                                         |  |  |  |
| Н   | Igazolás/engedély/okmány bemutatása                                                  |  |  |  |
| K   | Egyidejűleg alkalmazható az "igazolások" rovatban megadott vámkontingenssel          |  |  |  |
| L   | A CIF ár legyen magasabb, mint a minimum ár (lásd az összetevőket)                   |  |  |  |
| м   | Az importár egyenlő a minimális árral/referencia árral vagy magasabb annál (lásd az  |  |  |  |
| 111 | összetevőket)                                                                        |  |  |  |
| N   | A CIF ár a vámteher megfizetése előtt legyen magasabb, mint a minimális ár (lásd     |  |  |  |
| 11  | az összetevőket)                                                                     |  |  |  |
| Р   | Csak egyes összetevők után vehető igénybe export-visszatérítés                       |  |  |  |
| Q   | Záradékkal ellátott igazolás/engedély benyújtása                                     |  |  |  |
| S   | Vámbiztosíték nyújtása                                                               |  |  |  |
| V   | Az importár egyenlő a belépési árral vagy magasabb annál (lásd az összetevőket)      |  |  |  |
| W   | Washingtoni Egyezmény                                                                |  |  |  |
| Y   | Más feltételek                                                                       |  |  |  |
| Z   | Több igazolás bemutatása                                                             |  |  |  |

# MŰVELET KÓDOK

| KÓD | LEÍRÁS                                                                        |  |  |  |
|-----|-------------------------------------------------------------------------------|--|--|--|
| 01  | Alkalmazza a műveleti összeget (lásd az összetevőket)                         |  |  |  |
|     | Alkalmazza a műveleti összeg (lásd az összetevőket) és az importár közötti    |  |  |  |
| 02  | különbséget                                                                   |  |  |  |
|     | Alkalmazza a műveleti összeg (lásd az összetevőket) és a CIF ár közötti       |  |  |  |
| 03  | különbséget                                                                   |  |  |  |
| 04  | A szabadforgalomba bocsátás nem engedélyezett                                 |  |  |  |
| 05  | A kivitel nem engedélyezett                                                   |  |  |  |
| 06  | A behozatal nem engedélyezett                                                 |  |  |  |
| 07  | Nem alkalmazható intézkedés                                                   |  |  |  |
| 08  | A megjelölt alszám nem engedélyezett                                          |  |  |  |
| 09  | Behozatal/kivitel ellenőrzés után nem engedélyezett                           |  |  |  |
|     | Alkalmazza a műveleti összeg (lásd az összetevőket) és a vámteher megfizetése |  |  |  |
| 11  | előtti határparitáson számított ár különbségét                                |  |  |  |
|     | Alkalmazza a műveleti összeg (lásd az összetevőket) és a vámteher megfizetése |  |  |  |
| 12  | előtti CIF ár különbségét                                                     |  |  |  |
|     | Alkalmazza a műveleti összeg (lásd az összetevőket) és a fizetendő vámmal     |  |  |  |
| 13  | megnövelt tonnánkénti CIF ár különbségét                                      |  |  |  |
| 14  | Az antidömping vám visszatérítése/csökkentése nem alkalmazható                |  |  |  |
|     | Alkalmazza a műveleti összeg és a kiegyenlítő vámmal (3,8%) megnövelt ár      |  |  |  |
| 15  | különbségét                                                                   |  |  |  |
| 16  | Export-visszatérítés nem alkalmazható                                         |  |  |  |
| 24  | Szabad forgalomba bocsátás engedélyezett                                      |  |  |  |
| 25  | Kivitel engedélyezett                                                         |  |  |  |
| 26  | Behozatal engedélyezett                                                       |  |  |  |
| 27  | Az említett vámtétel alkalmazandó                                             |  |  |  |
| 28  | A bejelentett alszám engedélyezett                                            |  |  |  |
| 29  | Ellenőrzést követően a behozatal/kivitel engedélyezett                        |  |  |  |
| 34  | Az antidömping vám alóli mentesség/csökkentés alkalmazandó                    |  |  |  |
| 36  | Export visszatérítés alkalmazandó                                             |  |  |  |

# INTÉZKEDÉS TÍPUSOK

| IMPORT | EXPORT | KÓD | MEGNEVEZÉS                                                 |  |
|--------|--------|-----|------------------------------------------------------------|--|
| Х      |        | AAF | Általános forgalmi adó                                     |  |
| Х      |        | AAM | Átmeneti vámkontingens ötvözetlen alumíniumra              |  |
| Х      |        | AEA | Energiaadó                                                 |  |
| Х      |        | AJA | Jövedéki adó                                               |  |
| Х      |        | ARA | Regisztrációs adó                                          |  |
| Х      |        | AVJ | Vámjegy vámtétele                                          |  |
| Х      |        | AVT | Átmeneti intézkedés – Vámmentesség tilalma                 |  |
|        | Х      | EAE | Export korlátozó intézkedés                                |  |
| Х      |        | EAI | Import korlátozó intézkedés                                |  |
|        | Х      | EFE | Export fizikai ellenőrzés – bizalmas intézkedés            |  |
| Х      | Х      | EGY | OGYI engedély bemutatási kötelezettség                     |  |
|        | Х      | ENE | Nemesfémtárgy export ellenőrzési kötelezettség             |  |
| Х      |        | ENI | Nemesfémtárgy import ellenőrzési kötelezettség             |  |
| Х      |        | IBE | Nem állati eredetű élelmiszerek – feltételes beléptetés    |  |
| Х      |        | IBK | Nem állati eredetű élelmiszerek – behozatali korlátozás    |  |
|        | Х      | IBT | Borászati termék ellenőrzési kötelezettség                 |  |
| Х      |        | IFE | Import fizikai ellenőrzés – bizalmas intézkedés            |  |
| Х      |        | ISZ | MSZKSZ igazolás kötelezettség                              |  |
| Х      |        | JEE | Jöt. hatálya alá tartozó termék engedély kötelezettsége    |  |
| Х      |        | SIO | Származást igazoló okmány benyújtási kötelezettség         |  |
| Х      |        | TAA | Növény-egészségügyi import tilalom                         |  |
| Х      |        | TAD | Import tilalom (ételadalék miatt)                          |  |
| Х      |        | 103 | Harmadik ország vámtétele                                  |  |
| Х      |        | 105 | Végfelhasználáshoz kötött nem-preferenciális vámtétel      |  |
| Х      |        | 106 | Vámuniós vámtétel                                          |  |
| Х      | Х      | 109 | Kiegészítő mennyiségi egység                               |  |
| Х      |        | 112 | Autonóm vámfelfüggesztés                                   |  |
| Х      |        | 115 | Végfelhasználáshoz kötött autonóm vámfelfüggesztés         |  |
| Х      |        | 119 | Légi felhasználhatóság vámfelfüggesztése                   |  |
| Х      |        | 122 | Nem preferenciális vámkontingens                           |  |
| Х      |        | 123 | Végfelhasználáshoz kötött nem-preferenciális vámkontingens |  |
| Х      |        | 140 | Passzív feldolgozás preferenciája                          |  |
| Х      |        | 141 | Preferenciális vámfelfüggesztés                            |  |
| Х      |        | 142 | Preferenciális vámtétel                                    |  |
| Х      |        | 143 | Preferenciális vámkontingens                               |  |
| Х      |        | 144 | Kedvezményes vámplafon                                     |  |
| Х      |        | 145 | Végfelhasználáshoz kötött vámkedvezmény                    |  |
| Х      |        | 146 | Végfelhasználáshoz kötött preferenciális vámkontingens     |  |
| Х      |        | 147 | Vámuniós Vámkontingens                                     |  |
| Х      |        | 277 | Behozatali tilalom                                         |  |
|        | Х      | 278 | Kiviteli tilalom                                           |  |
| Х      |        | 440 | Nyilvános Import Monitoring                                |  |
| Х      |        | 442 | Bizalmas Import Monitoring                                 |  |
|        | Х      | 445 | Nyilvános Export Monitoring                                |  |
|        | Х      | 447 | Bizalmas Export Monitoring                                 |  |

#### TARIC\_WEB rendszer felhasználói kézikönyv

#### Verzió: 4.2

Érvényesség kezdete: 2011. május 11.

| IMPORT | EXPORT | KÓD | MEGNEVEZÉS                                                |  |
|--------|--------|-----|-----------------------------------------------------------|--|
|        |        |     | Végfelhasználásra vonatkozó rendelkezések alá eső alszám  |  |
| Х      |        | 464 | bejelentése                                               |  |
| Х      |        | 465 | Szabadforgalomba bocsátás (előzetes megfigyelés)          |  |
|        | Х      | 467 | Export engedélyezés (előzetes megfigyelés)                |  |
|        | Х      | 473 | Export engedélyezés (mennyiségi korlátozás)               |  |
| Х      |        | 474 | Szabad forgalomba bocsátás (mennyiségi korlátozás)        |  |
| Х      |        | 475 | Szabad forgalomba bocsátás (korlátozások)                 |  |
|        | Х      | 476 | Export engedélyezés (korlátozások)                        |  |
| Х      |        | 477 | Szabad forgalomba bocsátás (passzív feldolgozás)          |  |
|        | Х      | 478 | Export engedélyezés - KETTŐS HASZN. (Dual use)            |  |
|        | Х      | 479 | A veszélyes vegyi anyagok kivitelének ellenőrzése         |  |
| Х      |        | 481 | Korlátozások alá eső alszám bejelentése                   |  |
| Х      |        | 487 | Reprezentatív árak (baromfi)                              |  |
| Х      |        | 488 | Egységár                                                  |  |
| Х      |        | 489 | Reprezentatív árak (cukor)                                |  |
| Х      |        | 490 | Behozatali átalányérték                                   |  |
| Х      |        | 551 | Ideiglenes antidömping vám                                |  |
| Х      |        | 552 | Végleges antidömping vám                                  |  |
| Х      |        | 553 | Ideiglenes kiegyenlítő vám                                |  |
| Х      |        | 554 | Végleges kiegyenlítő vám                                  |  |
| Х      |        | 555 | Antidömping /kiegyenlítő vám függőben lévő beszedése      |  |
| v      |        | 561 | Antidömping vagy kiegyenlítő eljárás kezdeményezésének    |  |
| ^      |        | 100 | kihirdetése                                               |  |
| Х      |        | 562 | Felfüggesztett antidömping vagy kiegyenlítő vámtétel      |  |
| Х      |        | 564 | Antidömping vagy kiegyenlítő eljárás regisztrációja       |  |
| Х      |        | 565 | Antidömping/kiegyenlítő eljárás felülvizsgálata           |  |
| Х      |        | 566 | Antidömping/kiegyenlítő eljárás statisztika               |  |
| Х      |        | 570 | Antidömping/kiegyenlítő vám – ellenőrzés                  |  |
| Х      |        | 625 | Statisztika – referenciaárak halakra                      |  |
| Х      |        | 651 | Vámbiztosíték (cukorra) reprezentatív ár alapján          |  |
| Х      |        | 652 | Kiegészítő vám (cukorra) CIF-ár alapján                   |  |
| Х      |        | 655 | Vámbiztosíték (baromfira) reprezentatív ár alapján        |  |
| Х      |        | 656 | Kiegészítő vám (baromfira) CIF-ár alapján                 |  |
| Х      |        | 672 | Kiegészítő vámtétel cukorra                               |  |
| Х      |        | 673 | Kiegészítő vámtétel lisztre                               |  |
| Х      |        | 674 | Mezőgazdasági összetevők                                  |  |
|        | Х      | 680 | Export-visszatérítés (alaptermékek)                       |  |
|        | X      | 681 | Export-visszatérítés (összetevők – tájékoztatás)          |  |
|        | Х      | 683 | Export-visszatérítés (összetevők – összegek)              |  |
|        | Х      | 684 | Gabonaféle-tartalom után járó export-visszatérítés        |  |
|        | Х      | 685 | Rizstartalom után járó export-visszatérítés               |  |
|        | Х      | 686 | Tojástartalom után járó export-visszatérítés              |  |
|        | Х      | 687 | Cukortartalom után járó export-visszatérítés              |  |
|        | Х      | 688 | Tejtermék-tartalom után járó export-visszatérítés         |  |
| Х      |        | 690 | Kiegyenlítő díjak                                         |  |
| Х      |        | 695 | Kiegészítő vám                                            |  |
| Х      |        | 696 | Kiegészítő vám (védintézkedés)                            |  |
| Х      |        | 705 | Kínzásra és elnyomásra alkalmas áruk, behozatali tilalom  |  |
|        | Х      | 706 | Kínzásra és elnyomásra alkalmas áruk, kiviteli tilalom    |  |
|        | Х      | 708 | Kínzásra és elnyomásra alkalmas áruk, kiviteli korlátozás |  |

Készült: Nemzeti Adó-és Vámhivatal Informatikai Intézet Készült: 2011. május 10. Azonosító: TARIC\_WEB\_felhasznaloi\_kezikonyv\_v4\_2\_20110511

#### TARIC\_WEB rendszer felhasználói kézikönyv

#### Verzió: 4.2

#### Érvényesség kezdete: 2011. május 11.

| IMPORT | EXPORT | KÓD | MEGNEVEZÉS                                                             |  |
|--------|--------|-----|------------------------------------------------------------------------|--|
| Х      |        | 710 | Import ellenőrzési intézkedések                                        |  |
| Х      |        | 711 | Korlátozás alá eső áruk és technológiák importellenőrzése              |  |
|        | Х      | 715 | Export ellenőrzési intézkedések                                        |  |
|        | Х      | 716 | Export ellenőrzési intézkedés halakra                                  |  |
|        | Х      | 717 | Korlátozás alá eső áruk és technológiák exportellenőrzése              |  |
|        | Х      | 718 | Luxuscikkek kivitelének ellenőrzése                                    |  |
| Х      | Х      | 719 | A jogellenes, nem bejelentett és szabályozatlan halászat ellenőrzése   |  |
| Х      |        | 722 | Szabad forgalomba bocsátás (korlátozások - takarmány és<br>élelmiszer) |  |
| Х      |        | 724 | Fluortartalmú üvegházhatású gázok behozatalának ellenőrzése            |  |
|        | Х      | 725 | Exportellenőrzés az ózonréteget károsító anyagokra vonatkozóan         |  |
|        | Х      | 735 | A kulturális javakra vonatkozó export ellenőrzés                       |  |
|        | Х      | 740 | Macska- és kutyaprémre vonatkozó exportellenőrzés                      |  |
| Х      |        | 745 | Macska- és kutyaprémre vonatkozó importellenőrzés                      |  |
|        | Х      | 749 | A higany kiviteli ellenőrzése                                          |  |

# **VERZIÓKÖVETÉS:**

| VERZIÓ: | DÁTUM:      | MÓDOSULT RÉSZEK:            |
|---------|-------------|-----------------------------|
| v1p0    | 2004.05.20. | teljes dokumentum           |
| v1p1    | 2004.06.24. | 3. és 4. pontok             |
| v1p2    | 2004.06.29. | 4.6.6. pont                 |
| v2p0    | 2006.09.01. | átdolgozott kiadás          |
| v3p0    | 2009.09.07. | átdolgozott kiadás          |
| v4p0    | 2010.08.16. | átdolgozott kiadás          |
| v4p1    | 2010.10.18. | átdolgozott kiadás          |
| v4p2    | 2011.05.11. | 4.6.2., 4.6.3., 7., 8. pont |